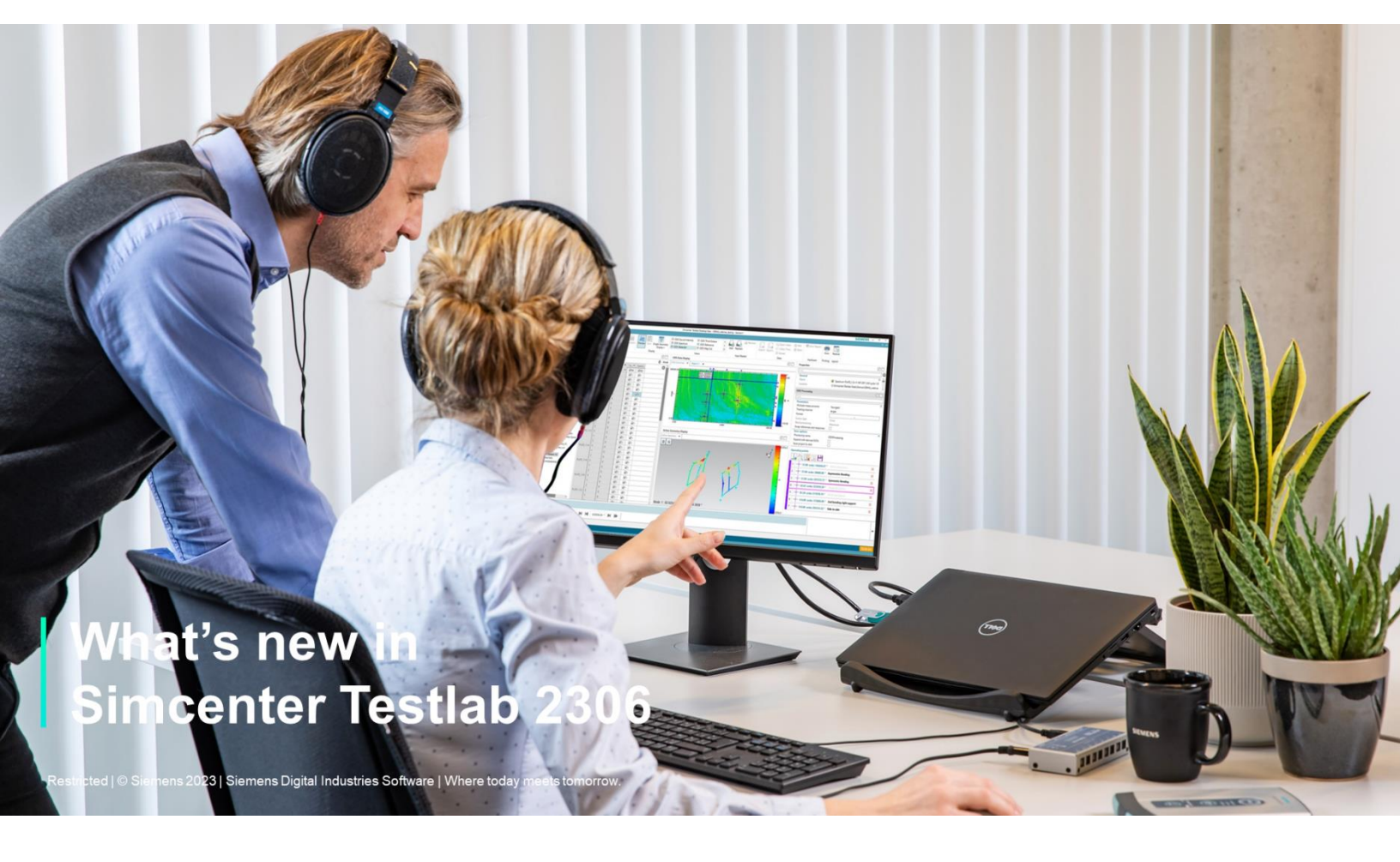

# **Table of Contents**

| Overview & Licensing                                    | 4        |
|---------------------------------------------------------|----------|
| Simcenter Testlab Neo map to Simcenter Testlab Classic  | 4        |
| Obsoleting and integrations of products                 | 4        |
| RLM license server                                      | 6        |
| FlexIm licensing support                                | 6        |
| Simcenter Testlab 64-bit support                        | 7        |
| Simcenter SCADAS                                        | 8        |
| Simcenter SCADAS RS                                     |          |
| SCRS-U12-E                                              |          |
| SCRS-TC20                                               |          |
| Simcenter Testlab Neo                                   |          |
| Desktop                                                 |          |
| Property-based curve coloring & rule styling            |          |
| Metadata editor                                         |          |
| Curve Scrolling                                         |          |
| Mode set support in Geometry display                    |          |
| Descriptive Attributes Mapping tool                     |          |
| Reading and Export of nCode Glyphworks S3T Files        |          |
| Model-based System Testing                              |          |
| Signal generation                                       |          |
| FMU method for simulation models with only output ports |          |
| FMU method extensions for 2306                          |          |
| General Acquisition                                     |          |
| Generic CAN Support                                     |          |
| Specific CAN Support on SCADAS RS                       |          |
| General Processing                                      |          |
| Interactive Analysis in Process Designer                |          |
| Process Designer                                        |          |
| Sound Quality Engineering                               |          |
| Advanced Audio Replay                                   |          |
| Sound Quality Analysis                                  |          |
| Rotating Machinery                                      |          |
| Rpm extraction                                          |          |
| Virtual Prototype Assembly VPA                          |          |
| VPA Assembler Tool                                      |          |
| NVH Simulator                                           |          |
| Geometry Creation                                       | 45<br>15 |
| Virtual Instrumentation                                 |          |
| Virtual Doint Transformation                            | 40       |
| Model Correlation                                       |          |
|                                                         |          |

| Structural Dynamics Acquisition                              |    |
|--------------------------------------------------------------|----|
| Impact Acquisition                                           | 54 |
| Durability                                                   |    |
| Data Management                                              | 59 |
| Simcenter Testlab (Classic)                                  | 61 |
| Desktop                                                      | 61 |
| Mode set support in Geometry display                         | 61 |
| Descriptive Attributes Mapping tool                          |    |
| Data Management                                              | 63 |
| Acoustic Testing                                             | 64 |
| Sound Source Localization                                    | 64 |
| Pass-by Noise                                                | 67 |
| Sound Designer                                               | 71 |
| Material Testing                                             | 72 |
| Virtual Prototype Assembly                                   | 73 |
| NVH Simulator                                                | 75 |
| Environmental Testing                                        | 76 |
| Structures Testing & Analysis                                |    |
| MIMO Normal Mode Testing                                     |    |
| Rotor Dynamics Processing                                    |    |
| Recommended PC Hardware                                      |    |
| Windows Operating System                                     |    |
| Supported windows versions                                   |    |
| Which version of Windows operating system am I running?      |    |
| Interoperability with Microsoft Office (Word and PowerPoint) |    |
| Screen Resolution                                            |    |

# **Overview & Licensing**

# Simcenter Testlab Neo map to Simcenter Testlab Classic

Simcenter Testlab Neo products can be launched and will consume the corresponding Simcenter Testlab classic license. Below is the mapping table of Simcenter Testlab and Simcenter Tecware product codes to Simcenter Testlab Neo product codes as available with release 2306.

| Mapping table |              |                                                                  |          |                  |                                                     |
|---------------|--------------|------------------------------------------------------------------|----------|------------------|-----------------------------------------------------|
| Simcenter T   | estlab       |                                                                  |          | Simcenter Testla | o Neo                                               |
|               | Product code | Product Name                                                     |          | Product Code     | Product Name                                        |
|               |              |                                                                  |          |                  |                                                     |
| Testlab       | TL-DTP.20.1  | Simcenter Testlab Desktop - Standard                             |          | TL-DTP-0010      | Simcenter Testlab Desktop Neo                       |
|               | TL-DTP.21.1  | Simcenter Testlab Desktop - Advanced                             |          | TL-DTP-0010      | Simcenter Testlab Desktop Neo                       |
|               |              |                                                                  |          | TL-DTP-0011      | Simcenter Testlab Interactive Analysis              |
|               | TL-SIG.28.3  | Simcenter Testlab Time Recording add-in                          |          | TL-ACQ-0010      | Simcenter Testlab Time Data Acquisition             |
|               | TL-GPR.60.2  | Simcenter Testlab Time Data Editor - Standard                    |          | TL-DTP-0011      | Simcenter Testlab Interactive Analysis              |
|               |              |                                                                  |          | TL-SIG-0082      | Simcenter Testlab Tacho Processing                  |
|               | TL-GPR.51.2  | Simcenter Testlab Time Data Signal Calculator                    |          | TL-DTP-0011      | Simcenter Testlab Interactive Analysis              |
|               |              |                                                                  |          | TL-SIG-0082      | Simcenter Testlab Tacho Processing                  |
|               | TL-GPR.61.2  | Simcenter Testlab Time Data Editor - Advanced                    |          | TL-DTP-0011      | Simcenter Testlab Interactive Analysis              |
|               |              |                                                                  |          | TL-SIG-0082      | Simcenter Testlab Tacho Processing                  |
|               | TL-SIG.54.3  | Simcenter Testlab Run Data Averaging & Comparison Organizer      |          | TL-GPR-0081      | Simcenter Testlab Run Averaging                     |
|               | TL-ACT.57.3  | Simcenter Testlab Audio Replay & Filtering                       |          | TL-ACT-0210      | Simcenter Testlab Advanced Audio Replay             |
|               | TL-ACT.65.3  | Simcenter Testlab ANSI-IEC Octave Filtering add-in Signature     |          | TL-ACT-0265      | Simcenter Testlab Octave Analysis                   |
|               | TL-ACT.66.3  | Simcenter Testlab Advanced Sound Quality Metrics                 |          | TL-ACT-0266      | Simcenter Testlab Sound Quality Analysis            |
|               | TL-GPR.23.2  | Simcenter Testlab Signature Throughput Processing                |          | TL-SIG-0123      | Simcenter Testlab Signature Analysis                |
|               | TL-SIG.57.3  | Simcenter Testlab Order Tracking add-in for Signature            |          | TL-SIG-0578      | Simcenter Testlab Synchronous Resampling            |
|               | TL-SIG.58.3  | Simcenter Testlab Angle Domain Processing add-in for Signature   |          | TL-SIG-0578      | Simcenter Testlab Synchronous Resampling            |
|               |              |                                                                  |          | TL-SIG-0579      | Simcenter Testlab Synchronous Resampling Adv        |
|               | TL-ACT.58.2  | Simcenter Testlab Sound Diagnosis                                |          | TL-DTP-0011      | Simcenter Testlab Interactive Analysis              |
|               |              |                                                                  |          | TL-ACT-0266      | Simcenter Testlab Sound Quality Analysis            |
|               |              |                                                                  |          | TL-ACT-0210      | Simcenter Testlab Advanced Audio Replay             |
|               | TL-ENV.26.3  | Simcenter Testlab Shock Response Processing (Offline SRA)        |          | TL-ENV-2263      | Simcenter Testlab Shock Response Spectrum           |
|               | TL-GEO.03.2  | Simcenter Testlab Geometry                                       |          | TL-GEO-0203      | Simcenter Testlab Geometry Creation                 |
|               | TL-ODS.52.2  | Simcenter Testlab Operational Deflection Shapes & Time Animation |          | TL-ODS-0252      | Simcenter Testlab Operational Data Animation        |
|               |              |                                                                  |          |                  |                                                     |
|               | TL-GPR.56.2  | Simcenter Testlab Offline RPM Extraction                         | New 2306 | TL-GPR-0057      | Simcenter Testlab RPM Extraction                    |
|               | TL-STR.21.2  | Simcenter Testlab Impact Testing                                 | New 2306 | TL-STR-0110      | Simcenter Testlab Impact Acquisition                |
|               | TL-TPA.20.2  | Simcenter Testlab Virtual Point Transformation                   | New 2306 | TL-TPA-0220      | Simcenter Testlab Virtual Point Transformation Tool |
|               |              |                                                                  |          |                  |                                                     |
| Tecware       | D-P06.02.1   | Simcenter Tecware Desktop                                        |          | TL-DTP-0010      | Simcenter Testlab Desktop Neo                       |
|               |              |                                                                  |          | TL-DTP-0011      | Simcenter Testlab Interactive Analysis              |
|               | D-P06.07.2   | Simcenter Tecware Automation                                     |          | TL-GPR-0080      | Simcenter Testlab Process Designer                  |
|               | D-P06.06.2   | Simcenter Tecware Analysis                                       |          | TL-GPR-0080      | Simcenter Testlab Process Designer                  |
|               |              |                                                                  |          | TL-DUR-0023      | Simcenter Testlab Load Data Analysis                |
|               |              |                                                                  |          | TL-DUR-0030      | Simcenter Testlab Anomaly Library                   |
|               | D-P06.01.1   | Simcenter Tecware Load Data Processing                           |          | TL-DTP-0010      | Simcenter Testlab Desktop Neo                       |
|               |              |                                                                  |          | TL-GPR-0080      | Simcenter Testlab Process Designer                  |
|               |              |                                                                  | 1        | TL-DUR-0023      | Simcenter Testlab Load Data Analysis                |
|               |              |                                                                  | ]        | TL-DUR-0030      | Simcenter Testlab Anomaly Library                   |
|               |              |                                                                  | 1        | TL-DTP-0011      | Simcenter Testlab Interactive Analysis              |
|               | D-P06.08.2   | Simcenter Tecware Fatigue Life Analysis                          | ]        | TL-DUR-0040      | Simcenter Testlab Fatigue Life Analysis             |
|               | D-P06.12.2   | Simcenter Tecware Damage-based Time Compression                  | 1        | TL-DUR-0050      | Simcenter Testlab Rainflow based Test Definition    |
|               | 1            |                                                                  | I        |                  |                                                     |

# **Obsoleting and integrations of products**

In order to reduce the number of available product codes, Simcenter Testlab is obsoleting some product codes from release 2306 on. It means that these product codes will be fully obsoleted in a few releases.

There are product codes which will be replaced by another product code providing similar features. Customers under maintenance contract can continue to use the obsoleting products for Simcenter Testlab 2306, meanwhile, with only limited support.

However, there are product codes for which the obsoleting features are integrated in another product codes as described in the tables below.

## Please contact Siemens local office to support you towards a smooth transition.

| Product Code | Product Name                                              | Transition note                                                                                                    |
|--------------|-----------------------------------------------------------|----------------------------------------------------------------------------------------------------|
| TL-GPR.58.3  | Simcenter Testlab Human Body<br>Vibration                 | The functionality is integrated in TL-GPR.60.2 Time Data Editor Standard, TL-GPR.61.2<br>Time Data Editor Advanced and TL-GPR.51.2 Time Signal Calculator from Testlab 2306<br>on |
| TL-GPR.52.3  | Simcenter Testlab Harmonic<br>Tracking (Kalman Filtering) | The functionality is integrated in TL-GPR.60.2 Time Data Editor Standard, TL-GPR.61.2<br>Time Data Editor Advanced and TL-GPR.51.2 Time Signal Calculator from Testlab 2306<br>on |
| TL-GPR.57.3  | Simcenter Testlab Harmonic<br>Removal                     | The functionality is integrated in TL-GPR.60.2 Time Data Editor Standard, TL-GPR.61.2<br>Time Data Editor Advanced and TL-GPR.51.2 Time Signal Calculator from Testlab 2306<br>on |
| TL-GPR.51.2  | Simcenter Testlab Time Signal<br>Calculator               | Replacement product TL-GPR.61.2 Time Data Editor Advanced                                                                                                    |

| Product Code | Product Name                         | Transition note                                                                                                    |  |
|--------------|--------------------------------------|----------------------------------------------------------------------------------------------------|--|
| TL-ACT.58.2  | Simcenter Testlab Sound<br>Diagnosis | Replacement product TL-DTP-0011 Interactive Analysis, TL-ACT-0266 Sound Quality<br>Analysis and TL-ACT-0210 Advanced Audio Replay |  |

| Product Code | Product Name                                          | Transition note                                                                                |
|--------------|-------------------------------------------------------|------------------------------------------------------------------------------------------------|
| TL-STR.25.2  | Simcenter Testlab Spectral<br>Testing                 | Replacement product TL-STR.26.2 MIMO FRF Testing                                               |
| TL-STR.53.3  | Simcenter Testlab Time<br>recording MIMO Sine Testing | The functionality is integrated in TL-SIG.28.3 Time Recording add-in from Testlab 2306 on      |
| TL-MOD.80.2  | Simcenter Testlab Order based<br>Modal Analysis       | The functionality is integrated in TL-MOD.41.2 Operational Modal Analysis from Testlab 2306 on |
| TL-MOD.60.2  | Simcenter Testlab Modal Lite                          | Replacement product TL-MOD.21.2 Modal Analysis and TL-ODS.52.2 ODS & Time<br>Animation         |
| TL-MOD.65.3  | Simcenter Testlab PolyMAX for<br>Modal Lite           | Replacement product TL-MOD.25.3 PolyMAX                                                        |
| TL-MOD.66.3  | Simcenter Testlab OMA for<br>Modal Lite               | Replacement product TL-MOD.42.3 Operational Modal Analysis                                     |

| Product Code | Product Name                                                       | Transition note                                                                              |
|--------------|--------------------------------------------------------------------|----------------------------------------------------------------------------------------------|
| TL-ENV.28.3  | Simcenter Testlab Time<br>recording Online Sine Reduction          | The functionality is integrated in TL-SIG.28.3 Time Recording add-in from Testlab 2306<br>on |
| TL-ENV.34.3  | Simcenter Testlab Time<br>recording (MIMO) Random, Sine<br>(Dwell) | The functionality is integrated in TL-SIG.28.3 Time Recording add-in from Testlab 2306 on    |
| TL-ENV.95.2  | Simcenter Testlab TWR SISO                                         | Replacement product TL-ENV.14.2 SAWR                                                         |
| TL-ENV.96.2  | Simcenter Testlab TWR –<br>Limited channels                        | Replacement product TL-ENV.97.2 TWR                                                          |
| TL-ENV.92.2  | Simcenter Testlab MIMO<br>Random Control Limited<br>channels       | Replacement product TL-ENV.91.2 MIMO Random Control workbook                                 |
| TL-ENV.35.3  | Simcenter Testlab SRS Limiting                                     | The functionality is integrated in TL-ENV.37.3 Shock Response Synthesis from Testlab 2306 on |

# **RLM license server**

Simcenter Testlab 2306 is released together with RLM license server 15.1. Although it is possible to use Simcenter Testlab 2306 together with older versions of the RLM License server, it is advised to use the version RLM 15.1. The RLM 15.1 installation is a 64bit version which makes upgrading your previous version impossible. Removing your previous version will not delete your license files and the new license server will take the same default location as license input.

- Security wise, a lot of improvements are made like the RLM embedded web server has been changed from GoAhead to Mongoose.
- RLM web server now requires login to access.
- Running RLM as root/administrator is no longer restricted.
- RLM web server now supports HTTPS.
- Added support for ISV\_LICENSE (uppercase) in addition to isv\_LICENSE in case-sensitive file systems.
- Removed option to edit any server files using 'Edit License File'.

More details can be found in the release notes : https://www.reprisesoftware.com/blog/2023/04/new-rlm-release-v15-1/  $\,$ 

# FlexIm licensing support

Since Simcenter Testlab 2021.1 on, Simcenter Testlab and Simcenter Tecware support FlexIm Licensing. It allows customers who also own other Simcenter product family products to use the same license server Daemon ugsImd.

However, please beware that compared to the RLM license server, following functionalities are not yet supported with the new FlexIm Licensing in 2306 release:

<u>Transfer of licenses:</u> Transfer in the RLM license server has the ability to "transfer" a number of its licenses to another machine on the same network so they can be floated from there. Essentially the second machine checks out a number of licenses from the original server and then acts as another license server on the network.

<u>Borrowing of tokens</u>: Borrowing product licenses is supported but borrowing tokens is not supported. When the customer has a pool of tokens, and if the user wants to use an application without connecting to the network with the server, it will not be possible to borrow tokens to work off-site. In this scenario, the user can borrow product licenses, use a dongle or use a local license file.

<u>Sum of tokens:</u> When the customer has several token licenses like 100, 50, and 50 in the same license server or different license servers and/or dongles, the pool of tokens is NOT the total sum, i.e. 200. Ex. If a license needs 120 tokens, then the server will not have enough tokens because none of the token licenses has more than 100 tokens, though the customer purchased 200 tokens in total.

If you would like to know more about the new FlexIm licensing support, please contact our local customer service for more information

Please beware that the below products are not supported with FlexIm licensing :

- Sound Source localization
- Sound Camera
- Sound Designer
- Digital Image Correlation
- Testlab Apps

# Simcenter Testlab 64-bit support

As of the 2306 release, Simcenter Testlab will only be available as a 64-bit application. The move to a 64-bit installer will have a positive impact on the overall performance of the complete platform. Please note that both the 32-bit and the 64-bit version of Microsoft Office are still supported.

# Simcenter SCADAS

# Simcenter SCADAS RS

Simcenter Testlab 2306 supports two new SCADAS RS units extending the platform for microphones and thermocouples. SCRS-12 is a universal 12-channel unit for voltage, ICP, strain gauges and more. SCRS-T20 offers 20 inputs for thermocouples of J, K, N, R, S, T, E or B type.

# SCRS-U12-E

Simcenter SCADAS RS 12 channel Universal Unit Extended Bandwidth

The SCRS-U12-E is part of the Simcenter SCADAS RS data acquisition units. It combines 12 channels of universal signal conditioning with extended bandwidth in a single unit. SCRS design had a strong focus on load data acquisition. U12-E is an extended bandwidth version of the U12 unit, and complements durability measurements with NVH-like applications requiring rugged or distributed systems U12 unit is a universal unit, with sample rate up to 48kHz, including channel-to-channel isolation. The U12-E is an U12 with a bandwidth extension to 20.7 kHz, and with an additional Sharp FIR filter that blocks any alias already at Nyquist, while having such an amazing passband of 20.7kHz.

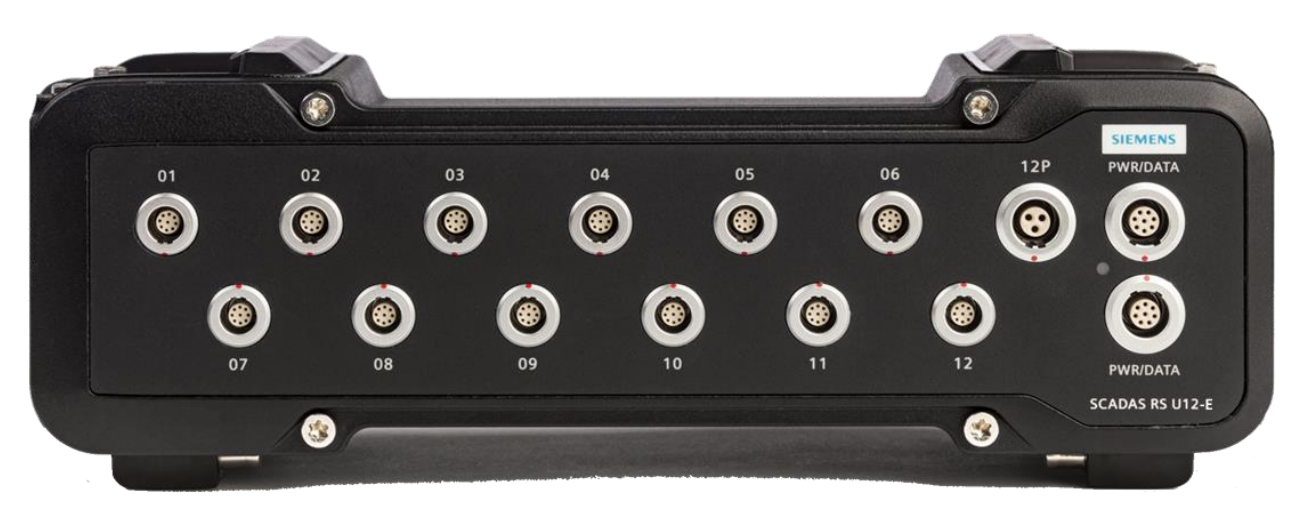

#### **Product Features**

- 12 channel inputs with multiple conditioning options selectable per channel
- Channel to Unit supply isolation up to 100 V
- Inter-channel isolation up to 100 V
- 576 kSamples/s combined throughput

- Up to 48 kHz sample rate and 20.7 kHz bandwidth at 24 bits
- Wide temperature ranges from -40 °C (-40 °F) to +85 °C (185 °F)
- On-board Simcenter SCADAS RS Configuration App

#### **Conditioning Options**

- Piezo-electric ICP® sensors
- Voltage inputs up to 60 V
- Sensors with external supply
- Quarter bridge (3 and 4 wire) internal 350  $\Omega$  and 120  $\Omega$  completion
- Half bridge (3 and 5 wire)
- Full bridge (4 and 6 wire)
- Piezo-resistive and capacitive sensors
- Potentiometers
- Inductive sensors (AC-supplied LVDT, RVDT)
- RTD sensors
- 0/4-20 mA transmitters (over shunt)
- Analog tacho (variable reluctance up to 400 Vpp)

## SCRS-TC20

Simcenter SCADAS RS 20-channel Thermocouple Unit

TC20 is a universal and high-density channel unit for 20 thermocouple sensors, supporting types K, J, T, B, E, N, R and S including an on-bard linearization for each type. It's also equipped with an OUT connector for road-to-rig over EtherCAT the with ECAT unit. We have an accuracy better than 0.1% in most of the cases

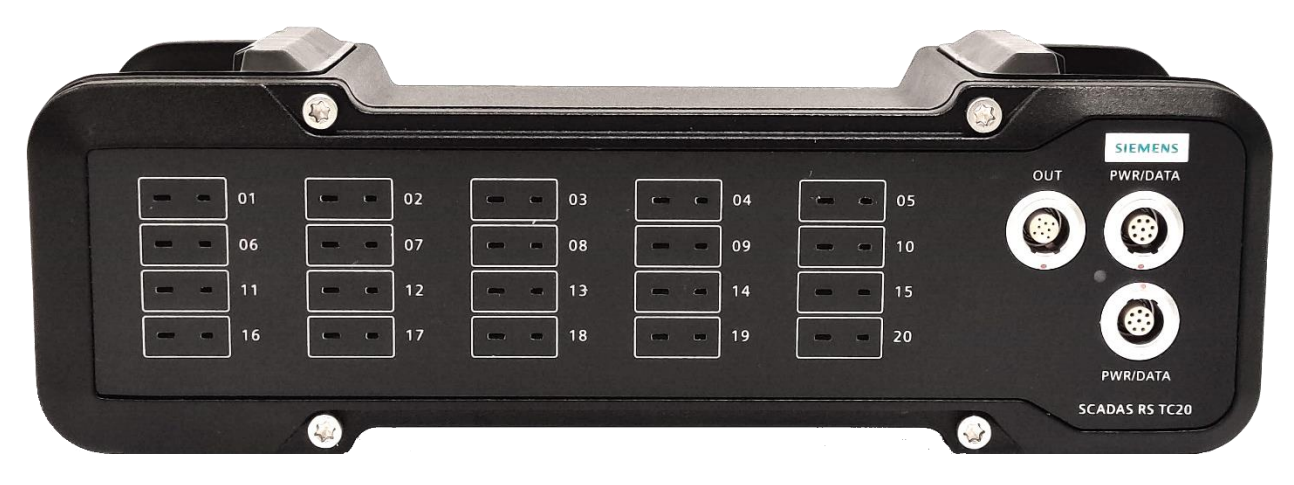

#### **Product Features**

- 20 channel-to-channel isolated thermocouple channel inputs with selectable type per channel: J, K, N, R, S, T, E, B
- On-board ITS-90 linearization per type
- Inter-channel isolation up to 100 V
- 16 kSamples/s combined throughput
- Up to 800 Hz sample rate at 24 bits
- Wide temperature range from -40 °C (-40 °F) to +65 °C (149 °F). Full temperature range for all supported types
- Burnout detection
- OUT connector to ECAT unit
- Accuracy better than 0.1 % of all ranges of all types (except T: 0.2 %)
- On-board Simcenter SCADAS RS Configuration App

#### **Conditioning Options**

• Thermocouple types: J, K, N, R, S, T, E, B

# Simcenter Testlab Neo

# Desktop

## Property-based curve coloring & rule styling

A user can quickly identify data based on property-based curve coloring and rule styling in Simcenter Testlab 2306. There are 2 setups possible. The user can ask that the curve for each separate run, DOF ID, function class,... etcetera can have a certain color. He/she can also create a curve styling based on rules, e.g., the data of the run with the exact name Run1 should have for all its curves a black color with a certain width length, trace style and so on. (Only engineering properties supported).

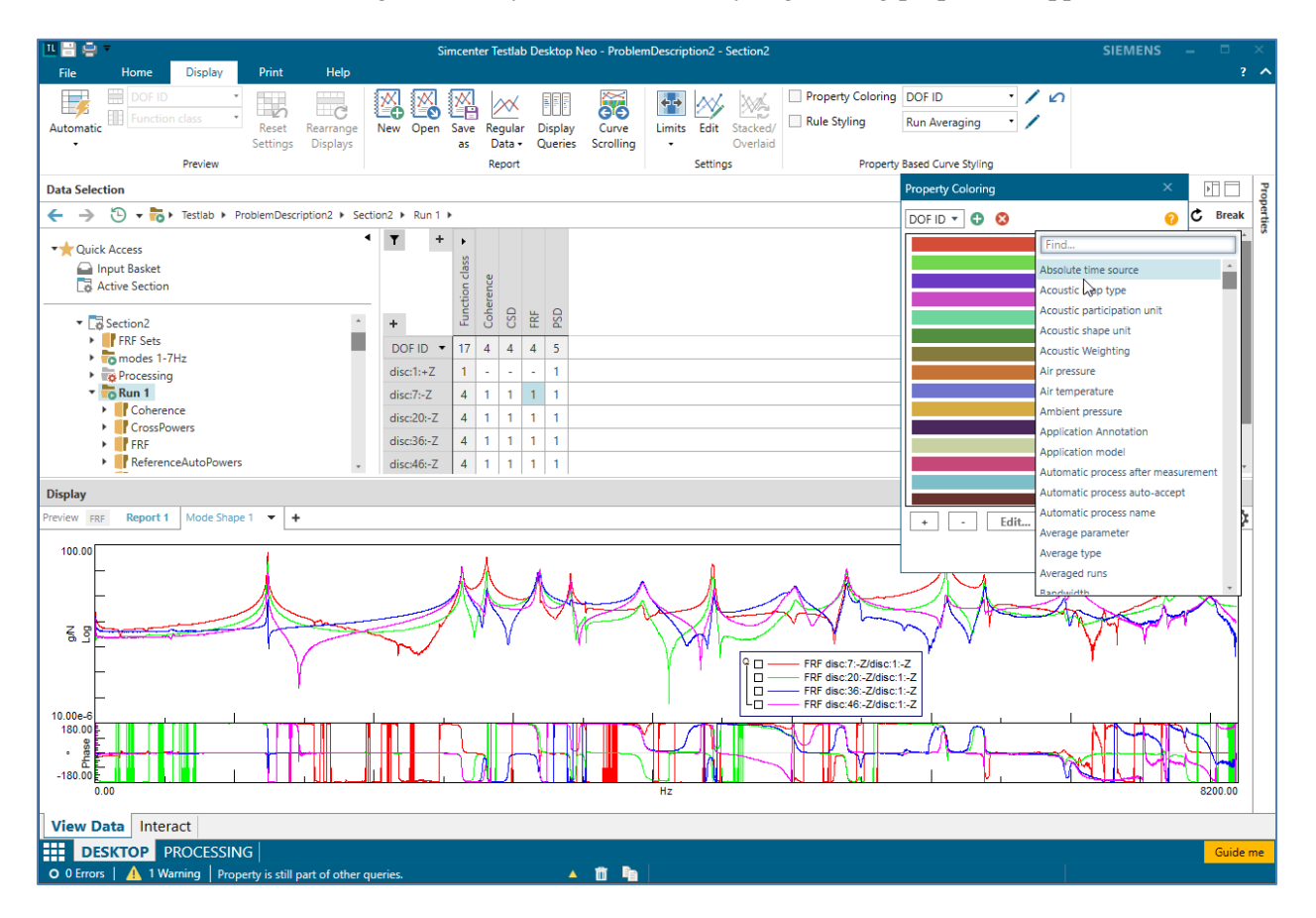

### Metadata editor

Simcenter Testlab Neo 2306 introduces the metadata editor. A user can edit a fixed list of properties of throughput and block data in the Active Project. When the metadata of throughput data is edited, a new run will be made with the edited throughput data. For block data, editing the metadata will overwrite the original block data.

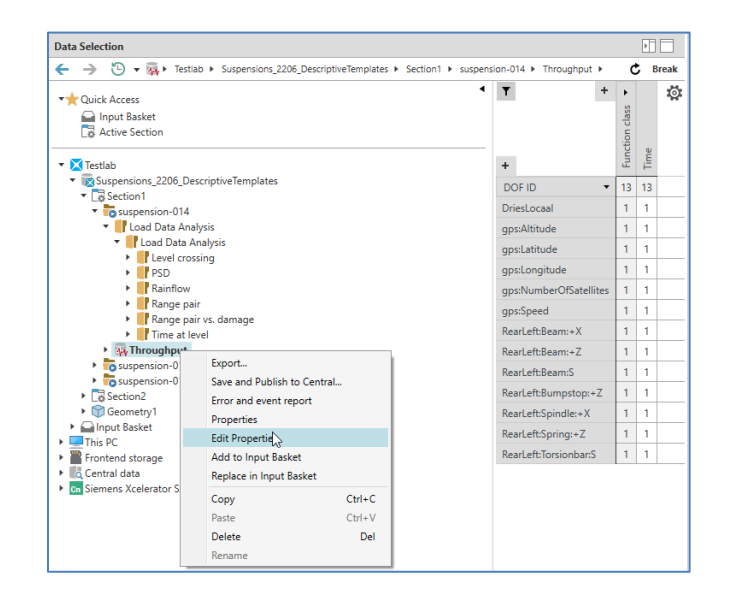

| Edit Properties ×             |                                                           |                        |             |                   |                    |                                 |             |               |                    |                        |                                |           |  |  |
|-------------------------------|-----------------------------------------------------------|------------------------|-------------|-------------------|--------------------|---------------------------------|-------------|---------------|--------------------|------------------------|--------------------------------|-----------|--|--|
| New Run name: suspension-01   | New Run name: suspension-014 Save Run in Active Section * |                        |             |                   |                    |                                 |             |               |                    |                        |                                |           |  |  |
| Name 👻                        | Channel ID 🔻                                              | Point 🔻                | Component 🔻 | Node 🔻            | Direction <b>•</b> | User channel ID 1               | Weighting 🔻 | Sensitivity 🔻 | Sensitivity unit 🔻 | Y axis quantity 🔻      | Start of measurement 🔹         | Group 🔻   |  |  |
| GPS_V gps:Speed               | GPS_V                                                     | gps:Speed              | gps         | Speed             | None               |                                 | Linear      | 1             | (km/h)/(km/h)      | Speed (km/h)           | 2017-05-30 14:11:37 ms 493.212 | 2 Geo     |  |  |
| GPS_Sat gps:NumberOfSatellite | GPS_Sat                                                   | gps:NumberOfSatellites | gps         | NumberOfSatellite | s None             |                                 | Linear      | 1             | #                  | Number (#)             | 2017-05-30 14:11:37 ms 493.212 | 2 Geo     |  |  |
| GPS_Alt gps:Altitude          | GPS_Alt                                                   | gps:Altitude           | gps         | Altitude          | None               |                                 | Linear      | 1             | m/m                | Position (m)           | 2017-05-30 14:11:37 ms 493.212 | 2 Geo     |  |  |
| GPS_Lon gps:Longitude         | GPS_Lon                                                   | gps:Longitude          | gps         | Longitude         | None               |                                 | Linear      | 1             | °/°                | Geographic Degrees (°) | 2017-05-30 14:11:37 ms 493.212 | 2 Geo     |  |  |
| GPS_Lat gps:Latitude          | GPS_Lat                                                   | gps:Latitude           | gps         | Latitude          | None               |                                 | Linear      | 1             | °/°                | Geographic Degrees (*) | 2017-05-30 14:11:37 ms 493.212 | 2 Geo     |  |  |
| C8 RearLeft:Beam              | C8                                                        | DriesLocaal            |             | DriesLocaal       | None               | Beam Axle Strain N3             | Linear      | 0.0005025     | (mV/V)/uE          | Strain (uE)            | 2017-05-30 14:11:37 ms 493.212 | 2 Group 1 |  |  |
| C7 RearLeft:Beam:+Z           | C7                                                        | RearLeft:Beam          | RearLeft    | Beam              | +Z                 | Beam Axle Strain N2             | Linear      | 0.0005025     | (mV/V)/uE          | Strain (uE)            | 2017-05-30 14:11:37 ms 493.212 | 2 Group 1 |  |  |
| C6 RearLeft:Beam:S            | C6                                                        | RearLeft:Beam          | RearLeft    | Beam              | S                  | Beam Axle Strain N1             | Linear      | 0.0005025     | (mV/V)/uE          | Strain (uE)            | 2017-05-30 14:11:37 ms 493.212 | Group 1   |  |  |
| C5 RearLeft:Torsionbar:S      | C5                                                        | RearLeft:Torsionbar    | RearLeft    | Torsionbar        | S                  | RL Torsion Bar Strain           | Linear      | 0.0005025     | (mV/V)/uE          | Strain (uE)            | 2017-05-30 14:11:37 ms 493.212 | 2 Group 1 |  |  |
| C4 RearLeft:Bumpstop:+Z       | C4                                                        | RearLeft:Bumpstop      | RearLeft    | Bumpstop          | +Z                 | RL Spring Displacement (LVDT)   | Linear      | 20            | (mV/V)/mm          | Displacement (mm)      | 2017-05-30 14:11:37 ms 493.212 | 2 Group 1 |  |  |
| C3 RearLeft:Spring:+Z         | C3                                                        | RearLeft:Spring        | RearLeft    | Spring            | +Z                 | RL Spring Displacement (String) | Linear      | 2             | (mV/V)/mm          | Displacement (mm)      | 2017-05-30 14:11:37 ms 493.212 | 2 Group 1 |  |  |
| C2 RearLeft:Beam:+X           | C2                                                        | RearLeft:Beam          | RearLeft    | Beam              | +X                 | Beam Axle Acceleration          | Linear      | 100           | mV/g               | Acceleration (g)       | 2017-05-30 14:11:37 ms 493.212 | 2 Group 1 |  |  |
| C1 RearLeft:Spindle:+X        | C1                                                        | RearLeft:Spindle       | RearLeft    | Spindle           | +X                 | RL Spindle Acceleration         | Linear      | 80            | mV/g               | Acceleration (g)       | 2017-05-30 14:11:37 ms 493.212 | 2 Group 1 |  |  |
|                               |                                                           |                        |             |                   |                    |                                 |             |               |                    |                        | ОК                             | Cancel    |  |  |

# **Curve Scrolling**

In Simcenter Testlab 2306, users can scroll through their data. This will enable a fast overview of the data at hand. This mechanism is the first step to batch reporting. Scrolling is only possible over properties which are part of the query recipe. The curve scrolling properties are not persisted.

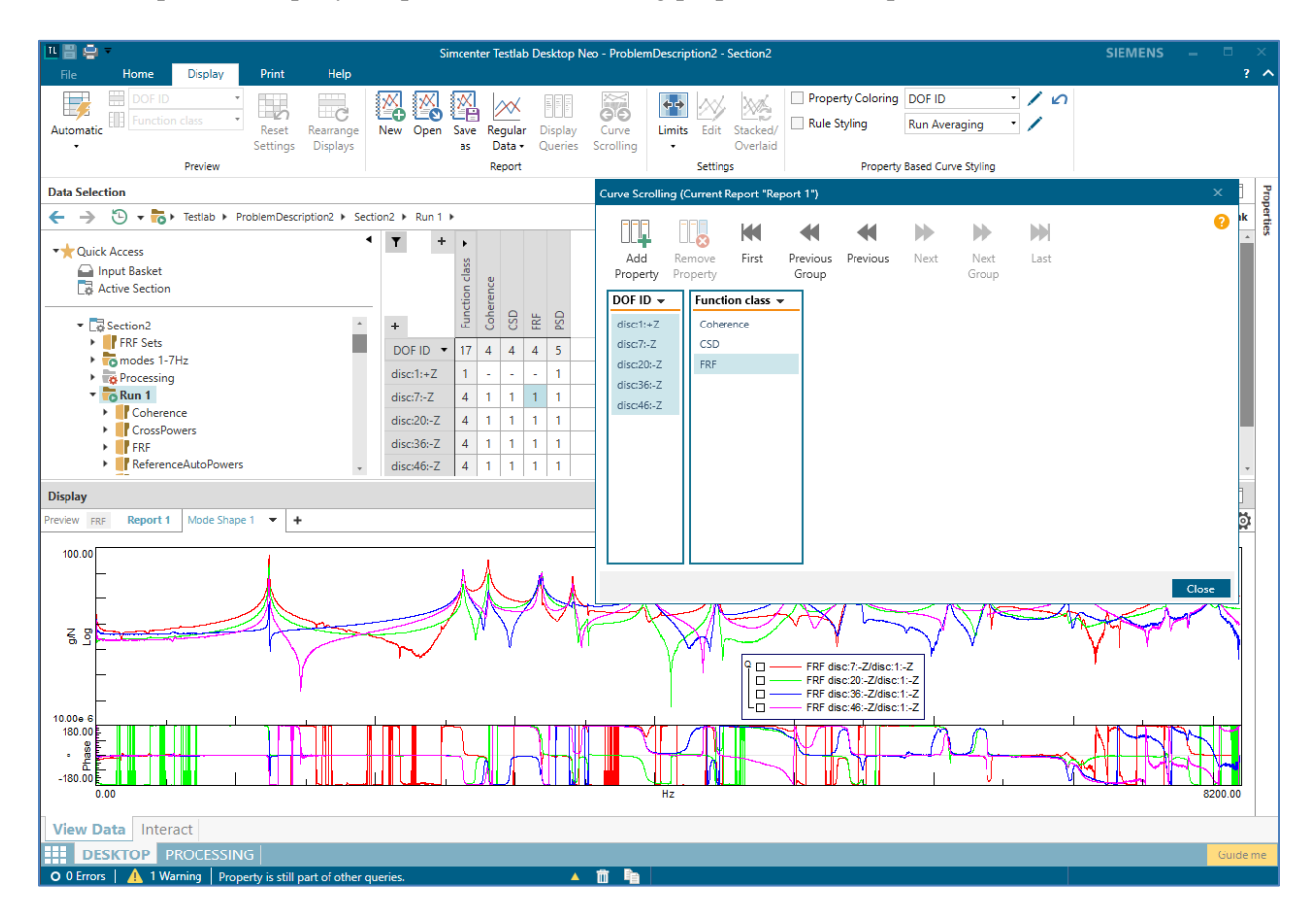

### Mode set support in Geometry display

As of Simcenter Testlab 2306, mode sets are directly supported in the Geometry display. A user can drag and drop the mode set in the Geometry display and then scroll through all mode shapes of the mode set. Locally as well as centrally (in the Testlab Data Management ASAM-ODS server) saved mode sets are supported. With this new functionality, the user gets a fast overview of the dynamic behavior of the Unit under

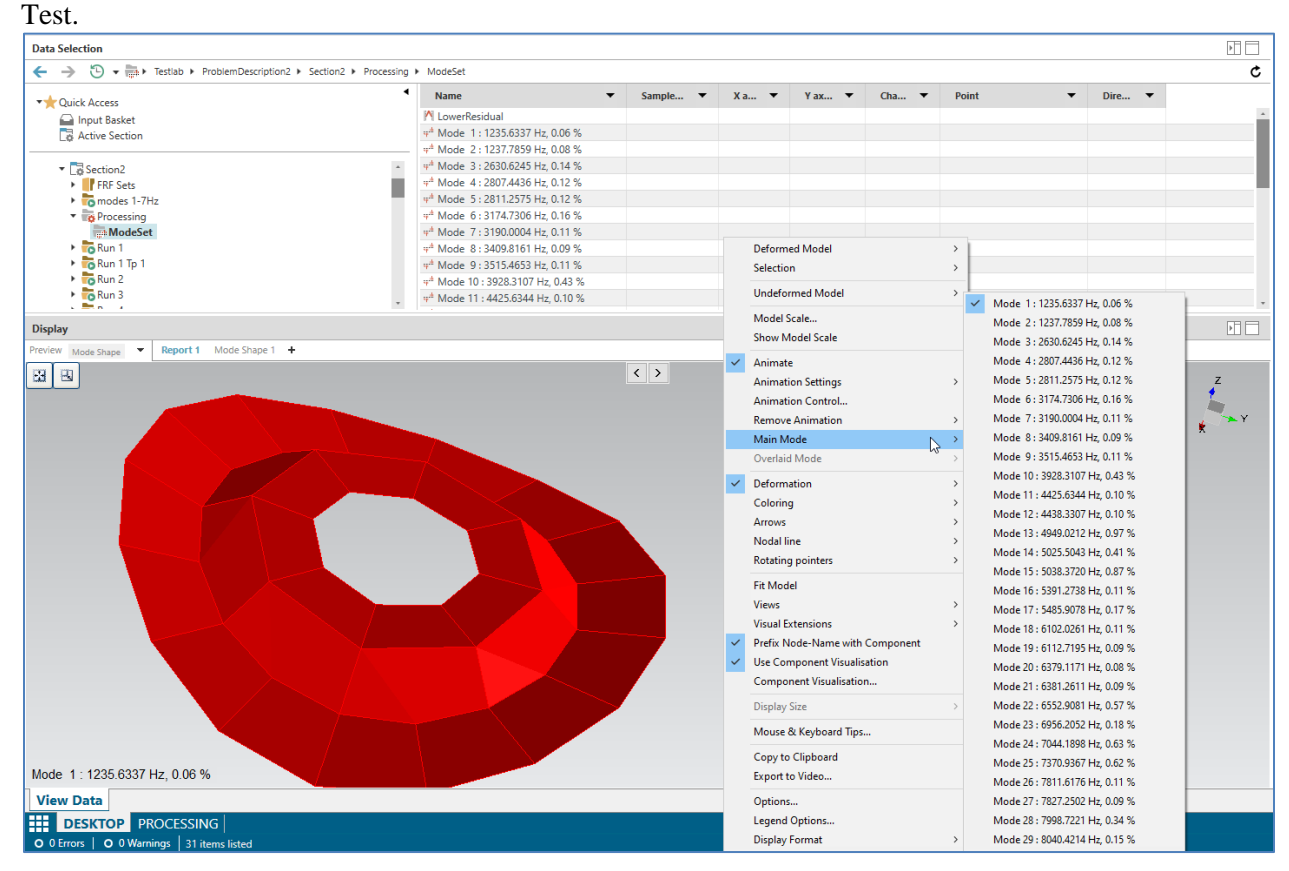

# **Descriptive Attributes Mapping tool**

In Simcenter 2206.0001, the new concept of Descriptive Annotation has been introduced.

When you open a project without this type of annotation or annotation based on a data model that is incompatible with your active data model, you are asked if you want to convert your project. When doing so, you can now use the Descriptive Attributes Mapping tool to map the values of the legacy or incompatible properties to the properties of your active Descriptive Annotation data model.

| Descriptive Attributes Mapping    |                               |                                    |                     | ×                                    |
|-----------------------------------|-------------------------------|------------------------------------|---------------------|--------------------------------------|
| LMS Attributes                    |                               |                                    |                     | LDM Attributes                       |
| Quick find                        | From                          | То                                 | Enumeration Mapping | Quick find                           |
|                                   | UA::Project::Battery Capacity | Battery.Max capacity               |                     |                                      |
| Computer name                     | UA::Project::Engineer         | TestDescription.Engineer           |                     | AmbientCondition.Description         |
| Creation time stamp               |                               |                                    |                     | AmbientCondition.Humidity            |
| Testlab revision                  |                               |                                    |                     | AmbientCondition.Temperature degrees |
| Testiab workbook                  |                               |                                    |                     | AmbientCondition.Weather condition   |
| UA::Project::Battery Capacity     |                               |                                    |                     | Application.Computer name            |
| UA::Project::Engineer             |                               |                                    |                     | Application.Creation date            |
| UA::Project::NotepadUserAttribute |                               |                                    |                     | Application. lestiab revision        |
| UA::Section::NotepadUserAttribute |                               |                                    |                     | Application. lestlab workbook        |
|                                   |                               |                                    |                     | Battery, Description                 |
|                                   |                               |                                    |                     | Badu Description                     |
|                                   |                               |                                    |                     | Body Wheel have (m)                  |
|                                   |                               |                                    |                     | ComponentDescription Description     |
|                                   | •                             |                                    |                     | ComponentDescription.Type            |
|                                   | 4                             |                                    |                     | Frontend, Description                |
|                                   |                               |                                    |                     | Frontend.Frontend ID                 |
|                                   |                               |                                    |                     | Frontend.Frontend Type               |
|                                   |                               |                                    |                     | Frontend.Number of channels          |
|                                   |                               |                                    |                     | Frontend.Serialnumber                |
|                                   |                               |                                    |                     | LoadComponent.DataType               |
|                                   |                               |                                    |                     | LoadComponent.Description            |
|                                   |                               |                                    |                     | LoadComponent.LoadType               |
|                                   |                               |                                    |                     | OperationalTest.Description          |
|                                   |                               |                                    |                     | OperationalTest.Manouvre type        |
|                                   |                               |                                    |                     | OperationalTest.Road type            |
|                                   |                               |                                    |                     | OperationalTest.Vehicle Speed (km/h) |
|                                   |                               |                                    |                     | Powertrain.Calibration value         |
|                                   |                               |                                    |                     | Powertrain Description *             |
| Load project Clear values         |                               | Install mapping Load Clear mapping |                     |                                      |
| Cical Hardes                      |                               | cical mapping                      |                     |                                      |
|                                   |                               |                                    |                     |                                      |

## Reading and Export of nCode Glyphworks S3T Files

File exchange with nCode Glyphworks is now much easier. Time data files saved in the native nCode Glyphworks S3T format can be read directly into Simcenter Testlab Desktop and time data files measured or processed using Simcenter Testlab Neo can be exported into nCode Glyphworks S3T format.

# **Model-based System Testing**

To cope with market demand for energy efficiency, active safety systems, mass customization and high performance, new generations of products are ever more mechatronic. The increased number of product variants challenges manufacturers to rethink and reshape the conventional development model and drives the transition to a Model Based Development process. Instead of leveraging engineering approaches with separate workflows for test and simulation, lacking flexibility and efficiency, MBST (Model Based System Testing), fuses these fundamentally different worlds of simulation and testing. and offers solutions to connect and accelerate the different product development stages.

# **Signal generation**

Signal generation method has been added to the Interactive Analysis library. It allows a user to generate

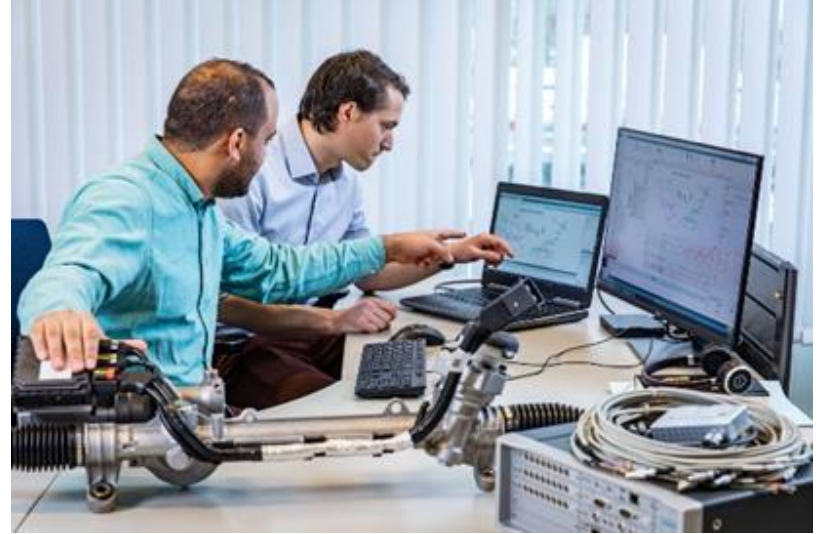

the following waveforms: Constant, Random, Sine, Square, Sweep, Triangle. You can have multiple instances of the 'Signal generation' method in one Process. Each instance will create one new channel.

| Proces | is       |    |               |            |   |     |           | Properties        |                                |   |
|--------|----------|----|---------------|------------|---|-----|-----------|-------------------|--------------------------------|---|
| •      | Add meth | od |               |            | - | fmu | 🖴 💦       | Find              |                                |   |
|        |          |    |               |            |   |     | Process * | General           |                                | ^ |
|        |          |    |               |            |   |     |           | Name              | Signal generation              |   |
|        |          |    |               |            |   |     |           | Description       | Generate user-specified signal |   |
|        |          |    | = / <u>83</u> | Signal     |   |     |           | Documentation     | 0                              |   |
|        |          |    | Ŭ L           | generation | 8 |     |           | Save              | <b>v</b>                       |   |
|        |          | •  |               |            |   |     |           | Method status     | On                             |   |
|        |          |    |               |            |   |     |           | Parameters        |                                | ^ |
|        |          |    |               |            |   |     |           | Type of waveform  | Sine                           |   |
|        |          |    |               |            |   |     |           | Quantity          | Acceleration                   |   |
|        |          |    |               |            |   |     |           | Unit              | g                              |   |
|        |          |    |               |            |   |     |           | Amplitude         | 1                              |   |
|        |          |    |               |            |   |     |           | dB                |                                |   |
|        |          |    |               |            |   |     |           | Frequency         | 50 Hz                          |   |
|        |          |    |               |            |   |     |           | Phase             | 0 °                            |   |
|        |          |    |               |            |   |     |           | Sampling rate     | 1000 Hz                        |   |
|        |          |    |               |            |   |     |           | Start             | 0 s                            |   |
|        |          |    |               |            |   |     |           | End               | 10 s                           |   |
|        |          |    |               |            |   |     |           | Output attributes |                                | ^ |
|        |          |    |               |            |   |     |           | Run name          | 001_Sine_50Hz                  |   |
|        |          |    |               |            |   |     |           | Channel ID        | C1                             |   |
|        |          |    |               |            |   |     |           | Point             | My_Sine                        |   |
|        |          |    |               |            |   |     |           | Direction         | S                              |   |
|        |          |    |               |            |   |     |           | User channel ID 1 |                                |   |
|        |          |    |               |            |   |     |           | User channel ID 2 |                                |   |
|        |          |    |               |            |   |     |           | User channel ID 3 |                                |   |
|        |          |    |               |            |   |     |           |                   |                                |   |

## FMU method for simulation models with only output ports

The new "FMU (outputs only)" method generates a new time history output signal without needing an input and can serve as a starting point for a process, similar to the "Signal generation" method.

| Proc | ess                     |          |                   |       | Þ     |       | Properties                       |     |                  |                                  |
|------|-------------------------|----------|-------------------|-------|-------|-------|----------------------------------|-----|------------------|----------------------------------|
|      | <ul> <li>Add</li> </ul> | l method |                   |       | -     | '   ' | Find                             |     |                  |                                  |
|      |                         |          |                   |       | Proce | ss *  | General                          |     |                  | ^                                |
|      |                         |          |                   |       |       |       | Name                             | FM  | U (outputs only) |                                  |
|      |                         |          |                   | -     |       |       | Description                      | FM  | U method (outp   | uts only)                        |
|      |                         | E fmu    | FMU (outp         | uts   |       |       | Documentation                    | 0   |                  |                                  |
|      |                         |          | 0.001 s: 9 s: 60  | s:    |       |       | Save                             |     |                  |                                  |
|      |                         |          | *                 |       |       |       | Method status                    | 0   | n                |                                  |
|      |                         | - 10073  | Spectrum          |       |       |       | Parameters                       |     |                  | ^                                |
|      |                         | ō        | map<br>Technologi | B     |       |       | Import FMU                       |     |                  | $\mathbf{\overline{\mathbf{A}}}$ |
|      |                         |          | Tracked on tim    | ie; 🛄 |       |       | FMU path                         | D:\ |                  |                                  |
|      |                         |          |                   | 1     |       |       | Export FMU                       |     |                  | 不                                |
|      |                         | 5 OA     | Overall leve      |       |       |       | Display internal FMU variables   |     |                  |                                  |
|      |                         |          |                   |       |       |       | Simulation time step             | 0.0 | 01 s             |                                  |
|      |                         |          |                   |       |       |       | Start                            | 1   | 5                |                                  |
|      |                         |          |                   |       |       |       | End                              | 9   | s                |                                  |
|      |                         |          |                   |       |       |       | Outputs                          |     |                  |                                  |
|      |                         |          |                   |       |       |       | Parameters                       |     |                  |                                  |
|      |                         |          |                   |       |       |       | FMU Documentation                |     |                  | Show                             |
|      |                         |          |                   |       |       |       | Timeout                          | 60  | s                |                                  |
|      |                         |          |                   |       |       |       | Enable logging                   |     |                  |                                  |
|      |                         |          |                   |       |       |       | FMU verified and trusted sources |     |                  | Show                             |
|      |                         |          |                   |       |       |       | Run name                         | 001 | _fixed_input     |                                  |

The "FMU (outputs only)" method in Testlab Process Designer has been made specifically for FMUs with no input ports. The required input to the FMU should already be embedded in the FMU itself.

## FMU method extensions for 2306

FMUs are simulation models using the FMI standard (Functional Mockup Interface). The "FMU" method allows importing and executing an FMU (Functional Mockup Unit) inside a Simcenter Testlab Process Designer process.

| Proce | ess |       |       |                  |   |           | Properties                      |            |              |
|-------|-----|-------|-------|------------------|---|-----------|---------------------------------|------------|--------------|
|       | Add | nethe | od    |                  |   | • 🤺 '     | Find                            |            |              |
|       |     |       |       |                  |   | Process * | General                         |            | ^            |
|       |     |       |       |                  |   |           | Name                            | FMU        |              |
|       |     |       |       |                  |   |           | Description                     | FMU method |              |
|       |     |       |       | Input            |   |           | Documentation                   | 0          |              |
|       |     |       | Tir   | me; No align     | ₽ |           | Save                            | •          |              |
|       |     |       |       | *                | - |           | Method status                   | On         |              |
|       |     |       | 4     | FMU              |   |           | Parameters                      |            | ^            |
|       |     |       | 8 Imo | 60 s             |   |           | Import FMU                      |            | $\mathbf{T}$ |
|       |     |       | -     |                  |   |           | FMU path                        | C:\        |              |
|       |     |       |       | Spectrum         |   |           | Export FMU                      |            | 不            |
|       |     |       | 5     | map              | - |           | Display internal FMU variables  |            |              |
|       |     |       |       | Tracked on time; | E |           | Inputs                          |            |              |
|       |     |       |       | +                |   |           | Outputs                         |            |              |
|       |     |       | 5     | Overall level    |   |           | Parameters                      |            |              |
|       |     |       | OA    | 0                | 8 |           | FMU Documentation               |            | Show         |
|       |     |       |       |                  |   |           | Keep input in output            |            |              |
|       |     |       |       |                  |   |           | Timeout                         | 60 s       |              |
|       |     |       |       |                  |   |           | Timestep                        | 0.01 s     |              |
|       |     |       |       |                  |   |           | Enable logging                  |            |              |
|       |     |       |       |                  |   |           | FMU verified and trusted source | 5          | Show         |
|       |     |       |       |                  |   |           |                                 |            |              |

Following extensions have been made to the properties panel of the FMU method:

- 'FMU documentation' can show both Amesim and Simulink documentation.
- 'Timestep' displays the internal FMU timestep info which should serve as a guideline when selecting input data to feed the FMU. This should preferably have a corresponding sampling frequency to ensure correct results of the simulation model.
- 'FMU verified and trusted sources' lists the FMU generation tools which have been verified in Process Designer. Notable new tools are for example neural networks from Simcenter ROM builder, exported as an FMU or State-space modal models exported from Simcenter Testlab Modal Analysis.

# **General Acquisition**

## **Generic CAN Support**

# Improved visualization of J1939 CAN messages (PGN, Source Address, Destination address, etc.) in Simcenter Testlab Time Data Acquisition

New dedicated properties for SAE J1939 CAN messages are now available, namely the PGN (parameter group number), the source address, and the destination address among others, which are useful to retrieve the required messages as well as understanding source and destination of the data.

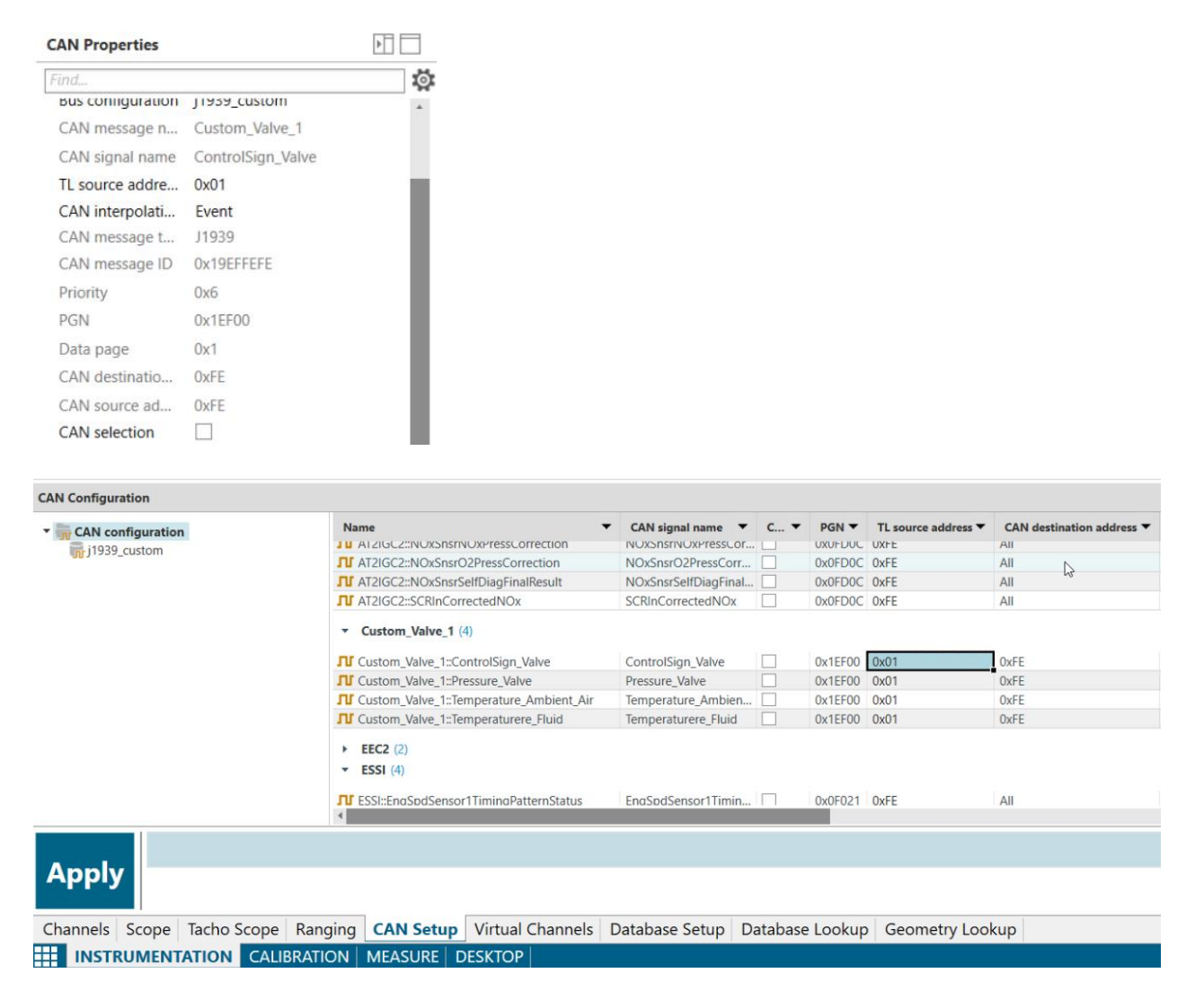

#### **CAN Label Unit**

The new concept of CAN Label Unit is introduced. This can be activated for signals of which a Testlab unit might not be relevant or not easily matched with the Simcenter Testlab Unit System. No Testlab quantity is then assigned but the initial unit specified in the database file is tracked within this new property.

| CAN Configuration                     |               |              |                   |                  |                     |                 |            |                  |                      |                    |
|---------------------------------------|---------------|--------------|-------------------|------------------|---------------------|-----------------|------------|------------------|----------------------|--------------------|
| <ul> <li>CAN configuration</li> </ul> | n             | Name         | •                 | •                | CAN signal name     | CAN selection 💌 | CAN unit 🔻 | CAN label unit 🔻 | TL unit 🔹            | Engineering unit 🔻 |
| j1939_custom                          |               | JU ET        | 1=EngIntercoolerT | hermostatOpening | EngIntercoolerTherm |                 | %          |                  | % (Ratio Percentage) | %                  |
|                                       |               | JU ET        | 1:EngOilTemp1     |                  | EngOilTemp1         |                 | °C         |                  | °C (Temperature)     | °C                 |
|                                       |               | <b>JU</b> ET | 1:EngTurboOilTen  | 1p               | EngTurboOilTemp     |                 | *C         |                  | *C (Temperature)     | °C                 |
|                                       |               | - TI         | <b>D</b> (8)      |                  |                     |                 |            |                  |                      |                    |
|                                       |               | <b>JU</b> TD | ⊨Day              |                  | Day                 | -               | days       |                  | days (Time)          | s                  |
|                                       |               | JU TO        | Hours             |                  | Hours               | •               | h          |                  | h (LifeTime)         | h                  |
|                                       |               | JU TO        | ::LocalHourOffset |                  | LocalHourOffset     | •               | h          |                  | h (LifeTime)         | h                  |
|                                       |               | <b>JU</b> 10 | :LocalMinuteOffs  | et               | LocalMinuteOffset   | -               | min        | ~                |                      | min                |
|                                       |               | <b>JU</b> TD | ::Minutes         |                  | Minutes             | •               | min        | ₽.               | min (Time)           | s                  |
|                                       |               | JU TD        | Month             |                  | Month               | ✓               | months     |                  |                      | months             |
|                                       |               | <b>JU 10</b> | :=Seconds         |                  | Seconds             | -               | \$         |                  | s (Time)             | 5                  |
|                                       |               | JU TD        | ::Year            |                  | Year                | •               | years      | •                |                      | years              |
|                                       |               |              |                   |                  |                     |                 |            |                  | _                    |                    |
|                                       |               |              |                   |                  |                     |                 |            |                  |                      |                    |
| Apply                                 |               |              |                   |                  |                     |                 |            |                  |                      |                    |
| Channels Scope                        | a Tacho Scope | Ranging      | CAN Setup         | Virtual Channels | Database Setup      | Database Look   | up Geome   | etry Lookup      |                      |                    |
| INSTRUMEN                             | TATION CALL   | BRATION      | MEASURE           | ESKTOP           |                     |                 |            |                  |                      |                    |

#### Rddf (raw CAN datafile) view in Simcenter Testlab

It is now possible to visualize a text converted version of the raw CAN data (.rddf file) we have just recorded to e.g. make sure we have recorded certain interesting CAN messages, through a dedicated context menu action within Simcenter Testlab. This is actually available within the Simcenter Testlab Desktop Neo application, however it is a very useful tool to troubleshoot a CAN configuration to e.g. check that certain messages (or any message at all) are present on the bus traffic and properly acquired and additionally spot any decoding issue. Therefore, this tool might be oftentimes used while setting up an acquisition with Simcenter Testlab Time Data Acquisition, hence accessed through the Desktop task within such application.

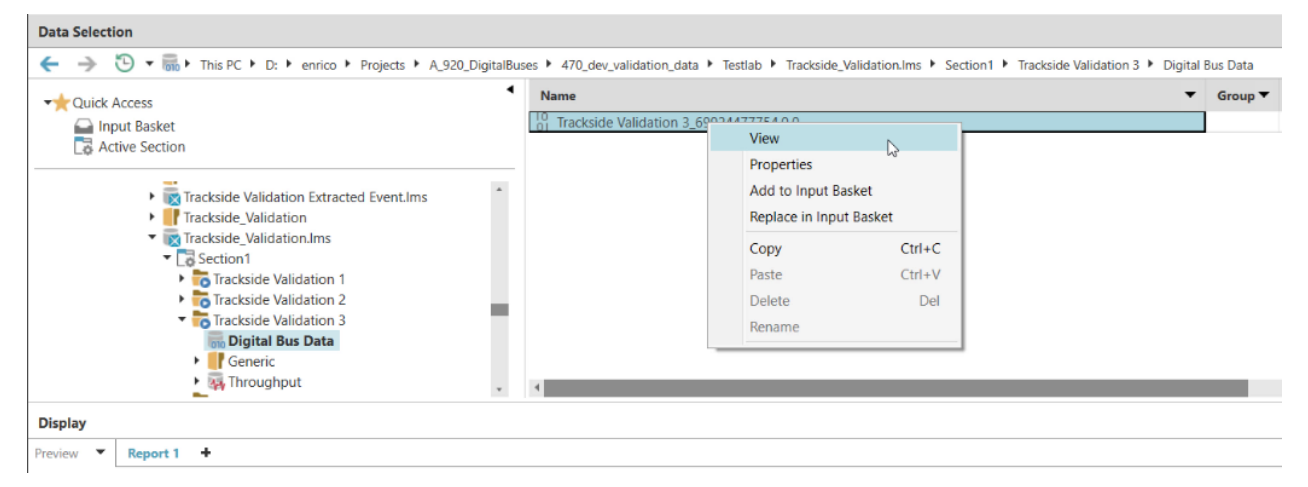

| Tracksi   | de Validation 3_69924 | 4477754.0.0 | ).asc - Notepad  |              |        |                                                   | -     | $\times$ |
|-----------|-----------------------|-------------|------------------|--------------|--------|---------------------------------------------------|-------|----------|
| File Edit | Format View Help      | 0           |                  |              | •      |                                                   |       |          |
| date We   | d Jul 20 09:08:       | :34.684     | AM 2022          |              | 3      |                                                   |       | ^        |
| base he   | x timestamps at       | osolute     |                  |              |        |                                                   |       |          |
| no inte   | rnal events log       | gged        |                  |              |        |                                                   |       |          |
| // vers   | ion 9.0.0             |             |                  |              |        |                                                   |       |          |
| // Note   | : Only the firs       | st 25000    | 00 messages are  | extracted to | o this | log file. If needed, please use the tool 'RDDF to | o ASC |          |
| Convert   | er' to convert        | the cor     | nplete rddf file |              |        |                                                   |       |          |
|           | 0.020413997           | 1           | 0000050D         | Rx d         | 8      | B2 18 AD 15 09 2F 86 B3                           |       |          |
|           | 0.020641080           | 1           | 0000010D         | Rx d         | 8      | 76 FE EB FC 76 FE 27 29                           |       |          |
|           | 0.020957747           | 1           | 0000050D         | Rx d         | 8      | 6C 23 71 15 96 4D 6A DA                           |       |          |
|           | 0.021184830           | 1           | 0000010D         | Rx d         | 8      | 7A FE F4 FC 7A FE C4 25                           |       |          |
|           | 0.021411914           | 1           | 0000030D         | Rx d         | 8      | 2F B6 DB 9B 00 00 00 00                           |       |          |
|           | 0.023041080           | 1           | 0000010D         | Rx d         | 8      | 7F FE FD FC 7F FE 31 1F                           |       |          |
|           | 0.023276497           | 1           | 0000030D         | Rx d         | 8      | 0E 0E A7 AF 00 00 00 00                           |       |          |
|           | 0.023513997           | 1           | 0000050D         | Rx d         | 8      | 8F 1B 88 21 64 54 D5 9E                           |       |          |
|           | 0.023741080           | 1           | 0000030D         | Rx d         | 8      | AD C8 BE 68 00 00 00 00                           |       |          |
|           | 0.023980664           | 1           | 0000050D         | Rx d         | 8      | 11 29 D4 22 7D 39 BA 87                           |       |          |
|           | 0.024207747           | 1           | 0000010D         | Rx d         | 8      | 83 FE 06 FD 83 FE A2 28                           |       |          |

#### Reduce and Merge scdbd Digital Bus database configuration files

The new CAN Merge functionality can be used to combine two CAN configurations (and related database files), to e.g. incorporate signals from a new sub-system of the machine. This unique configuration can be assigned and measured on a single CAN bus.

The new Reduce functionality can instead be used to reduce the configuration to only the favorites signals selected through the CAN selection property.

The two functionalities are accessed through the dedicated button on the Home Ribbon within the CAN Setup task of Simcenter Testlab Time Data Acquisition.

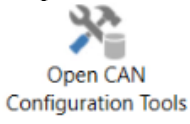

| 11 🗄 🖨 ▼<br>File Home Help            |                                    |                               |                             | Simcenter Testlat      | o Time Data           | Acquisition · | - Project1 | - Section1      |           |            |       |
|---------------------------------------|------------------------------------|-------------------------------|-----------------------------|------------------------|-----------------------|---------------|------------|-----------------|-----------|------------|-------|
| New Section Rename                    | Add CAN Rem<br>Configuration Confi | move CAN (<br>figuration Conf | Open CAN<br>iguration Tools | CAN<br>Configuration • | CAN Bus<br>channels • | Print R       | Restore    |                 |           |            |       |
| Organize Clipboard                    |                                    | CAN                           |                             | Views                  |                       | Printing L    | layout     |                 |           |            |       |
| CAN Bus channels                      |                                    | CAN Configura                 | ition Tools                 |                        |                       |               |            |                 |           | x          |       |
| ▼ Point                               | ▼ On ▼ Cond                        | ditio                         | iguration                   | <b>.</b>               |                       |               |            |                 |           |            | CAN c |
| 2020914004:B1                         | Digita                             | al C i1939 Ass                | sembly                      |                        |                       |               |            |                 |           |            |       |
| 0 2020914004:B2<br>0 2020914004:B3    | Digita                             | al C ✓ j1939_nev              | w_subsystem                 |                        |                       |               |            |                 |           |            |       |
| 2020914004:B3                         | Digita                             |                               | - /                         |                        |                       |               |            |                 |           |            |       |
|                                       |                                    |                               |                             |                        |                       |               |            |                 |           |            |       |
|                                       |                                    |                               |                             |                        |                       |               |            |                 |           |            |       |
| (                                     |                                    |                               |                             |                        |                       |               |            |                 |           |            |       |
| CAN Configuration                     |                                    |                               |                             |                        |                       |               |            |                 |           |            |       |
| <ul> <li>GAN configuration</li> </ul> | Name                               |                               |                             |                        |                       |               |            |                 |           |            | CAN   |
| i1939_Assembly                        | ▼ AT210                            | GC                            |                             |                        |                       |               |            |                 |           |            | *     |
| 📊 j1939_new_subsystem                 |                                    | C2-                           |                             |                        |                       |               |            |                 |           |            | _     |
|                                       | JU AT2IG                           | C2:                           |                             |                        |                       |               |            |                 |           |            | -     |
|                                       | JU AT2IG                           | C2:                           |                             |                        |                       |               |            |                 |           |            | -     |
|                                       | JI AT2IG                           | C2:                           |                             |                        |                       |               |            |                 |           |            | -     |
|                                       | JT AT2IG                           | C2:                           |                             |                        |                       |               |            |                 |           |            | 1     |
|                                       | JI AT2IG                           | C2:                           |                             |                        |                       |               |            |                 |           |            | ~     |
|                                       | ▼ Custo                            | om                            |                             |                        |                       |               |            |                 |           |            |       |
|                                       | Custo                              |                               |                             |                        |                       |               |            |                 |           |            |       |
|                                       | <b>⊓</b> Custor                    | m_1                           |                             |                        |                       |               |            |                 |           |            |       |
|                                       | JU Custor                          | m_                            |                             |                        |                       |               |            |                 |           |            |       |
|                                       |                                    | m_                            |                             |                        |                       |               |            |                 |           |            | Η.    |
|                                       | 4 Custor                           |                               |                             |                        |                       |               |            |                 | Reduce Mr | rge Cancel |       |
|                                       |                                    |                               |                             |                        |                       |               |            |                 |           |            |       |
|                                       |                                    |                               |                             |                        |                       |               |            |                 |           |            |       |
| Apply                                 |                                    |                               |                             |                        |                       |               |            |                 |           |            |       |
|                                       |                                    |                               |                             |                        |                       |               |            |                 |           |            |       |
| Channels Scope Tacho Scop             | e Ranging CA                       | AN Setup Vir                  | tual Channels               | Database S             | etup Da               | atabase Lo    | ookup      | Geometry Lookup |           |            |       |
|                                       |                                    | ASURE DESK                    | TOP                         |                        |                       |               |            |                 |           |            |       |
|                                       |                                    |                               |                             |                        |                       |               |            |                 |           |            |       |
|                                       |                                    |                               |                             |                        |                       |               |            |                 |           |            |       |
|                                       |                                    |                               |                             |                        |                       |               |            |                 |           |            |       |
| CAN Configuration                     |                                    |                               |                             |                        |                       |               |            |                 |           |            |       |
|                                       |                                    |                               |                             |                        |                       |               |            |                 |           |            |       |

CAN configuration
 Ji1939\_Assembly
 Ji1939\_new\_subsystem
 Ji1939\_Assembly\_merged

# Specific CAN Support on SCADAS RS

When it comes to specific CAN Support on Simcenter SCADAS RS, a set of new features which improve usability of the entire solution, especially in relation to standalone use of Simcenter SCADAS RS with Simcenter Recorder App, as well as completely new functionality (i.e. support of XCP over CAN – see further down in the list) have been introduced.

### Digital Bus configuration and setup from the Simcenter Recorder App

A new Digital Bus Setup task is now available in the Instrumentation Section of the tasks overview within the Simcenter Recorder App

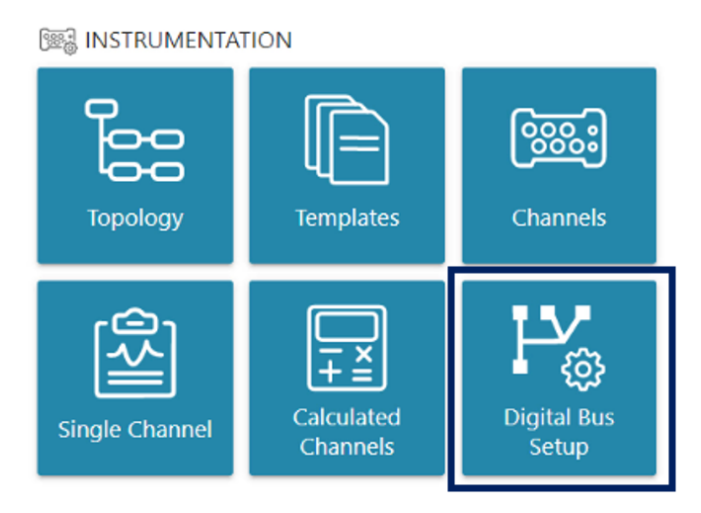

This can be used to configure e.g. a CAN bus acquisition directly from the Recorder App starting from an scdbd file previously generated (also offline) in Simcenter Testlab Time Data Acquisition or Simcenter Testlab Recording Workbook

This is possible thanks to three new operations allowed within this new task

- Loading (Import) of scdbd files into the Simcenter SCADAS RS REC Unit
- Configuration of a specific CAN bus with an scdbd previously stored (imported) on the Simcenter SCADAS RS REC Unit memory
- Activation\Deactivation of Digital (CAN) channels

Configuration of a specific CAN bus with an scdbd previously stored on the Simcenter SCADAS RS REC Unit memory is possible through the Select Database function within the new Digital Bus Setup task

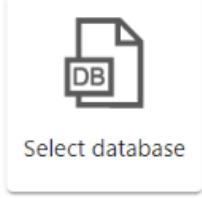

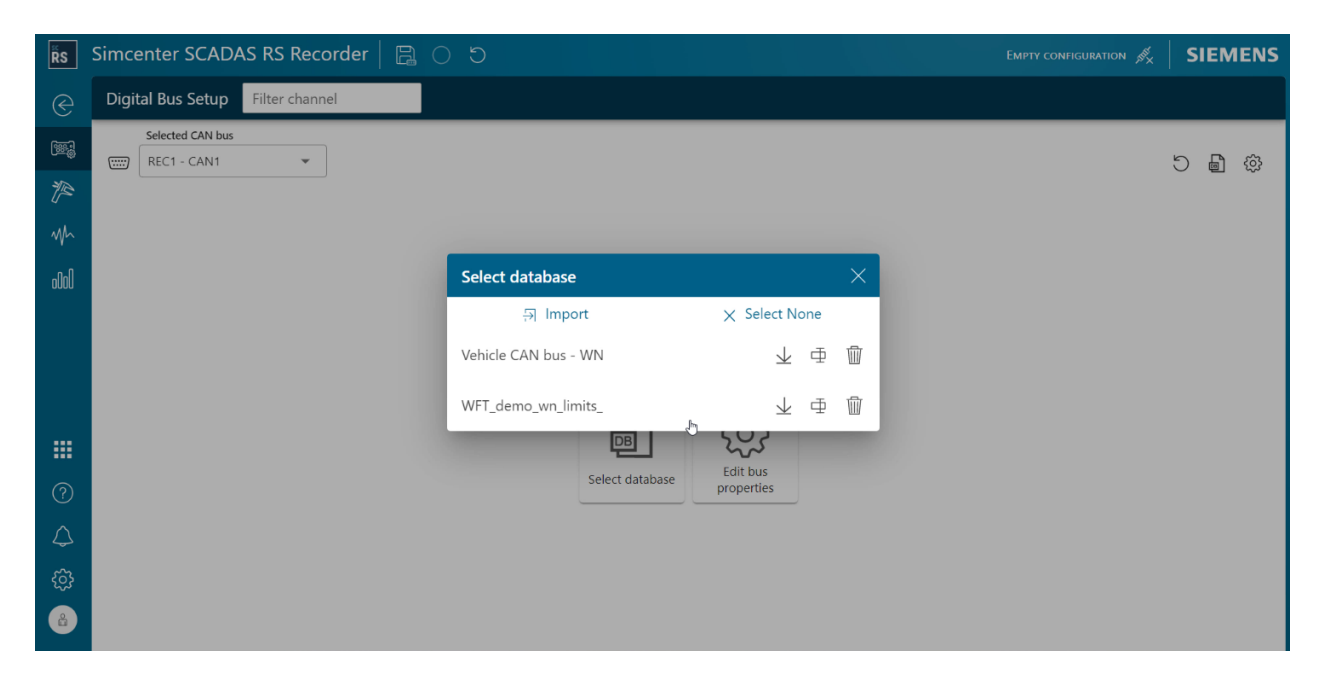

Loading (Import) of an existing scdbd file previously generated (e.g. with Simcenter Testlab Time Data Acquisition or Simcenter Testlab Recording Workbook) and stored on the PC into the Simcenter SCADAS RS REC Unit is then possible now through the "Import" functionality within the same new Digital Bus Setup task and within the Select database pane

| Select database      | ×             |
|----------------------|---------------|
| . Import 🖉           | X Select None |
| Vehicle CAN bus - WN | ↓ ⊕ 前         |
| WFT_demo_wn_limits_  | ↓ ⊕ ₪         |

This means that an scdbd file can be offline generated with Simcenter Testlab Time Data Acquisition or Simcenter Testlab Recording Workbook and later on loaded into the Simcenter SCADAS RS REC Unit through this function (and then selected to configure a specific CAN bus).

After having loaded (imported) an scdbd file into the Simcenter SCADAS RS REC Unit and assigned it to a specific CAN bus, we can then activate the necessary Digital channels through a dedicated new interface still within the new Digital Bus Setup task.

| ŘS         | Simcenter SCADAS RS Recorder   📙 🔿 ර        |                 |                            |                                           |                  |             |  |  |  |  |  |  |
|------------|---------------------------------------------|-----------------|----------------------------|-------------------------------------------|------------------|-------------|--|--|--|--|--|--|
| C          | Digital Bus Setup Filter channel            |                 |                            |                                           |                  | ≂∕          |  |  |  |  |  |  |
|            | Selected CAN bus<br>REC1 - CAN1             |                 | Vehicle (<br>78 signals (4 | CAN bus - 11 bit<br>/32 Digital channels) |                  | 4) 🖨 C      |  |  |  |  |  |  |
| P          | Signal name                                 | Digital channel | Message ID                 | Protocol                                  | Engineering unit | Sample rate |  |  |  |  |  |  |
| M          | P Temp4                                     | •               | 0x0067                     | Generic                                   | °C               |             |  |  |  |  |  |  |
| 000        | <ul> <li>Message: BatteryModule3</li> </ul> |                 |                            |                                           |                  |             |  |  |  |  |  |  |
|            | Temp1                                       |                 | 0x0068                     | Generic                                   | °C               | 200         |  |  |  |  |  |  |
|            | Temp2                                       |                 | 0x0068                     | Generic                                   | °C               | 200         |  |  |  |  |  |  |
|            | Temp3                                       |                 | 0x0068                     | Generic                                   | °C               | 200         |  |  |  |  |  |  |
|            | Temp4                                       |                 | 0x0068                     | Generic                                   | °C               | 200         |  |  |  |  |  |  |
|            | <ul> <li>Message: BatteryModule4</li> </ul> |                 |                            |                                           |                  |             |  |  |  |  |  |  |
| Ŷ          | P Temp1                                     | •               | 0x0069                     | Generic                                   | °C               |             |  |  |  |  |  |  |
| $\bigcirc$ | ₽ Temp2                                     | •               | 0x0069                     | Generic                                   | °C               |             |  |  |  |  |  |  |
|            | ₽ Temp3                                     | •               | 0x0069                     | Generic                                   | °C               |             |  |  |  |  |  |  |
|            | U Tompé                                     |                 | 0×0069                     | Generic                                   | ۰۲               |             |  |  |  |  |  |  |

# Enhanced view & forget visualization of Digital Bus signals for identification of active and interesting CAN signals

Oftentimes when working with large dbc (and scdbd) files corresponding to complex vehicle networks and buses, it becomes tricky to find the exact quantities and signals we are looking for among the hundreds (or more) of dbc entries available, and which are also active on the bus.

The enhancements done within the Digital Bus page can help in this case. Here indeed the data on the bus are monitored through their statistics in a view & forget mode in pages of 48 signals. While changing (going) through the pages, active signals (i.e. signals which show an Actual value – not a "-" symbol) can be identified and now even promoted directly to Digital Bus channels which will be then recorded with the rest of the ldsf throughput data.

| ŘS            | Simcenter   | SCADAS RS Recorder                            |                           |                          |     | Scopi | NG 🝂   SIEMENS |
|---------------|-------------|-----------------------------------------------|---------------------------|--------------------------|-----|-------|----------------|
| $\bigcirc$    | Digital Bus | Filter channel                                |                           |                          |     |       | × ≂∕           |
| )<br> 2<br> 2 | Write       | Statistics<br>Selected CAN bus<br>REC1 - CAN1 | Strip                     | Vehicle CAN bus - 11 bit |     | КК    | 1 of 2 > >     |
| M             | $\bigcirc$  | CAN message name                              | Signal name               | Actual                   | Min | Max   | Range          |
| 000           | Record      | P ECU_2                                       | ECU2PowerLineState        | -                        | -   | -     | 0              |
|               | Beset       | ECU_2                                         | ECU2State                 | -                        | -   | -     | 0              |
|               | Reset       | ECU_2                                         | Voltage<br>[V]            | -                        | -   | -     | 0              |
|               |             | P ECU_3                                       | Current<br>[A]            | 18                       | 0   | 20    | 20             |
|               |             | P ECU_3                                       | Add to digital channel    | 2                        | 2   | 3     | 1              |
| ?             |             | P ECU_3                                       | C Edit channel properties | 6                        | 6   | 6     | 0              |
| $\Diamond$    |             | Pr ECU_3                                      | VoltageControl<br>[V]     | 62                       | 0   | 62    | 62             |
| ŝ             |             | ECU_4                                         | Current<br>[A]            | 18                       | 0   | 20    | 20             |
| Å             |             | P ECU_4                                       | ECU2PowerLineState        | 2                        | 2   | 3     | 1              |

#### Notification of CAN bus error states

Whenever something does not happen correctly in the communication over a CAN bus, error frames are generated by the nodes or devices connected to the network. If those errors keep accumulating, then the CAN bus state might change to reflect this situation. Those CAN bus error states are now displayed within the Simcenter Recorder App interface, and this can help spotting mistakes done in the CAN setup configuration of the basic communication (e.g. wrong setting of Baud rate, Acknowledgement, missing termination, wrong pinning etc.) or other problems happening on other devices than the Simcenter SCADAS RS communicating on the network (e.g. malfunctioning sensor).

| Actual  |                                                             |
|---------|-------------------------------------------------------------|
|         | Bus in error passive mode                                   |
| History |                                                             |
|         | 11:31:28 AM - ݣֵ<br><b>Bus warning</b><br>REC1 - CAN1       |
|         | 11:30:08 AM - Č<br>Bus in error passive mode<br>REC1 - CAN1 |

| Ŕs           | Simcenter SCADAS RS Record                   | der 🛛 🛱         | 0 5             |                                                      |                  |             | Notifications $	imes$     |
|--------------|----------------------------------------------|-----------------|-----------------|------------------------------------------------------|------------------|-------------|---------------------------|
| $\bigotimes$ | Digital Bus Setup Filter channel             |                 |                 |                                                      |                  | ≂           | ✓ All                     |
| ( <b>1</b>   | Selected CAN bus REC1 - CAN1                 |                 | Veh<br>78 signa | icle CAN bus - 11 bit<br>Ils (4/32 Digital channels) |                  | 5 🖨 🔅       | Search Q                  |
| 1            | Signal name                                  | Digital channel | Message ID      | Protocol                                             | Engineering unit | Sample rate | Bus in error passive mode |
| <br>         | LateralAcceleration                          | •               | 0x0065          | Generic                                              | m/s^2            |             | History                   |
| 0000         | 12 VehicleSpeed                              | •               | 0x0065          | Generic                                              | m/s              |             | 11-31-28 AM               |
|              | ₽ YawRate                                    | •               | 0x0065          | Generic                                              | degree/s         |             | RECI - CANI               |
|              | <ul> <li>Message: Analog_Sensor_1</li> </ul> |                 |                 |                                                      |                  |             | Bus in error passive mode |
|              | P Current                                    | •               | 0x0191          | Generic                                              | A                |             | REC1 - CAN1               |
|              | P ECU2PowerLineState                         | •               | 0x0191          | Generic                                              |                  |             |                           |
| ?<br>^1      | P ECU2State                                  | •               | 0x0191          | Generic                                              |                  |             |                           |
| 45           | ₽ Voltage                                    | •               | 0x0191          | Generic                                              | V                |             |                           |
| ي<br>نې      | <ul> <li>Message: Analog_Sensor_2</li> </ul> |                 |                 |                                                      |                  |             |                           |
| 8            | Pr Current                                   | •               | 0x0192          | Generic                                              | A                |             |                           |

# Dedicated visualization of J1939 specific properties (PGN, Source address) in Simcenter Recorder App

When dealing with SAE J1939 messages and buses it is relevant sometimes to look for a specific PGN (parameter group number) besides the traditional CAN ID (identifier) of the message. Also, it might be relevant to adapt the Source address of the message to the one of the actual ECU (computer or control unit on the vehicle bus) sending the message. These properties are available and by default now visualized whenever assigning a J1939 scdbd file to a CAN bus in the Digital Bus Setup pane. The source address can be changed to the required one on the table or from the property pane after the related Digital channel is activated.

| ŘS       | Simcenter SCADAS RS Recorde                                         | r   🖪 O        | 5              |          |                                                         |             | Scoping 📈 | SIE    | MENS  |  |  |  |
|----------|---------------------------------------------------------------------|----------------|----------------|----------|---------------------------------------------------------|-------------|-----------|--------|-------|--|--|--|
| e        | Digital Bus Setup Filter channel                                    |                |                |          |                                                         |             |           |        | ≂∕    |  |  |  |
| <u>(</u> | Selected CAN bus REC1 - CAN3                                        |                |                | 84       | Vehicle CAN bus - WN<br>signals (9/32 Digital channels) |             |           | 5 B    | ୍ଷ    |  |  |  |
| P        | Signal name Di                                                      | igital channel | Message ID     | Proto    | col Engineering unit                                    | Sample rate | Limit- EU |        | Limit |  |  |  |
| Mr       | Temperature_Ambient_Air                                             |                | 0x18FF03FE     | J19      | 39 °C                                                   | 200         | -273      |        | 17    |  |  |  |
| o00)     | Temperaturere_Fluid                                                 |                | 0x18FF03FE     | J19      | 39 °C                                                   | 200         | -273      |        | 17    |  |  |  |
| ĨRS<br>€ | Simcenter SCADAS RS Recorder   Digital Bus Setup     Filter channel |                |                |          |                                                         |             |           |        |       |  |  |  |
| ي<br>پر  | Selected CAN bus                                                    | •              |                | 84       | Vehicle CAN bus - WN<br>4 signals (2/32 Digital chann   | els)        | 5         | ß      | ŝ     |  |  |  |
|          | Signal name                                                         | Di             | igital channel | imit- EU | Limit+ EU                                               | PGN         | Source ad | ldress |       |  |  |  |
| M        | Temperature_Ambient_Air                                             |                |                | -273     | 1735                                                    | 0x0FF08     | 01        |        |       |  |  |  |
| 000      | Temperaturere_Fluid                                                 |                |                | -273     | 1735                                                    | 0x0FF08     | 0xFI      | E      |       |  |  |  |

#### Auto-compiling of functional or physical OBD2 request for SCADAS RS

It is now possible in Simcenter Testlab Time Data Acquisition to automatically compile the proper OBD2 request for specifics signals, e.g. Engine RPM or Vehicle Speed, by using the related new context menu when preparing a SCADAS RS configuration. This is possible both for a functional as well as for a physical request, for which the generic CAN message request line item is compiled automatically and accordingly. The user might only need to adjust the Time Interval of the request.

| CAN Configuration | n                  |            |                   |                             |             |                        |         |            |                  |                        |
|-------------------|--------------------|------------|-------------------|-----------------------------|-------------|------------------------|---------|------------|------------------|------------------------|
| 🔻 🔜 CAN config    | iration            | Nam        | ie                |                             | -           | CAN signal name        | ▼ c ▼   | CAN unit 🔻 | CAN label unit 🔻 | TL unit 🔻              |
| GBD2_Lc           | ng_Description     | - (        | OBD PIDs (10)     |                             |             |                        |         |            |                  |                        |
|                   |                    |            |                   |                             |             |                        |         |            | _                |                        |
|                   |                    | <u>n</u> o | BD_PIDs::C00C_Er  | ngine_RPM                   |             | C00C_Engine_RPM        | ~       | rpm        |                  | rpm (Rotational Speed) |
|                   |                    | <b>1</b>   | BD_PIDs::C00D_Ve  | ehicle_Speed                |             | COOD Vehicle Speed     |         | km/h       |                  | km/h (Speed)           |
|                   |                    | <b>U</b> O | BD_PIDs::C00E_Ig  | nition_Tin                  | Add OBD-II  | request - functional ( | 0x/DF)  |            |                  | ° (Angle)              |
|                   |                    | <b>U</b> O | BD_PIDs::C00F_Int | take_Air_1                  | Add OBD-II  | request - physical (0x | (7E?)   |            |                  | °C (Temperature)       |
|                   |                    | <b>U</b> O | BD_PIDs::C01F_Tir | me_Since_                   | Conv        | 20                     | 0       | rl+C       |                  | s (Time)               |
|                   |                    | <b>U</b> O | BD_PIDs::C004_Ca  | alculated_                  | copy        |                        |         |            |                  | % (Ratio Percentage)   |
|                   |                    | <b>U</b> O | BD_PIDs::C005_En  | ngine_Coc                   | Paste       |                        | Ct      | rl+V       |                  | °C (Temperature)       |
|                   |                    | ло         | BD_PIDs::C011_Ab  | bsolute_TI                  | Delete      |                        |         | Del        |                  | % (Ratio Percentage)   |
|                   |                    | <b>Л</b> 0 | BD_PIDs::C033_Ba  | arometric                   | Rename      |                        |         |            |                  | kPa (Atmospheric Press |
|                   |                    | <b>Л</b> 0 | BD_PIDs::C046_Ar  | mbiant_Ail                  |             |                        |         |            |                  | °C (Temperature)       |
| Apply             |                    |            |                   |                             |             |                        |         |            |                  |                        |
| Channels So       | ope Tacho Scope    | Ranging    | CAN Setup         | Virtual Ch                  | nannels [   | Database Setup         | Databas | e Lookup   | Geometry Look    | up                     |
| INSTRU            | IENTATION CAL      | IBRATION   | MEASURE   C       | DESKTOP                     |             |                        |         |            |                  |                        |
|                   |                    |            |                   |                             |             |                        |         |            |                  |                        |
| CAN message r     | equests            |            |                   |                             |             |                        |         |            |                  |                        |
|                   | message ID (hex) 🔻 | Data (hex) | •                 | <ul> <li>Time in</li> </ul> | terval (ms) | •                      |         |            |                  |                        |
| 0000              | )7E0               | 02010C     |                   | 50                          |             |                        |         |            |                  |                        |
| 0000              | )7E0               | 02010D     |                   | 50                          |             |                        |         |            |                  |                        |
|                   |                    |            |                   |                             |             |                        |         |            |                  |                        |

# Download and synchronization of CAN configuration in Simcenter Testlab Time Data Acquisition

It is now possible to download a CAN configuration that was previously made and currently used on a Simcenter SCADAS RS REC or DI Unit. This is automatically done when creating a new blank project while being online connected to the frontend. From then on, any other change made from any other client application will also be automatically reflected within Simcenter Testlab.

This is useful whenever changes done on the Simcenter SCADAS RS system want to be persisted inside a new Simcenter Testlab project and\or measurements previously on the system want to be stored within the same new project and\or any new modifications to the configuration want to be reviewed and\or done within Simcenter Testlab Time Data Acquisition.

Note: that this is with the exception of the new XCP over CAN functionality which is only supported on the Simcenter Recorder App for configuration and use with this new Simcenter Testlab 2306 release.

|                                                                                                    |                                                                                                    |                                                                                                    |                                                                                                    |                                                                             |                                                                                                    |                                                                                                    |                                                                                                    | a a a                                                                                       |
|----------------------------------------------------------------------------------------------------|----------------------------------------------------------------------------------------------------|----------------------------------------------------------------------------------------------------|----------------------------------------------------------------------------------------------------|-----------------------------------------------------------------------------|----------------------------------------------------------------------------------------------------|----------------------------------------------------------------------------------------------------|----------------------------------------------------------------------------------------------------|---------------------------------------------------------------------------------------------|
|                                                                                                    | Initializing                                                                                                    | the application                                                                                                    |                                                                                                    |                                                                             |                                                                                                    |                                                                                                    | 000                                                                                                    | 000                                                                                         |
|                                                                                                    |                                                                                                    |                                                                                                    |                                                                                                    |                                                                             |                                                                                                    | 1                                                                                                    | _ 0_                                                                                                    |                                                                                             |
| ware selection                                                                                                    |                                                                                                    |                                                                                                    |                                                                                                    |                                                                             | ×                                                                                                    | Í                                                                                                    |                                                                                                    |                                                                                             |
|                                                                                                    | les de la companya de la companya de la companya de la companya de la companya de la companya de la companya de                                                                                                    |                                                                                                    |                                                                                                    |                                                                             |                                                                                                    |                                                                                                    |                                                                                                    |                                                                                             |
| SCADAS SCL/SCW/SCR/AS                                                                                                    | Classic single online connection                                                                                                    |                                                                                                    |                                                                                                    |                                                                             | - :                                                                                                    |                                                                                                    |                                                                                                    |                                                                                             |
| SCADAS RS                                                                                                    |                                                                                                    |                                                                                                    |                                                                                                    |                                                                             |                                                                                                    |                                                                                                    |                                                                                                    |                                                                                             |
| IP address                                                                                                    | 192.168.2.172                                                                                                    |                                                                                                    |                                                                                                    |                                                                             | •                                                                                                    |                                                                                                    |                                                                                                    |                                                                                             |
| Username                                                                                                    | USER                                                                                                    |                                                                                                    |                                                                                                    |                                                                             |                                                                                                    |                                                                                                    |                                                                                                    |                                                                                             |
| Password                                                                                                    | •••••                                                                                                    |                                                                                                    |                                                                                                    |                                                                             |                                                                                                    |                                                                                                    |                                                                                                    |                                                                                             |
| Channel configuration                                                                                                    | Device current settings                                                                                                    |                                                                                                    |                                                                                                    |                                                                             | *                                                                                                    |                                                                                                    |                                                                                                    |                                                                                             |
| Cimenter Testi-L DT                                                                                                    |                                                                                                    |                                                                                                    |                                                                                                    |                                                                             |                                                                                                    |                                                                                                    |                                                                                                    |                                                                                             |
| Sincenter lestiad Ki                                                                                                    |                                                                                                    | -                                                                                                    |                                                                                                    |                                                                             |                                                                                                    |                                                                                                    |                                                                                                    |                                                                                             |
| Work offline                                                                                                    | <ul> <li>Use embedded configura</li> </ul>                                                                                                    | tion                                                                                                    |                                                                                                    |                                                                             |                                                                                                    |                                                                                                    |                                                                                                    |                                                                                             |
|                                                                                                    | <ul> <li>Use configuration file</li> </ul>                                                                                                    |                                                                                                    |                                                                                                    |                                                                             |                                                                                                    |                                                                                                    |                                                                                                    |                                                                                             |
|                                                                                                    | C:\Simcenter\UserConfiguration                                                                                                    | oaep8w\Testlab 2206\                                                                                                    | Configuration                                                                                                    | SCRSREC_2020914004                                                          | nfec                                                                                                    |                                                                                                    |                                                                                                    |                                                                                             |
| Varia Hala                                                                                                    |                                                                                                    | Simcenter Testlab Time                                                                                                    | Data Acquisition -                                                                                                    | Project1 - Section1                                                         |                                                                                                    |                                                                                                    | _                                                                                                    |                                                                                             |
| Home Help<br>Section 1 • Ba Copy<br>Rename Add Configu                                                                                                    | CAN Performation Configuration Configuration Configuration                                                                                                    | Simcenter Testlab Time<br>CAN CAN S<br>Configuration + channel                                                                                                    | Data Acquisition -                                                                                                    | Project1 - Section1                                                         |                                                                                                    |                                                                                                    |                                                                                                    |                                                                                             |
| Home Hdp<br>C Secion Copy<br>Rename Copy<br>Rename Cipboard                                                                                                    | CAN Remove CAN Configuration Too CAN CAN                                                                                                    | Simcenter Testlab Time<br>Can Can Can Can<br>Configuration - chann<br>Views                                                                                                    | Data Acquisition -                                                                                                    | Project1 - Section1                                                         |                                                                                                    | ]                                                                                                    |                                                                                                    |                                                                                             |
| Home Holp<br>Copy<br>Home Paste<br>Renamic<br>Renamic<br>Home Copy<br>Add C<br>Configure<br>Configure<br>Renamic<br>Home Copy<br>Home Copy<br>Hom                                 | CAN Riemove CAN<br>ration Configuration<br>CAN Configuration Too<br>CAN<br>On Conditioning Bus configuration                                                                                                    | Simcenter Testlab Time<br>CAN CAN I<br>COnfiguration - chann<br>Views                                                                                                    | Data Acquisition -                                                                                                    | Project1 - Section1                                                         | CAN data rate 🔻                                                                                                    | AN sample poi                                                                                                    |                                                                                                    | 000                                                                                         |
| Home Holp<br>Becini Copy<br>Renaming<br>Renaming<br>Renaming<br>Home Lipboard<br>Renaming<br>Renaming<br>Home Copy<br>Renaming<br>Renaming<br>Renami | CAN Remove CAN Configuration Too Configuration Too Configuration Too CAN Configuration Too CAN Configuration Too CAN Digital CAN High WFT_demo_wn_lim                                                                                                    | Simcenter Testlab Time<br>CAN CAN I<br>COnfiguration - Chann<br>Views<br>Baud rate •<br>ts_ 5E = 05                                                                                                    | Data Acquisition -<br>Bus Print Re<br>Printing La<br>CAN acknowledg<br>Passive                                                                                                    | Project1 - Section1                                                         | <ul> <li>CAN data rate </li> <li>7</li> </ul>                                                                                                    | CAN sample poi                                                                                                    | ₽<br>nt → CAN d                                                                                                    | 9 0 0 0<br>9 0 0 0<br>9 0 0 0                                                               |
| Home Help<br>Bestion + Bester<br>Rename Capboard<br>s chanels<br>int • • • • • • • • • • • • • • • • • • •                                                                                                    | CAN     Remove CAN     Configuration     Configuration     CAN     Conditioning      Bus configuration     Digital CAN High     Digital CAN High                                                                                                    | Sincenter Testlab Time<br>CAN CAN I<br>COnfiguration + CAN I<br>Views<br>Baud rate<br>15_5E+05<br>5E+05<br>5E+05                                                                                                    | Data Acquisition -<br>Bus Print Re<br>Printing La<br>CAN acknowledg<br>Passive<br>Passive<br>Passive                                                                                                    | Project1 - Section1                                                         | CAN data rate V<br>7<br>7                                                                                                    | <b>IAN sample poi</b><br>5 %<br>5 %                                                                                                    |                                                                                                    | 9 0 0 0<br>9 0 0 0                                                                          |
| Home Help<br>Beclion + Paste<br>Rename Cipboard<br>organize Cipboard<br>Sooto1882<br>Sooto1882<br>Sooto1884                                                                                                    | CAN Remove CAN Configuration Too Configuration Too Configuration Too CAN Configuration Too CAN Configuration Too CAN Configuration Too CAN Configuration Too Configuration Too Configuration Too Configuration Configuration Confi | Simcenter Testlab Time<br>CAN CAN CAN CAN<br>Conflurration - chann<br>Views                                                                                                    | Data Acquisition -<br>Data Acquisition -<br>Bus Print Re<br>Printing La<br>CAN acknowledg<br>Passive<br>Passive<br>Passive<br>Passive                                                                                                    | Project1 - Section1                                                         | CAN data rate V<br>7<br>7<br>7<br>7<br>7                                                                                                    | <b>XAN sample poi</b><br>5 %<br>5 %<br>5 %                                                                                                    | rt → CAN d                                                                                                    | 0000                                                                                        |
| Home Holp<br>Section 1 Cupy<br>Remark<br>Remark<br>Social Basis<br>Social Basis<br>S                                                                                                    | CAN Remove CAN Configuration<br>CAN Configuration<br>CAN Configuration Too<br>CAN Configuration Too<br>CAN Gong Configuration Too<br>CAN Gong Configuration Too<br>Digital CAN High Digital CAN High<br>Digital CAN High Digital CAN High                                                                                                    | Simcenter Testlab Time                                                                                                    | Data Acquisition -<br>Baus Print R<br>Printing La<br>CAN acknowledg<br>Passive<br>Passive<br>Passive<br>Passive                                                                                                    | Project1 - Section1                                                         | 7 CAN data rate ▼<br>7<br>7<br>7<br>7<br>7                                                                                                    | <b>XN sample poi</b><br>5 %<br>5 %<br>5 %                                                                                                    | el ⊂ i<br>n - Can e<br>E =                                                                                                    | 000<br>000<br>0000<br>0000<br>0000<br>0000<br>0000<br>0000<br>0000                          |
| Home Holp<br>Section 1 Clipboard<br>Criganize Clipboard<br>s channels<br>nt Clipboard<br>s channels<br>occontrates<br>soontalea2<br>soottalea3<br>contrates<br>soottalea3<br>soottalea4<br>Soottalea4<br>Soottalea5<br>Soottalea5                                                                        | CAN Remove CAN Configuration Configuration Configuration Too CAN On  Conditioning Bus configuration Oigital CAN High Oigital CAN High Oigital CAN High Name To Second 4 (0)                                                                                                    | Simcenter Testlab Time                                                                                                    | Data Acquisition -<br>Baus Print R<br>Printing La<br>CAN acknowledg<br>Passive<br>Passive<br>Passive<br>Passive<br>Passive<br>Passive<br>Passive                                                                                                    | Project 1 - Section 1                                                       | <ul> <li>CAN data rate</li> <li>7</li> <li>7</li> <li>7</li> <li>7</li> <li>7</li> <li>7</li> </ul>                                                                                                    | CAN sample pol<br>5 %<br>5 %<br>5 %<br>Engine V                                                                                                    | e e e e e e e e e e e e e e e e e e e                                                                                                    | 000<br>000<br>0000<br>0000<br>0000<br>0000<br>0000<br>0000<br>0000                          |
| Home Help<br>Section 1 Copy<br>Rename Cipboard<br>Crgarize Cipboard<br>schannels<br>int Coportionals<br>Sootionalsa<br>Sootionalsa<br>Soot                                                                                               |                                                                                                    | Simcenter Testlab Time<br>CAN CAN I<br>Configuration + Chann<br>Views<br>* Baud rate *<br>SE-05<br>SE+05<br>SE+05 | Data Acquisition -<br>Bus Print R<br>Printing La<br>CAN acknowledg<br>Passive<br>Passive<br>Passive<br>Passive<br>Passive<br>Passive<br>Passive                                                                                                    | Project 1 - Section 1 Store yout Transceiver mode Numit  CAN label unit     | CAN data rate  7 7 7 7 7 7 TL unit                                                                                                    | CAN sample pol<br>%<br>5 %<br>5 %<br>Engine Y                                                                                                    | e e e e e e e e e e e e e e e e e e e                                                                                                    | 000<br>0000<br>0000<br>00000<br>00000<br>00000<br>00000<br>0000                             |
| Home Help<br>Becini Copy<br>Rename Cipboard<br>s chanels<br>int Soloti1881<br>Soloti1882<br>Soloti1884<br>Mrguration<br>AN configuration<br>WFT_demo_vm_limits_                                                                                                    |                                                                                                    | Simcenter Testlab Time<br>CAN CAN I<br>CAN CAN I<br>CAN CAN I<br>CAN CAN I<br>S 5<br>S 5<br>S 5<br>S 5<br>S 5<br>S 5<br>C CAN signal name<br>FX<br>FY                                                                                                    | Data Acquisition -<br>Bus Print R<br>Printing La<br>CAN acknowledg<br>Passive<br>Passive<br>Passive<br>Passive<br>N<br>N<br>N<br>N                                                                                                    | Project1 - Section1                                                         | CAN data rate<br>7<br>7<br>7<br>7<br>7<br>7<br>7<br>7<br>7<br>7<br>7<br>7<br>7<br>7<br>7<br>7<br>7<br>7<br>7                                                                                                    | CAN sample pol<br>5 %<br>5 %<br>5 %<br>Engine V                                                                                                    | e con c<br>con c<br>con s<br>con s<br>con s                                                                                                    | 000<br>0000<br>00000<br>00000<br>00000<br>00000<br>00000<br>0000                            |
| Home Hdp<br>Section1 • Copy Add (<br>Crigheard<br>Grganze Clipboard<br>s chanels<br>nt<br>So01018:81<br>S001018:82<br>S001018:84<br>Infiguration<br>WFT_demo_vm_limits_                                                                                                    | CAN Remove CAN Configuration Configuration   | Simcenter Testlab Time<br>CAN CAN CAN<br>Configuration + chann<br>Views                                                                                                    | Duta Acquisition -<br>Bus Print R<br>Printing La<br>CAN acknowledg<br>Passive<br>Passive<br>Passive<br>Passive<br>Passive<br>N<br>N<br>N<br>N<br>N<br>N<br>N<br>N<br>N                                                                                                    | Project 1 - Section 1 Store yout  Transceiver mode  Nu unit  CAN label unit | CAN data rate ▼<br>7<br>7<br>7<br>7<br>7<br>7<br>7<br>7<br>7<br>7<br>7<br>7<br>7<br>7<br>7<br>7<br>7<br>7<br>7                                                                                                    | CAN sample pol<br>5 %<br>5 %<br>5 %<br>Engine *                                                                                                    | e con con con con con con con con con con                                                                                                    | 0<br>0<br>0<br>0<br>0<br>0<br>0<br>0<br>0<br>0<br>0<br>0<br>0<br>0<br>0<br>0<br>0<br>0<br>0 |
| Home Hdp<br>Section 1 Copy Add (<br>Criganze Clipboard Configuration<br>s chanels at<br>soot101881 Clipboard Clipboard Clip                                                                                                    |                                                                                                    | Simcenter Testlab Time<br>CAN CAN CAN<br>Configuration - Chann<br>Views                                                                                                    | Data Acquisition -<br>Lus Print Re<br>Print Re<br>Print Re<br>Passive<br>Passive<br>Passive<br>Passive<br>Passive<br>Passive<br>Passive<br>Passive<br>N<br>N<br>N<br>N<br>N                                                                                                    | Project1 - Section1                                                         | CAN data rate  7 7 7 7 7 7 TL unit N (Force) N (Force) N (Force) Nim (Moment of Force                                                                                                    | CAN sample poi<br>5 %<br>5 %<br>5 %<br>Engine *<br>N<br>N<br>N<br>N<br>N<br>N<br>N                                                                                                    | e entire entire entite entite                                                                                                    | 0<br>0<br>0<br>0<br>0<br>0<br>0<br>0<br>0<br>0<br>0<br>0<br>0<br>0<br>0<br>0<br>0<br>0<br>0 |
| Home Holp<br>Section Capo<br>Rename Capboard<br>organize Capboard<br>schanels<br>int<br>schanels<br>sooto1881<br>Sooto1882<br>Sooto1882<br>Sooto1882<br>Sooto1884                                                                                                    |                                                                                                    | Simcenter Testlab Time<br>CAN CAN CAN<br>Configuration - chann<br>Views                                                                                                    | Data Acquisition -<br>Lass Prints Re<br>Prints Re<br>Printing La<br>CAN acknowledg<br>Passive<br>Passive                                                                                                    | Project1 - Section1                                                         | CAN data rate  7 7 7 7 7 7 TL unit N (Force) N (Force) Nm (Moment of Force Nm (Moment of Force                                                                                                    | 2AN sample poil           5 %           5 %           5 %           5 %           7           Engine *           N           N           N           N           N           N           N           N           N           N           N           N | nt CAN 6                                                                                                    |                                                                                             |
| Home Help<br>Borne Help<br>Section Copy<br>Rename Cipboard<br>Add Configuration<br>Sooto 1882<br>Sooto 1882<br>Sooto 1883<br>Sooto 1884<br>Sooto 1884<br>Sooto                                                                     |                                                                                                    | Simcenter Testlab Time<br>CAN CAN CAN<br>Configuration + chann<br>Views<br><b>Baud rate</b> •<br><b>Baud rate</b> •<br><b>S</b> 5E+05<br>SE+05<br>SE+05<br>SE+05<br><b>S</b> -<br><b>CAN signal name</b><br>FX<br>FY<br>FZ<br>MX<br>MY<br>MZ                                                                                                    | Data Acquisition -<br>Can acknowledge<br>Passive<br>Passive<br>Pa                                                                                                    | Project1 - Section1                                                         | CAN data rate  7 7 7 7 7 7 7 7 7 7 7 7 7 7 7 7 7 7 7                                                                                                    | AN sample pol<br>5 %<br>5 %<br>5 %<br>5 %<br>7 Engine •<br>N<br>N<br>N<br>N<br>N<br>N<br>N<br>N<br>N<br>N<br>N<br>N<br>N<br>N<br>N<br>N<br>N<br>N<br>N                                                                                                 | e<br>e<br>e<br>e<br>e<br>e<br>e<br>e<br>e<br>e<br>e<br>e<br>e<br>e                                                                                                    |                                                                                             |
| Home Help<br>Becliont - Paste<br>Receiption - Paste<br>Receiption - Paste<br>Receiption - Paste<br>Receiption - Receiption<br>Receiption - Receiption<br>Receiption<br>Receiption<br>Receipti                                                                                                    |                                                                                                    | Simcenter Testlab Time<br>CAN CAN Configuration + Chann<br>Views<br>Baud rate •<br>Baud rate •<br>SE-05<br>SE-05<br>SE+05<br>SE+05  | Data Acquisition -<br>Cata Acquisition -<br>Printing La<br>CAN acknowledge<br>Passive<br>Passive<br>Passive<br>Passive<br>Passive<br>Passive<br>V<br>NIN<br>V<br>NIN<br>V<br>NI | Project1 - Section1                                                         | CAN data rate  CAN data rate T unit TL unit N (Force) N (Force) N (Force) N (Moment of Force Nm (Moment of Force Nm (Moment of Force Nm (Moment of Force) Nm (Moment of Force) Nm | CAN sample poil<br>5 %<br>5 %<br>5 %<br>Engine *<br>N<br>N<br>N<br>N<br>N<br>N<br>N<br>N<br>N<br>N<br>N<br>N<br>M<br>*                                                                                                    | CAN 6<br>CAN 6<br>CAN 6 |                                                                                             |
| Home Help<br>Section + Copy<br>Rename Cipboard<br>Copanize<br>Cipboard<br>Sootolt882<br>Sootolt882<br>Sootolt883<br>Sootolt884<br>Sootolt884<br>So                                                                   |                                                                                                    | Simcenter Testlab Time                                                                                                    | Data Acquisition -                                                                                                    | Project1 - Section1                                                         | CAN data rate  CAN data rate T can T can T | CAN sample poi<br>5 %<br>5 %<br>Engine *<br>N<br>N<br>N<br>N<br>N<br>N<br>N<br>N<br>N<br>N<br>N<br>N<br>N<br>N<br>M                                                                                                    | e e e e e e e e e e e e e e e e e e e                                                                                                    |                                                                                             |
| Home Hab<br>Home Hab<br>Section + Copy Add (<br>Copyare Cipboard<br>us channels<br>int •<br>Sooro11881<br>Sooro11882<br>Sooro11884<br>Sooro11884<br>Sooro11884<br>Sooro11884                                                                                                    |                                                                                                    | Simcenter Testlab Time                                                                                                    | Data Acquisition -                                                                                                    | Project - Section 1                                                         | CAN data rate     7     7     7     7     7     7     7     7     7     7     7     7     7     7     7     7     7     7     7     7     7     7     7     7     7     7     7     7     7     7     7     7     7     7     7     7     7     7     7     7     7     7     7     7     7     7     7     7     7     7     7     7     7     7     7     7     7     7     7     7     7     7     7     7     7     7     7     7     7     7     7     7     7     7     7     7     7     7     7     7     7     7     7     7     7     7     7     7     7     7     7     7     7     7     7     7     7     7     7     7     7     7     7     7     7     7     7     7     7     7     7     7     7     7     7     7     7     7     7     7     7     7     7     7     7     7     7     7     7     7     7     7     7     7     7     7     7     7     7     7     7     7     7     7     7     7     7     7     7     7     7     7     7     7     7     7     7     7     7     7     7     7     7     7     7     7     7     7     7     7     7     7     7     7     7     7     7     7     7     7     7     7     7     7     7     7     7     7     7     7     7     7     7     7     7     7     7     7     7     7     7     7     7     7     7     7     7     7     7     7     7     7     7     7     7     7     7     7     7     7     7     7     7     7     7     7     7     7     7     7     7     7     7     7     7     7     7     7     7     7     7     7     7     7     7     7     7     7     7     7     7     7     7     7     7     7     7     7     7     7     7     7     7     7     7     7     7     7     7     7     7     7     7     7     7     7     7     7     7     7     7     7     7     7     7     7     7     7     7     7     7     7     7     7     7     7     7     7     7     7     7     7     7     7     7     7     7     7     7     7     7     7     7     7     7     7     7     7     7     7     7     7     7     7     7     7     7     7     7     7     7     7     7     7     7     7     7     7      | CAN sample poil<br>5 %<br>5 %<br>Engine *<br>N<br>N<br>N<br>N<br>N<br>N<br>N<br>N<br>N<br>N<br>N<br>N<br>N<br>N<br>N<br>N<br>N<br>N<br>N                                                                                                    | e ent<br>Sample<br>Sample<br>Sevent<br>Event<br>Event<br>Event<br>Event<br>Event                                                                                                    |                                                                                             |
| Home Holp<br>Bection Copy<br>Rename Cipboard<br>rsolot1881<br>Solot1882<br>Solot1884<br>Nan Configuration<br>AN configuration<br>WFT_demo_ym_limits_                                                                                                    |                                                                                                    | Simcenter Testlab Time<br>CAN CAN Configuration + Chann<br>Views<br><b>Baud rate</b> •<br><b>Baud rate</b> •<br><b>Baud rate</b> •<br><b>Configuration</b> + Chann<br>Views<br>•<br><b>Baud rate</b> •<br>•<br><b>Baud rate</b> •<br>•<br><b>Baud rate</b> •<br>•<br><b>Baud rate</b> •<br>•<br><b>Baud rate</b> •<br>•<br><b>Baud rate</b> •<br>•<br><b>Baud rate</b> •<br>•<br><b>Baud rate</b> •<br>•<br><b>Baud rate</b> •<br>•<br><b>Baud rate</b> •<br>•<br>•<br><b>CAN</b> ·<br>•<br>•<br>•<br>•<br>•<br>•<br>•<br>•<br>•<br>•<br>•<br>•<br>•                                                                                                    | Data Acquisition -<br>Can achnowledge<br>Passive<br>Passive<br>Passive<br>Passive<br>Passive<br>Passive<br>Passive<br>Nin<br>Nin<br>Nin<br>Nin<br>Nin<br>Nin<br>Nin<br>Nin                                                                                                    | Project1 - Section1                                                         | CAN data rate  TL unit TL unit N (Force) N (Force) N (Force) Nm (Moment of Force Nm (Moment of Force Nm (Moment of Force Nm (Moment of Force) Nm (Moment of Force) Nm (Moment of  | AN sample poil<br>5 %<br>5 %<br>5 %<br>Engine V<br>N<br>N<br>N<br>N<br>N<br>N<br>N<br>N<br>N<br>N<br>N<br>N<br>N<br>N<br>N<br>N<br>N<br>N<br>N                                                                                                    | € CAN 6<br>CAN 6<br>Event<br>Event<br>Event<br>Event<br>Event<br>Event<br>Event<br>Event                                                                                                    |                                                                                             |

### XCP over CAN support in Simcenter SCADAS RS Recorder App (new functionality)

The XCP (Universal Measurement and Calibration Protocpl) protocol is a network protocol originating from ASAM which was born to calibrate electronic control units (ECUs) available on vehicle architectures. This higher layer protocol can be used on top of several physical layers (e.g. CAN, Ethernet, Flexray etc.) and contains two parts: the calibration part – used to write on the ECU memory and perform the calibration; the measurement part – used to read from the ECU memory for example to measure certain parameters or signals from the ECU. This protocol is available during development of

new vehicles and can hence be used to extract more signals or the same signals but at a higher sampling rate for example than what available by default on a vehicle CAN bus.

In this new release of the Simcenter Recorder App and Simcenter SCADAS RS REC Unit we are now supporting communication through XCP over CAN for the measurement part of the protocol (no calibration). It is hence possible to measure extra signals or signals at higher rates as extra ldsf Digital Channels. The configuration is done entirely through the Simcenter Recorder App by loading and making use of the related A2L file, which is a standardized file typically used for XCP configuration and ECU description, and which will list the signals available through such protocol. A new specific conditioning mode is available for each of the CAN buses on the Simcenter SCADAS RS REC Unit – namely XCP high speed. The required channels can be activated directly from within the interface (within the Digital Bus Setup task), and the other parameters can also be configured such as the Update rate, i.e. the rate at which the data is requested to the ECU.

| Bus properties   | ×   |
|------------------|-----|
| REC1 - CAN1      |     |
| CAN Bus          |     |
|                  |     |
| On               | •   |
| Conditioning     |     |
| XCP high speed   | -   |
| CAN acknowledge  |     |
| Active           | -   |
| Baud rate        |     |
| 5.00e+5          |     |
| CAN sample point |     |
| 75               | %   |
| Supply           |     |
| 0                | - V |

### Automatic processing after run

It is now possible to select a predefined process file and execute it automatically after a measurement. Combined with the display query mechanism it allows to automatically build up processing results in a display from the measure worksheet.

| Processing                          |                    | ^ |
|-------------------------------------|--------------------|---|
| Use prestart and poststop           | ✓                  |   |
| Automatic process after measurement | ✓                  |   |
| Process name                        | Signature Analysis |   |
| Auto-accept                         | ✓                  |   |

It requires the Interactive Analysis add-in or the Process Designer add-in. Any process can be selected, as long as the required add-ins are loaded.

# **General Processing**

## Interactive Analysis in Process Designer

#### Order filter extension

The filter method in process designer has been enhanced with multiple options.

- The existing order-stop filtering capability can now be done with zero-phase filtering. A notch filter is used with a choice of multiple mode: Order, fixed frequency width, and critical band (Bark)
- A new order-pass option is available, with a zero-phase option. As for the existing order-stop, 3 filter categories are available: LMS, Butterworth and Chebyshev. It also comes with multiple mode: Order, fixed frequency width, and critical band (Bark)

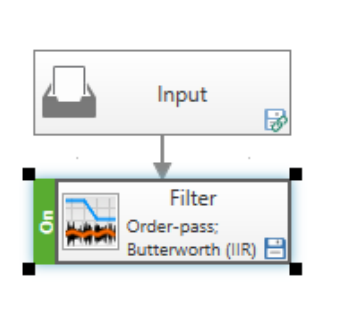

| Filter           |                           |  |
|------------------|---------------------------|--|
| Filter type      | Order-pass                |  |
| Filter category  | Butterworth (IIR)         |  |
| Filter mode      | Zero phase                |  |
| Parameters       |                           |  |
| Quantity         | RotationalSpeed           |  |
| Tracking channel | DOF ID:Tracking_Tacho:+RY |  |
| Order            | 55                        |  |
| Mode             | Bark (critical) band      |  |
| Bandwidth        | 1 Bark                    |  |
| Offset           | 0 Hz                      |  |

#### **Extract segment on blocks**

Any type of block can now be segmented by defining an upper and a lower X-axis value. The segment can be done in function of time for level or frequency for spectrum for example. The segmented block can be used further down in the process.

#### **Block calculator**

Some new operations/functionalities have been added to the block calculator:

- Reciprocal switch: Inverts the reference and response point information of a phase referenced block
- Inverse: Inverts the channel
- Amplitude: Takes the amplitude/phase/real/imaginary part of a complex block
- Negative/positive direction: forces the point direction to be positive or negative

Merging of multiple blocks through one single identifier: it is now possible to do operation on multiple inputs that are identified through one single identifier. This works for the following functions: vectorsum, average and envelope:

| Formula Set  |                             |           |               |                   |                   | ×    |
|--------------|-----------------------------|-----------|---------------|-------------------|-------------------|------|
| <b>₩ Å Å</b> | . <b>≥</b> C                |           |               |                   |                   | ?    |
| Identifier   | ▼ DOF ID ▼                  | Function  | class 🔻       | Channe            | I ID              |      |
| R1           | Seat:+X                     | AutoPower |               | UOF ID            |                   |      |
| R2           | Seat:+Y                     | AutoPowe  | er            | User ch           | annel ID 1        |      |
| R3           | Seat:+Z                     | AutoPowe  | er            | User ch           | annel ID 2        |      |
| R4           | Seat*                       | AutoPowe  | er            | User channel ID 3 |                   |      |
|              |                             |           |               | Group             |                   | *    |
| <b>₩</b> 🖬 📕 | . <b>≥</b>                  |           |               |                   |                   |      |
| Function ID  | <ul> <li>Formula</li> </ul> | •         | Point         | Direction ▼       | Y-axis quantity 🔻 | Uni  |
| F1           | average(R1                  | ;R2;R3)   | Average       | No change         | Automatic         | Auto |
| F2           | average(R4;merge)           |           | Average Merge | No change         | Automatic         | Auto |
|              |                             |           |               |                   |                   |      |
|              |                             |           |               |                   |                   |      |
|              | 4                           |           |               |                   |                   | •    |
|              |                             |           |               |                   |                   |      |

R4 identifier resolves to multiple blocks that are averaged in F2. Functions F1 and F2 will give the same result.

### Vibration comfort analysis

A new library has been added in process designer as part of the interactive analysis add-in: the Vibration comfort analysis, available with the Interactive Analysis license. This library adds 2 methods: the "Vibration level" and the "Vibration weighting". Together they allow Human Body and Hand-Arm Vibration calculations according to ISO2631 and ISO5349.

The Vibration weighting method offers the following pre-defined sets of filters: Wd, Wk, Wf, Wc, We, Wj, Wh.

The "Vibration level" method allows to calculate the ISO levels: Rms, Running rms and Vibration Dose Value.

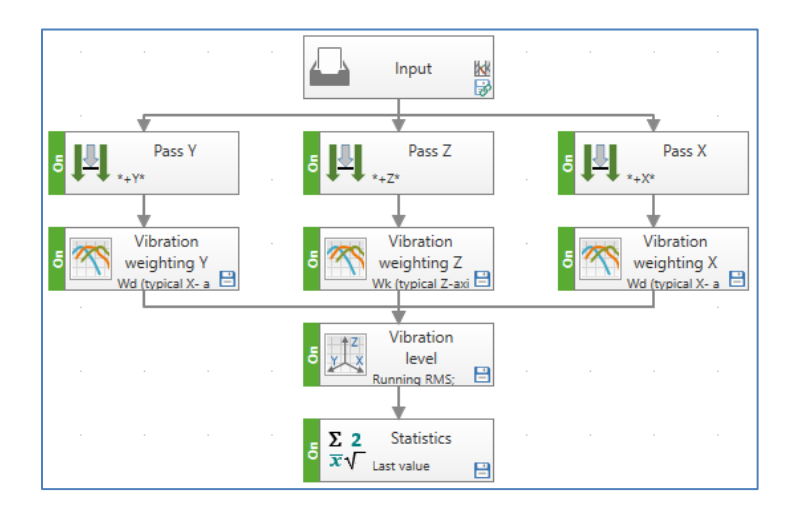

Example of human body vibration calculation in Process designer

#### **FRF Filter**

A new filtering method has been added to the Interactive Analysis license. You can select any FRF block with unit [/] (Ratio) and use it as a time data filter.

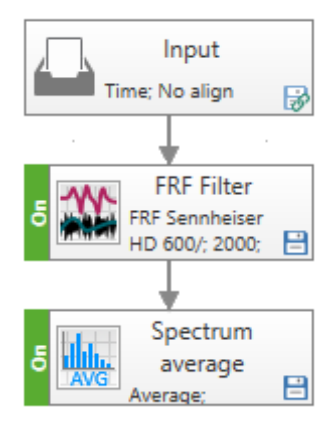

Process example which includes the FRF filter method.

## **Process Designer**

#### Dry run analysis

Any method from process designer is now aware of the complete process happening upstream, even channels or sections created during that process. It makes the creation of complex processes simpler. This dry run option is by default running automatically when creating process. In case of very high channel counts or a high number of runs loaded in the input it is possible to deactivate the automatic execution of the Dry run analysis and run it manually through a "refresh" button.

|       | Input                                 | ₽ |              |                  |                    |
|-------|---------------------------------------|---|--------------|------------------|--------------------|
|       | · •                                   |   |              |                  |                    |
| 5     | Virtual Channel<br>Creation           | 8 |              |                  |                    |
|       | <b></b>                               |   |              |                  |                    |
| 5 FRF | FRF With Virtual<br>Channel Reference |   |              |                  |                    |
|       |                                       |   | Channel Sele | ctor             | ×                  |
|       |                                       |   | Channel ID   | DOF ID           | User channel ID Ċ  |
|       |                                       |   | V1           | My Virtual Cha   | nnel               |
|       |                                       |   | V2           | Tacho_Pulse      |                    |
|       |                                       |   | •            |                  | •                  |
|       |                                       |   | Channel sele | ection: DOF ID = | My Virtual Channel |
|       |                                       |   |              |                  | OK Cancel          |

Virtual channel is recognized at the next method

| Display A                                                                       | Audio Replay Proce                                         | ess Print               |            |          |                   |                   |                   |         |
|---------------------------------------------------------------------------------|------------------------------------------------------------|-------------------------|------------|----------|-------------------|-------------------|-------------------|---------|
| ave as                                                                          | Accept Manual                                              | ·                       |            |          |                   |                   |                   |         |
| oad                                                                             | Save into New Run                                          | Include for             |            |          |                   |                   |                   |         |
| xport Chart                                                                     | <ul> <li>Automatic Dry Rur</li> <li>Process</li> </ul>     | <sup>1</sup> Processing | Channel Se | ector    |                   |                   | ×                 | -       |
|                                                                                 | Automatic Dry Run                                          |                         | Channel ID | DOF ID   | User channel ID 1 | User channel ID 2 | User channel ID 3 | Refresh |
| estlab  Inp Activate this option to make the<br>'dry run' feature automatically |                                                            |                         |            |          |                   |                   |                   |         |
|                                                                                 | 'Channel Selector', 'Select Values',<br>and 'Formula Set'. |                         | Channel se | lection: |                   |                   | OK Cancel         | 1       |
|                                                                                 | ţ                                                          |                         |            |          |                   |                   |                   | -       |

Automatic/manual dry run

#### Support block as input to process designer

It is now possible to start a process from any block data and not only from throughput data, rainflow, PSD or stationary spectrum. The typical scenarios are the connection of blocks to statistic method for single value calculation, run average over multiple runs, or dedicated metric calculation using the block calculator.

| Parameters           |                                               | ^          |                |  |  |  |  |
|----------------------|-----------------------------------------------|------------|----------------|--|--|--|--|
| Data types           | Time,Articulation index,Fluctuation Strength, |            |                |  |  |  |  |
| Align x-axes         |                                               | Data Types | ×              |  |  |  |  |
| Segments             |                                               |            |                |  |  |  |  |
| Start x-axis at zero |                                               | ► 🗹 Time   |                |  |  |  |  |
|                      |                                               | Rainflow   |                |  |  |  |  |
|                      |                                               | ► ✓ Blocks |                |  |  |  |  |
|                      |                                               | ОК         | <u>C</u> ancel |  |  |  |  |

Time (throughput), Rainflow and Blocks as input data types

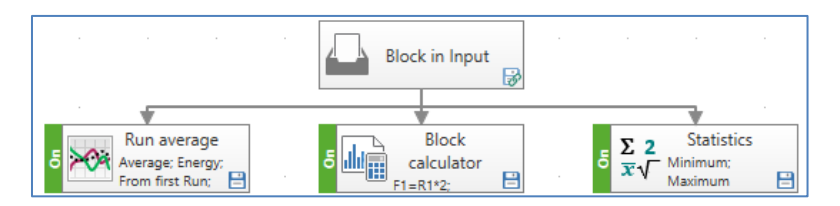

Run average, Block calculator and Statistics calculation from input blocks

### Parameter linking in combined method

Parameters of the same type (examples: a frequency cutoff, an order value, an rpm range...) can be linked and exposed at a combined method. In that way the combined method user can enter a parameter that is used on multiple methods only once.

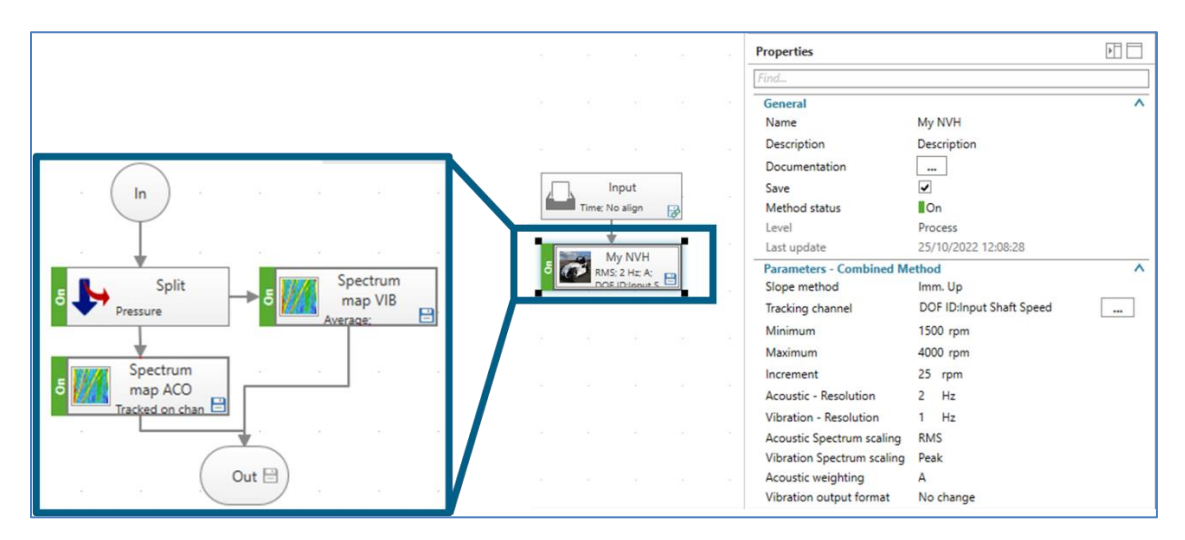

Combined method with 2 maps and tracking parameters linked

The icon from the combined method can also be changed from this release.
## **Sound Quality Engineering**

## Advanced Audio Replay

### Off-zero order filtering

The Order pass and Order stop audio filters now also have an option to indicate the offset value. You can filter out the off-zero orders from your electric motor measurements.

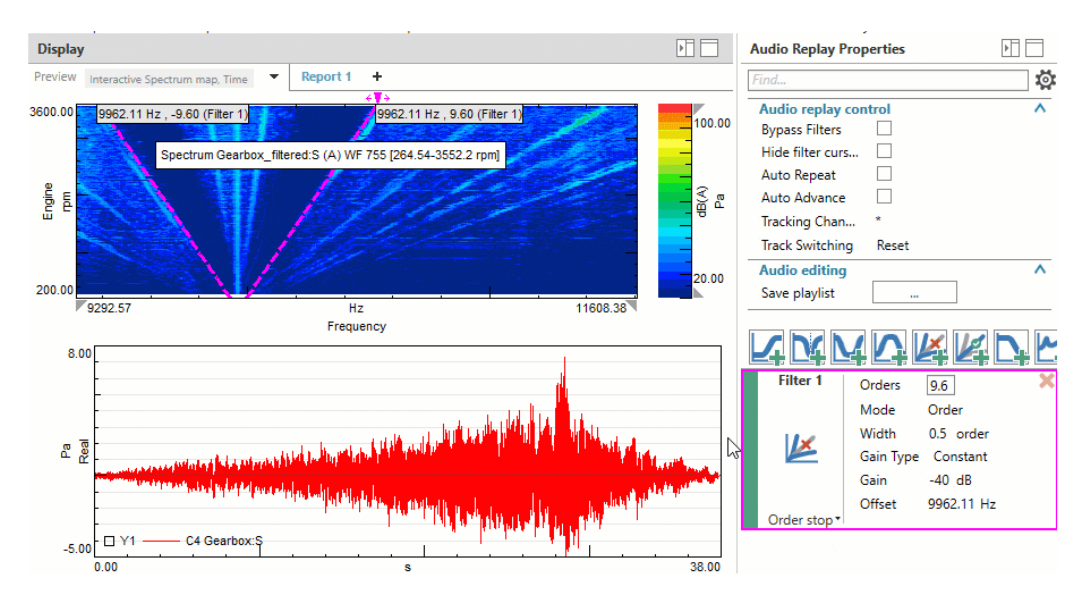

Off-zero order audio filtering

#### **RPM range-based order filtering**

You can also specify the RPM range on which the order pass or order stop filter should be applied by using the new Gain Type setting.

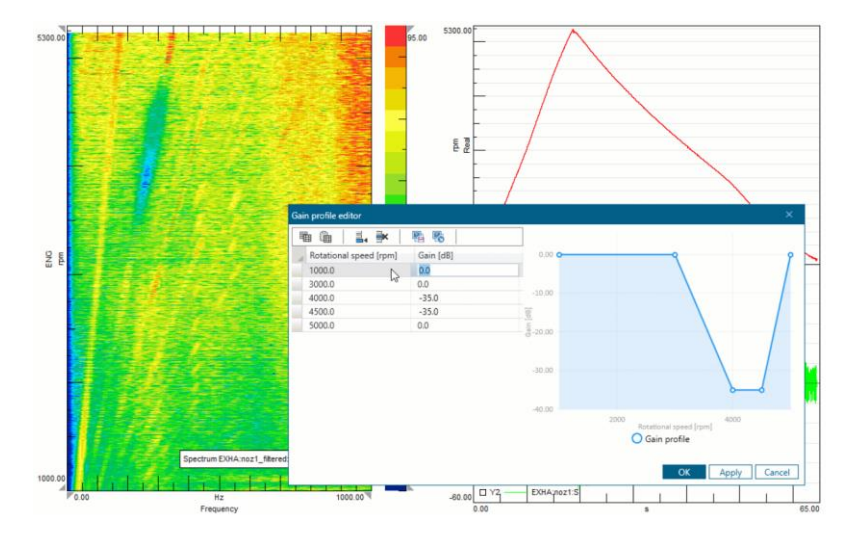

RPM range-based order filtering

## **Sound Quality Analysis**

#### **Speech Interference Level**

Speech Interference Level (SIL) is a new method, which allows to calculate speech interference level according to ANSI S3.14, speech interference level (SIL3) and the preferred speech interference level (PSIL).

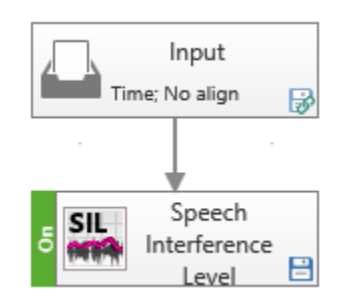

Example of a Speech Interference Level process.

 $L_{AeqT}$   $L_{AE}$  added to the SPL method

The SPL method has been extended with an option to calculate  $L_{AeqT}$  and  $L_{AE}$ .

## **Rotating Machinery**

## **Rpm extraction**

The Extract RPM method allows to calculate an rpm trace from a measured signal by tracking a specified dominant order. This allows to generate an rpm trace when rotational speed sensors cannot be instrumented.

The RPM curve is found by dividing the time signal in small overlapping time segments and tracking the highest dB value in a specified frequency bandwidth.

An initial estimate of the frequency of the order or rotational speed should be given by the user, that serves as start point for the algorithm. That value can approximate the exact rpm value, the algorithm looks automatically for a better estimate near this initial value.

The dominant order used for the detection can be centered around 0Hz or around a specified frequency (inverter frequency for example).

The Extract RPM method can be used streamlined in a standard process in process designer and run over multiple runs at once, providing similar starting conditions for all runs.

| Input                                          | Parameters                  |                  |
|------------------------------------------------|-----------------------------|------------------|
| . 3                                            | Quantity                    | Acceleration     |
|                                                | Channel                     | DOF ID:Seat:+Z   |
| Extract RPM                                    | Order                       | 36               |
| Rotational speed;                              | Order offset                | 0 Hz             |
|                                                | Settings for RPM prediction |                  |
| Spectrum map                                   | Initial Value               |                  |
| Average;                                       | Quantity                    | Rotational speed |
| · · · · · · · · · · · · · · · · · · ·          | Value                       | Rotational speed |
| Order sections                                 | Tolerance                   | Frequency        |
| Automatic; 24;36;48;<br>order; 0.5 order; 0 Hz | Time                        | 1 s              |

Extract rpm method with definition of initial parameters

#### Vibration level calculation

The Vibration level methods allows to calculate dedicated level on vibration data. Like the Sound Pressure Level method for acoustic data, the Vibration level allows to define specific averaging and time increment for level calculation, and it offers a cumulative or instantaneous result. Combined with the Vibration Weighting it enables ISO calculations for Human Vibration and Hand-arm Vibration.

| Averaging and trigge | ring               | ^ | Averaging and trigge | ering      | ^ |
|----------------------|--------------------|---|----------------------|------------|---|
| Time averaging me    | Exponential - User |   | Time averaging me    | Linear     |   |
| Time averaging f     | 0.125 s            |   | Time averaging f     | 0.5 s      |   |
| Time increment       | 1 s                |   | Time increment       | 0.5 s      |   |
| Parameters           |                    | ^ | Parameters           |            | ^ |
| Level type           | Luser              |   | Level type           | RMS        |   |
| Calculation method   | Cumulative         |   | Calculation method   | Cumulative |   |

User defined or predefined level calculation

#### Tacho processing

The functions from the tacho processing library can now calculate an angle curve on top of the rpm curve. The angle curve can be wrapped around 0 or 180 degrees and used for further processing, like torsional deflection of a shaft for example.

The missing and double pulse functionalities, already available in previous release with the "Tacho moment correction" have been added into the "Tacho pulse conversion" method.

#### **FRF triggering**

It is now possible to define a triggering method when calculating an averaged FRF in the FRF method from process designer, thus allowing better block to block coherence for averaging.

| Averaging and triggering |                             |
|--------------------------|-----------------------------|
| Averaging type           | Average                     |
| Triggering strategy      | Free Run                    |
| Duration                 | Triggering on time          |
| Overlap                  | Free Run                    |
|                          | Triggering on events        |
| Parameters               | Triggering on tacho moments |
| FRF                      |                             |

| Multiple | triggering | methods | available |
|----------|------------|---------|-----------|
|----------|------------|---------|-----------|

#### Map input to run averaging

The run average method now supports maps as input. Providing that the tracking points of each map do not deviate by more than 50% of the tracking step, the waterfalls will be averaged within the union of all inputs.

## Virtual Prototype Assembly VPA

## **VPA Assembler Tool**

#### Use Simcenter Testlab Data Management together with VPA to improve Collaboration

It is possible to use the Search Folders defined in Desktop to refine the search criteria on the components libraries based on the descriptive annotations of the server. The Search folders are defined based on the Properties Cards annotated on the descriptive model, and will contain precise details of the components, being simulation or test based.

The central ASAM-ODS server will permit a large collaboration across teams (Test and Simulation), ensuring the traceability with the correct annotations and allowing an unique and standard file format across systems and applications.

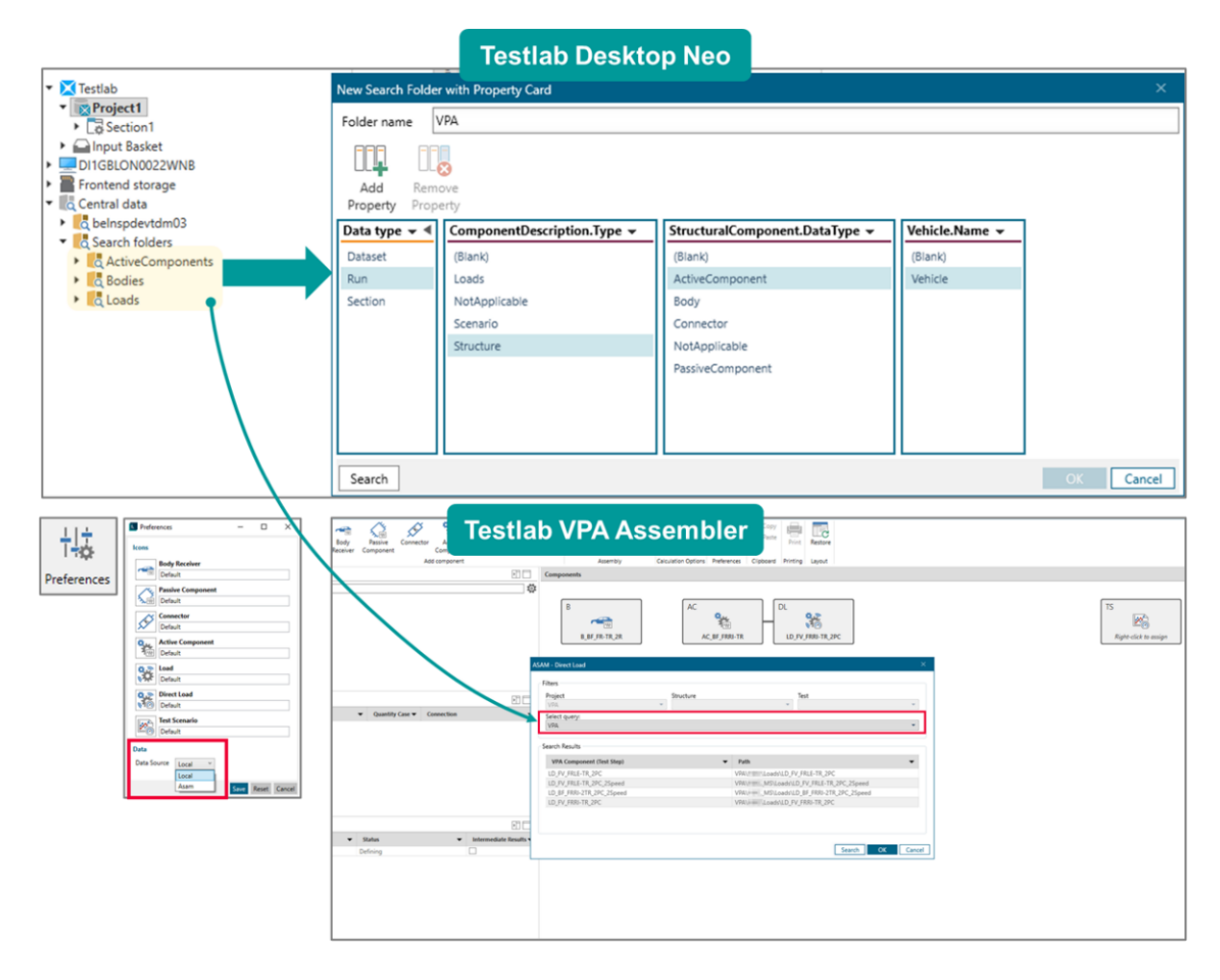

#### Improved support for Road Noise prediction

During the last years, with the increase of the Electrification, the pressure on the Road Noise attribute has grown a lot inside the automotive industry. Hence, with this release some features were implemented to support the accurate modeling of the components linked to the Road Noise.

The first introduced feature is the support of the Loads as Principal components for multi-speed conditions to archive the loads produced for the Wheels/Tires.

The second feature is the possibility to calculate the loads at the original body receiver level, also known as Multi-Level TPA. Originally, the loads are available between the interface of Passive and Active Side of the Assembly, but now this was extended, and the loads will also be available at the original body receiver Level. Next to the Loads at the original body receiver, the contribution of each path are stored for further and detailed analysis.

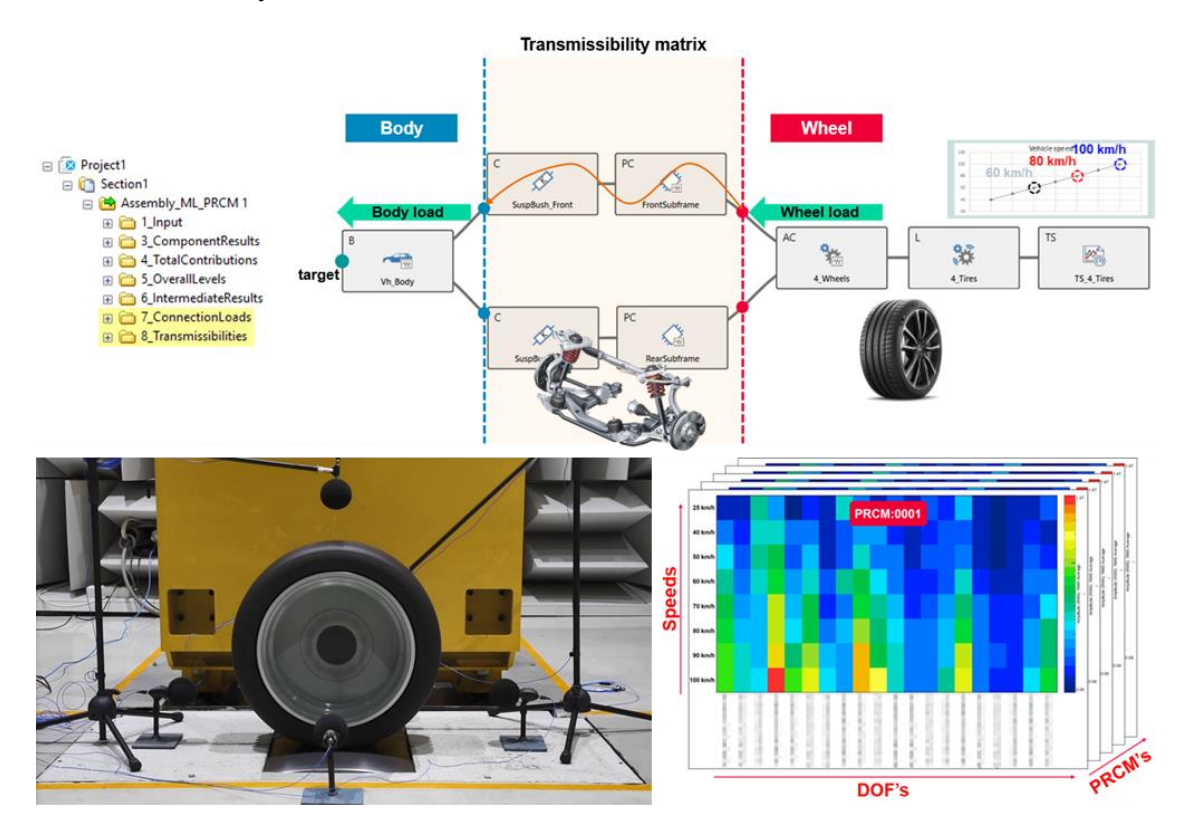

#### Model precisely complex assemblies

While defining the assembly on the VPA Assembler, it is possible to select the interface where the assembled substructures will be saved and stored. The possibilities to save the Intermediate results would be Receiver Assembly (not including the Active Components), Full Assembly (including the Active Components) and/or store every FBS level.

Furthermore, it is possible to calculate and store substructuring results only, or in other words, assemblies without Active Components, Loads and Test Scenario. This is important since the receiver assembly can be calculated once and publish as a new Body Receiver, allowing the user to make modifications only on the Active side of the assembly, calculating faster results since the substructuring calculation becomes simpler.

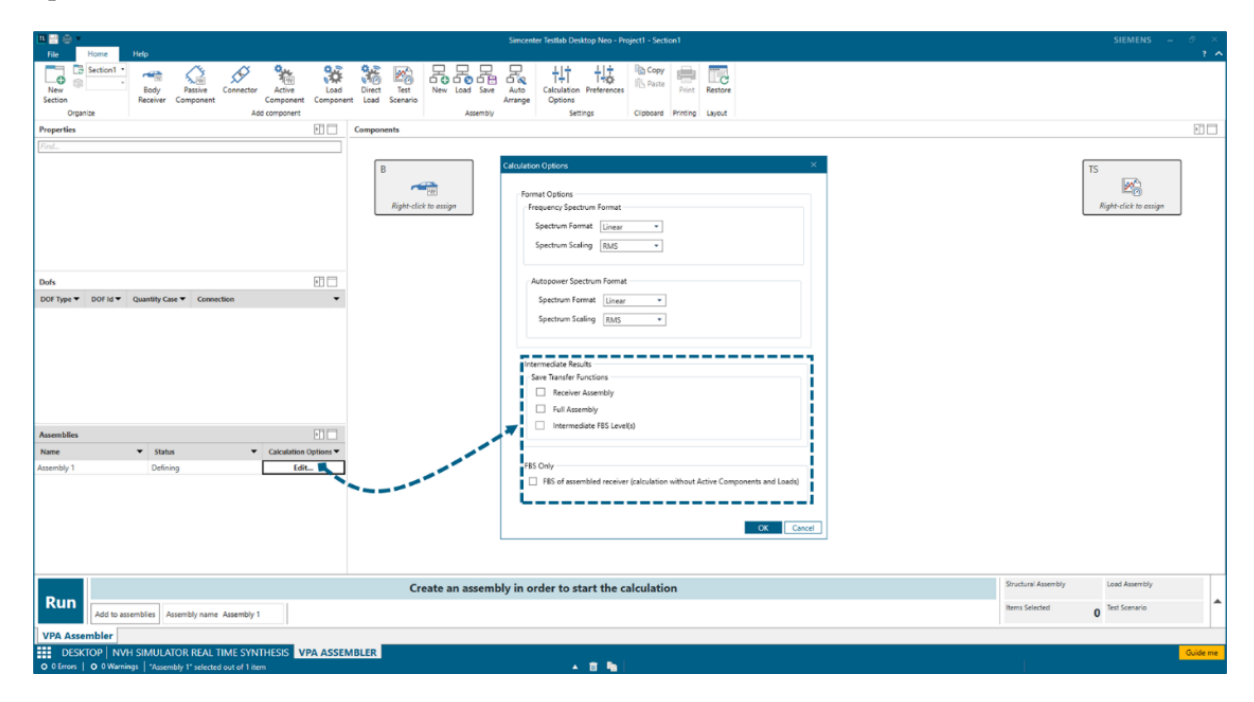

## **NVH Simulator**

#### **Live Spectrum**

The Simcenter Testlab Real Time Synthesis application can be combined with the Advanced Audio Replay add-in allowing the representation of the instant, averaged, and map spectrum. Additionally, the filters available on the Audio replay add-in can also be applied during the Live Synthesis of the NVH model. These features assist the NVH engineer to objectively assess the spectral content of the NVH Model and its variants, combining on top of it the usage of audio filters for analysis and troubleshooting.

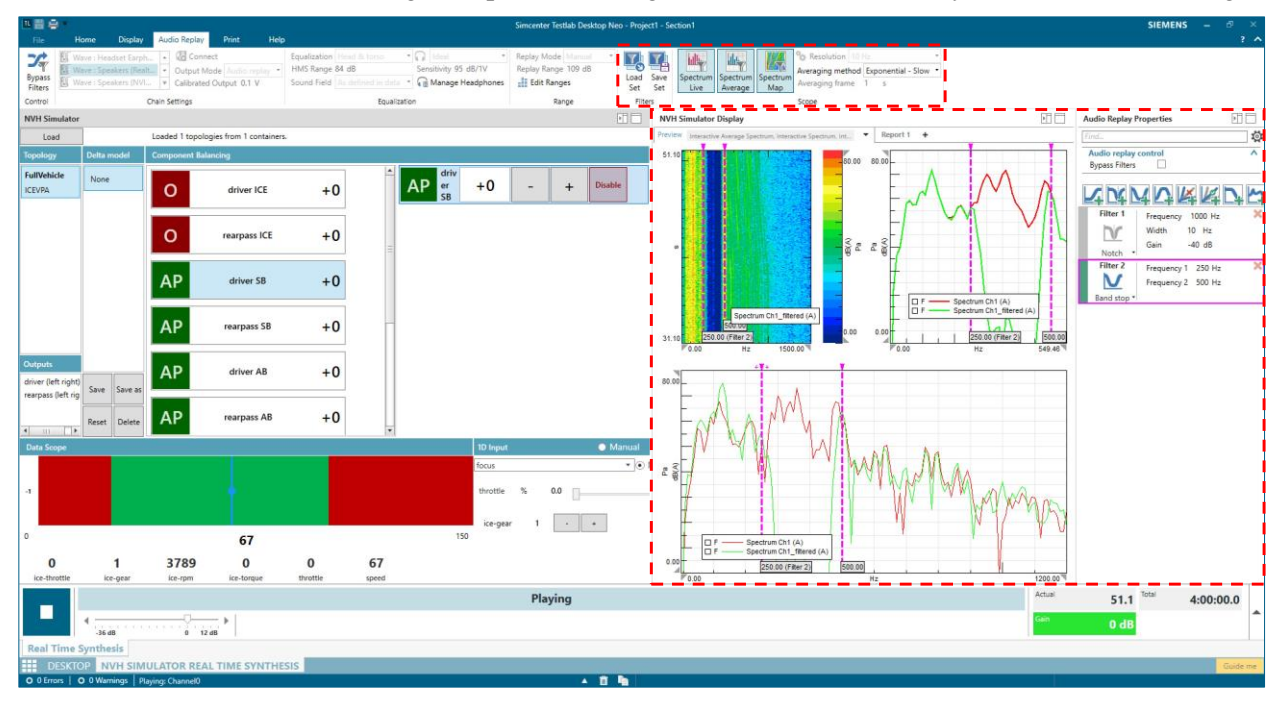

#### Integration VPA and NVH Simulator

With this release of Simcenter Testlab, a smooth integration between Virtual Prototype Assembly and the NVH simulator is promoted. This allows the user to quickly, while creating the NVH model, import data from VPA. More information is available on the Simcenter Testlab Classic section of this document.

## **Structural Dynamics Analysis**

## **Geometry Creation**

#### Automatic Reduction – Surface Approximation

When using the traditional Automatic Reduction functionality to reduce the size of a geometry before importing it, only the nodes are retained. With this new algorithm, the user can opt for a reduction strategy that tries to reduce the size of the surface mesh, while still preserving the shape of the object. The final geometry will then not only have nodes, but also triangles connecting them.

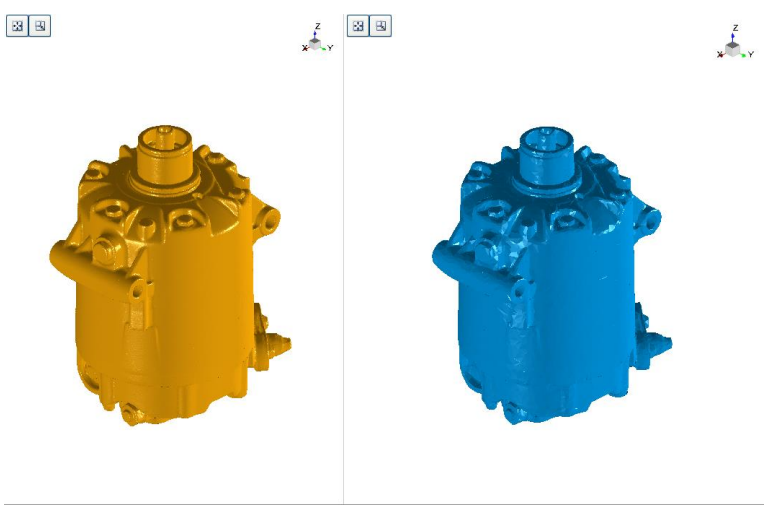

The Surface Approximation strategy will only work if the original model has a mesh. This is the case, for example, of stl file and Finite Element model with meshes with 2D elements. When reading a model with 3D meshes, only the nodes are read so this new approach cannot be used.

#### Automatic Reduction – Use node list

The standard node reduction strategy has been extended by allowing the user to select a list of nodes that need to be retained in the final reduced model. These can be critical locations for model validation and in general to compare test and Finite Element results. The user can specify the list in a csv file or use the FEPointMap.xml file available with the Simcenter Testlab 3D Driver.

#### Automatic triangular mesh creation

Surface meshes connecting the nodes in geometry can significantly help understanding the shape of the object and improve its visualization when animating its response. Currently, however, the creation of this mesh is completely manual. While the Surface Approximation strategy can help reducing an existing mesh, no solution was available when starting from a point cloud. A new Autoshape command is now available in the Geometry Edit task to automatically create a surface mesh starting from a point cloud. The command offers two methods: the AlphaVolume one, which works best on solids and volumes (gearboxes, pumps, shafts, etc) and the AlphaSurface method, which should be used for object better approximated by thin surfaces (aircraft wings, plates, panels, etc...).

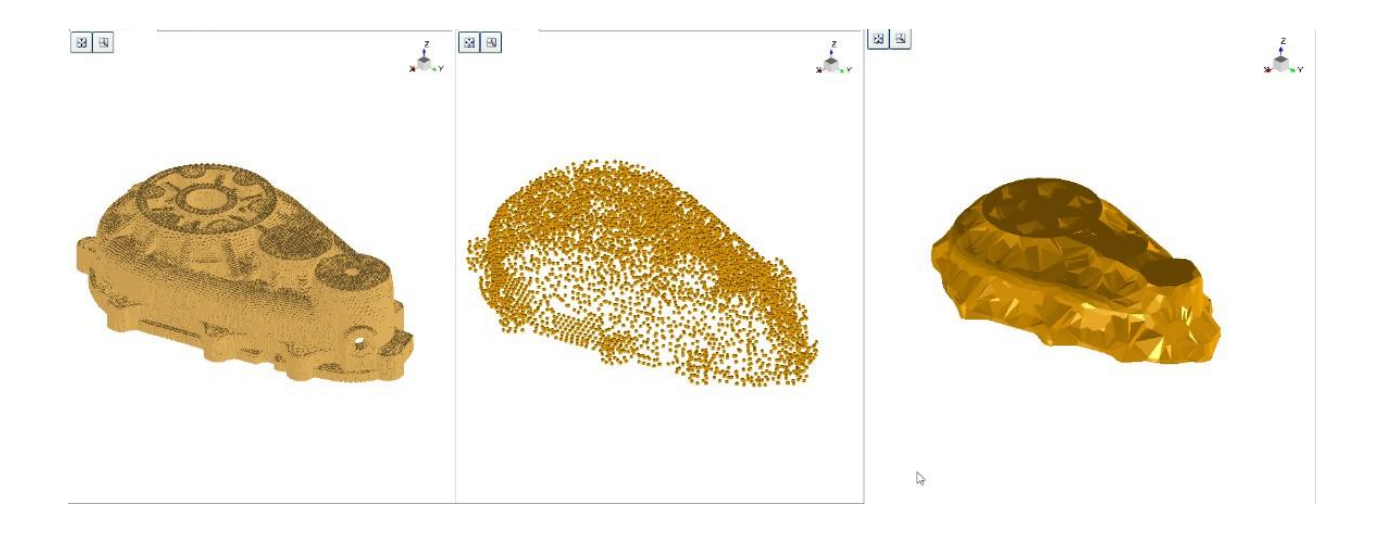

## **Virtual Instrumentation**

Creating an accurate geometry model is still one of the most time-consuming steps in a measurement campaign. Getting precise sensor coordinates and orientation is critical when validating Finite Element models or when characterizing components with Virtual Point Transformation. To simplify this task, a brand-new application has been introduced. The Virtual Instrumentation task allows to import a CAD model of the component or structure, position sensors on it and automatically derive their positions and orientation. The task can also be used to specify what should be measured at a specific location and with which transducer.

#### Loading CAD model

The application supports CAD files in .prt and .jt format. The user can select an individual file or an assembly. In case of an assembly, all linked files will be imported, and the Test Item tree will show the model hierarchy. The loaded CAD models are read-only, no modification to the original file will be made by the application

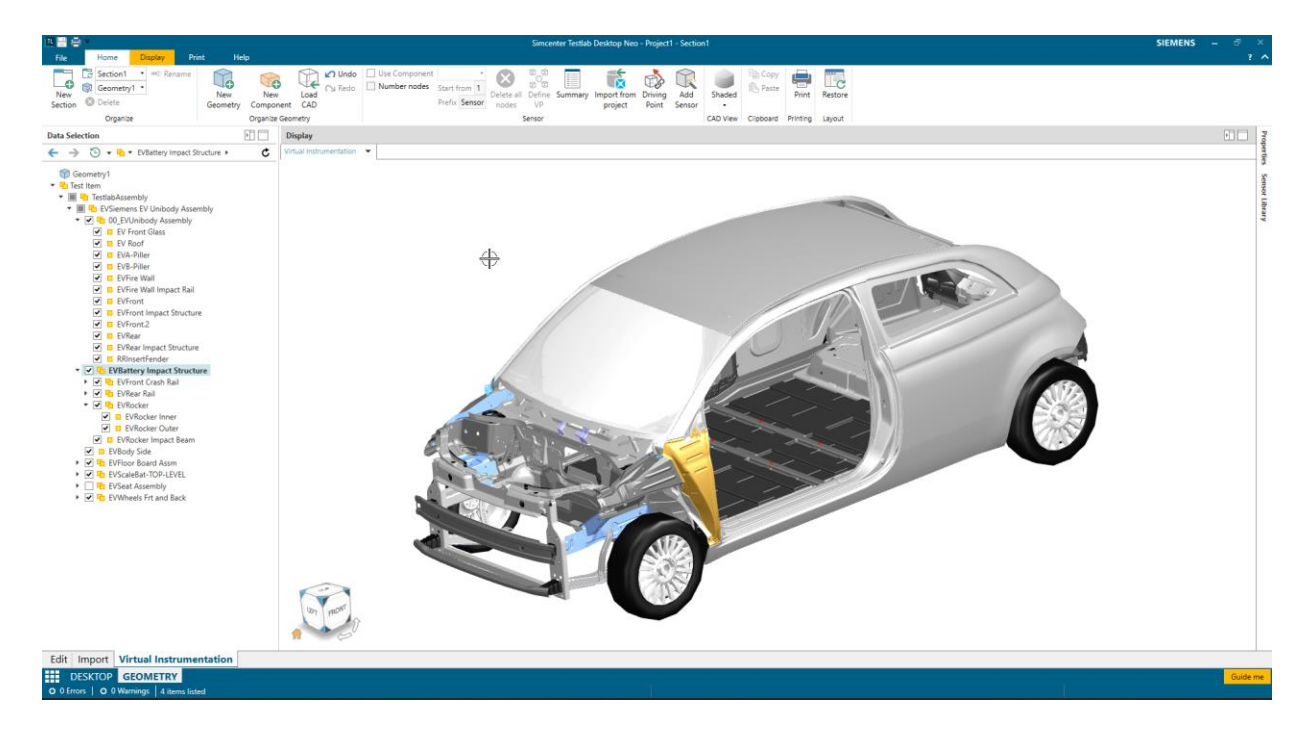

#### **Creating a Virtual Instrumentation**

The main purpose of using CAD model is to have a high-fidelity visual representation of the 3D object and use it to specify the measurement location and the sensor to be used. Once a sensor is selected in the library, clicking on the surface of the model will automatically position the sensor on it. Sensors have a local axis system attached to them, so the correct orientations are automatically updated; in other words, you do not have to bother anymore about euler angle, polarity or local vs global coordinates as these are setup automatically. User can add generic nodes, excitation locations and generic or specific accelerometers and microphones.

The virtual instrumentation is tightly linked with the traditional geometry model in Testlab. Adding a sensor to the CAD will add a node to the geometry and viceversa. This also means that existing geometries can be used as starting point for creating instrumentations with the new tools.

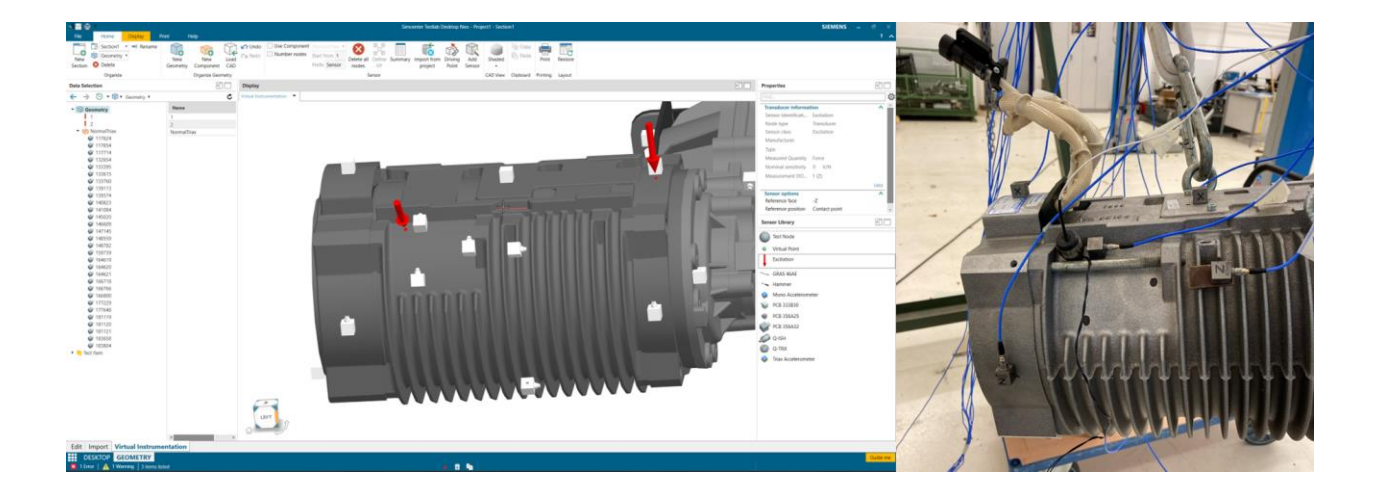

#### **Manipulating sensors**

Sensors can very easily be manipulated directly in the CAD display. Selecting a sensor will visualize some handles, that can be used to fine tune the sensor position and orientation. Grabbing the center of the handles (the yellow point) will move the sensor over the surface of the test item, keeping the reference direction normal to the surface. Moving the individual arrows or the arcs will respectively allow translating or rotating the sensor without any constraint. Selecting an arrow and a line in the model will orient the selecting axis with the line.

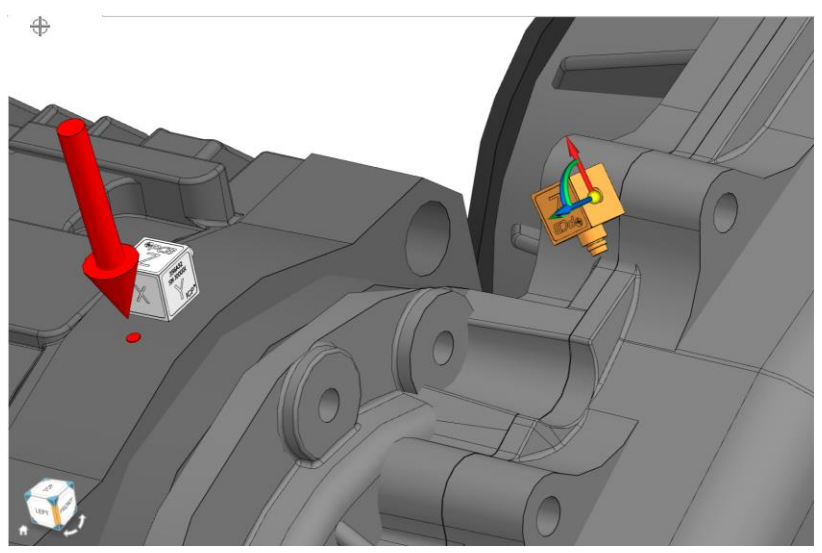

#### **Defining Virtual Points**

Virtual Points represent locations that cannot be physically measured, but that are needed for Frequency Based Substructuring, Transfer Path analysis and assembling component models. The FRFs at these locations are estimated by measuring and exciting at several locations around them, and then perform a Virtual Point Transformation. This transformation will generate translational and rotational DOFs at the chosen location. Using a CAD model to specify these locations, and obtain their positions and orientations automatically, significantly improves the quality of the estimation. The Virtual Instrumentation task allows to add virtual points and then interactively assigning reference and response indicators to them. The definition is then used in the VP Calculate task to collect the measured FRF and compute those at the virtual point.

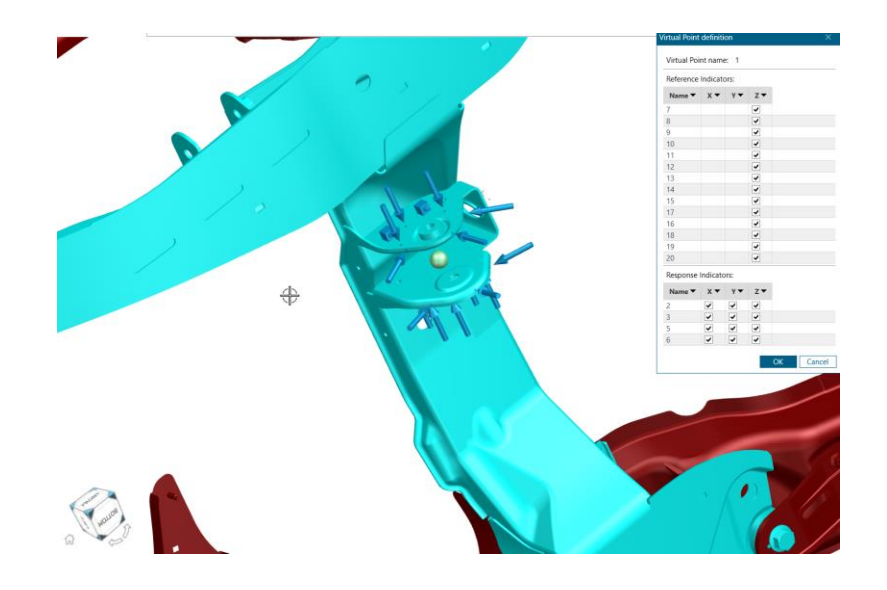

#### Using the CAD model and the virtual instrumentation in other application

The Virtual Instrumentation task is the location where a CAD model can be loaded and the instrumentation defined. But these tools are then used also in other Testlab application to improve processes, and their interaction will keep on growing in the future. Currently, the user can use the CAD Display with the instrumentation in the FRF Validate and VP Calculate in combination with data selection to highlight where the DOF Id is of the currently visualized FRF, or which Virtual Point we are looking at. In Impact Acquisition, the display also links to the data selection and can be used, for example, to select which response channel to visualize or what is the actual impact location.

But most importantly, the Virtual Instrumentation and geometry information can be used in the new Geometry Lookup task which has been added to the Instrumentation group in Simcenter Testlab Neo and can be used with all acquisition applications. In this task, the user can interactively select a sensor in the display and assign it to a channel of the front end. All compatible settings (DOF Id, Measured quantity, conditioning, manufacturer, type and nominal sensitivity), when available, will be assigned to the channel. The application also tracks the virtual transducers which are currently assigned to a channel.

|                                                                                                    | tion                  | Assign to channel                                                                                                    | Paste                                                                                                    | Load CAD<br>CAD display •                                                                                                    | Geometry Lookup Virtus<br>Channels •                                                                                                    | al Instrumentation Print<br>Lookup +                                                                                                    | Restore                                                                                                    |             |          |        |                                         |             |             |                |                |        |                                           |                       |                |   |
|----------------------------------------------------------------------------------------------------|-----------------------|----------------------------------------------------------------------------------------------------|----------------------------------------------------------------------------------------------------|----------------------------------------------------------------------------------------------------|----------------------------------------------------------------------------------------------------|----------------------------------------------------------------------------------------------------|----------------------------------------------------------------------------------------------------|-------------|----------|--------|-----------------------------------------|-------------|-------------|----------------|----------------|--------|-------------------------------------------|-----------------------|----------------|---|
| Image: 0       Image: 0       Image: 0 <t< th=""><th>Organize</th><th>0</th><th>Clipboard</th><th>Display</th><th>Views</th><th>Printing</th><th>Layout</th><th></th><th></th><th></th><th></th><th></th><th></th><th></th><th></th><th></th><th></th><th></th><th></th><th></th></t<>                                                                                                    | Organize              | 0                                                                                                    | Clipboard                                                                                                    | Display                                                                                                    | Views                                                                                                    | Printing                                                                                                    | Layout                                                                                                    |             |          |        |                                         |             |             |                |                |        |                                           |                       |                |   |
| Carton     Pool     No.     No.     No                                                                                                    | tels                  |                                                                                                    |                                                                                                    |                                                                                                    |                                                                                                    |                                                                                                    |                                                                                                    |             |          | Virtua | Instrumentation                         | Lookup      |             |                |                |        |                                           |                       |                | 1 |
| Image: Product         C         0         0         0         0         0         0         0         0         0         0         0         0         0         0         0         0         0         0         0         0         0         0         0         0         0         0         0         0         0         0         0         0         0         0         0         0         0         0         0         0         0         0         0         0         0         0         0         0         0         0         0         0         0         0         0         0         0         0         0         0         0         0         0         0         0         0         0         0         0         0         0         0         0         0         0         0         0         0         0         0         0         0         0         0         0         0         0         0         0         0         0         0         0         0         0         0         0         0         0         0         0         0         0         0                                                                                                    | Quick Access          | · Pol_                                                                                                    | • Dir •                                                                                                    | · Measured qua.                                                                                                    | • Conditioning                                                                                                    | <ul> <li>Nominal sensitivity </li> </ul>                                                                                                    | Sensitivity                                                                                                    | • Manufacto | arer - T |        | Component *                             | Node Name * | Node Type 🕶 | Sensor Class 🕶 | Manufacturer * | Туре 🖛 | Measurement Quantity -                    | Nominal Sensitivity - | Conditioning • | × |
| Image: state of the state of the s                   | E Frontend            | O 2                                                                                                    | +X                                                                                                    | Acceleration                                                                                                    | ICP                                                                                                    | 100 mV/g                                                                                                    | 98.2 mV/g                                                                                                    | PCB         | 35       | *      |                                         | 1           | Virtual     |                |                |        |                                           |                       |                |   |
| Jacobase         C         B         - 4         Acchemistion         C         S00 m/g         S12 m/g         C         B         Bunchese         Statule         C         Statule         C         Statule         Statule         Statule<                                                                                                    |                       | O 2                                                                                                    | +¥                                                                                                    | Acceleration                                                                                                    | ICP                                                                                                    | 100 mV/g                                                                                                    | 99.6 mV/g                                                                                                    | PCB         | 35       | × .    |                                         | 2           | Transducer  | Triaxial       | PCB            | 356A32 | Acceleration                              | 0.1 V/g               | ICP            | 1 |
| De 5/201     De 5/201     De 5/20     De 5/20     De 5/20     De 5/20     De 5/20     De 5/2     De 5/20     De 5/20     De 5/20     De 5/20     De 5/20     De 5/2     De 5/20     De 5/2     De 5/20     De 5/2     De 5/2     D | Frontend              | O 2                                                                                                    | +Z                                                                                                    | Acceleration                                                                                                    | ICP                                                                                                    | 100 mV/g                                                                                                    | 102 mV/g                                                                                                    | PCB         | 35       |        |                                         | 3           | Transducer  | Triaxial       | PCB            | 356A32 | Acceleration                              | 0.1 V/g               | ICP.           | - |
| III.124       0       3       -1       Accession       C2       100 mg       100 mg       100                                                                                                    | MD: SYSCON            | 03                                                                                                    | ÷Х                                                                                                    | Acceleration                                                                                                    | ICP                                                                                                    | 100 mV/g                                                                                                    | 103 mV/g                                                                                                    | PCB         | 35       | ×      |                                         | 4           | Transducer  | Triaxial       | PC8            | 356A32 | Acceleration                              | 0.1 V/g               | ICP.           | 4 |
| 0. 4       4       4       4       5       100 kg       100 kg                                                                                                    | 11 M1: V24-II         | 03                                                                                                    | +Y                                                                                                    | Acceleration                                                                                                    | ICP                                                                                                    | 100 mV/g                                                                                                    | 101 mV/g                                                                                                    | PCB         | 35       |        |                                         | 5           | Transducer  | Trizoial       | PCB            | 356A32 | Acceleration                              | 0.1 V/g               | ICP            |   |
| U M M       0       -       -       -       -       -       -       -       -       -       -       -       -       -       -       -       -       -       -       -       -       -       -       -       -       -       -       -       -       -       -       -       -       -       -       -       -       -       -       -       -       -       -       -       -       -       -       -       -       -       -       -       -       -       -       -       -       -       -       -       -       -       -       -       -       -       -       -       -       -       -       -       -       -       -       -       -       -       -       -       -       -       -       -       -       -       -       -       -       -       -       -       -       -       -       -       -       -       -       -       -       -       -       -       -       -       -       -       -       -       -       -       -       -       -       -       -       - <td>H M2: VBE</td> <td>03</td> <td>+2</td> <td>Acceleration</td> <td>ICP</td> <td>100 mV/g</td> <td>100 mV/g</td> <td>PCB</td> <td>35</td> <td></td> <td></td> <td>0</td> <td>Transducer</td> <td>Inzxal</td> <td>PCB</td> <td>356A32</td> <td>Acceleration</td> <td>0.1 V/g</td> <td>(CP</td> <td>1</td>                                                                                                    | H M2: VBE             | 03                                                                                                    | +2                                                                                                    | Acceleration                                                                                                    | ICP                                                                                                    | 100 mV/g                                                                                                    | 100 mV/g                                                                                                    | PCB         | 35       |        |                                         | 0           | Transducer  | Inzxal         | PCB            | 356A32 | Acceleration                              | 0.1 V/g               | (CP            | 1 |
| Unit View         Unit         View         View                                                                                                    | M3: V8E               | 0                                                                                                    | +X                                                                                                    | Acceleration                                                                                                    | ICP                                                                                                    | 100 mV/g                                                                                                    | 100 mV/g                                                                                                    | 908         | 35       |        |                                         | 1.          | Transducer  | Excitation     |                | _      | Force                                     | 0 V/N                 |                | - |
| B. N. Hills       0       5       4       A defending       0.5       0.5       0.5       0.5       0.5       0.5       0.5       0.5       0.5       0.5       0.5       0.5       0.5       0.5       0.5       0.5       0.5       0.5       0.5       0.5       0.5       0.5       0.5       0.5       0.5       0.5       0.5       0.5       0.5       0.5       0.5       0.5       0.5       0.5       0.5       0.5       0.5       0.5       0.5       0.5       0.5       0.5       0.5       0.5       0.5       0.5       0.5       0.5       0.5       0.5       0.5       0.5       0.5       0.5       0.5       0.5       0.5       0.5       0.5       0.5       0.5       0.5       0.5       0.5       0.5       0.5       0.5       0.5       0.5       0.5       0.5       0.5       0.5       0.5       0.5       0.5       0.5       0.5       0.5       0.5       0.5       0.5       0.5       0.5       0.5       0.5       0.5       0.5       0.5       0.5       0.5       0.5       0.5       0.5       0.5       0.5       0.5       0.5       0.5       0.5       0.5                                                                                                    | M4: V8881-R0          | 8:                                                                                                    | +1                                                                                                    | Acceleration                                                                                                    | ICP ICP                                                                                                    | 100 mv/g                                                                                                    | 90.5 mv/g                                                                                                    | PCB         | 32       |        |                                         | 8           | Managucer   | Excitation     |                | -      | Force                                     | 0.9/%                 |                | - |
| But Viels       0       5       -2       Austerior       CP       100 kg       100 kg       100                                                                                                    | MS: V24-II            | 0.                                                                                                    | -12                                                                                                    | Acceleration                                                                                                    | 1CP                                                                                                    | 100 mV/g                                                                                                    | 105 mk/g                                                                                                    | PCB         | 32       |        |                                         | 10          | Transducer  | Excitation     |                |        | Force                                     | 0 V/N                 |                |   |
| Norm         S         *         2         Automation         Open         Open         Norm         Open         Norm         Norm         No                                                                                                    | MR VRR-II             | 05                                                                                                    | AY                                                                                                    | Acceleration                                                                                                    | ICP                                                                                                    | 100 mV/a                                                                                                    | 102 mV/o                                                                                                    | PCB         | 35       |        |                                         | 11          | Transfucer  | Excitation     |                |        | Force                                     | 0 V/N                 |                |   |
| 0       0       +       A determine       100 mig       101 mig       101 m                                                                                                    | and the second second | 0.5                                                                                                    | +7                                                                                                    | Acceleration                                                                                                    | ICP.                                                                                                    | 100 mV/n                                                                                                    | 103 mV/n                                                                                                    | PCB         | 35       | -      |                                         | 12          | Transducer  | Excitation     |                |        | Force                                     | 0.V/N                 |                |   |
| 0       8       -1       Accidentical       CD       100 m/g       100 m/g<                                                                                                    |                       | 0 6                                                                                                    | +X                                                                                                    | Acceleration                                                                                                    | ICP                                                                                                    | 100 mV/g                                                                                                    | 101 mV/g                                                                                                    | PCB         | 35       |        |                                         | 13          | Transducer  | Excitation     |                |        | Force                                     | 0 V/N                 |                |   |
| 0       8       -2       Acceleration       100 m/g       Devot       P2       13       Tendoder       Tendoder       D/M         0       9       -2       6       -2       13       Tendoder       D/M       D/M         0       Final       News       Acceleration       VDBge       100 m/g       D/M       D/M                                                                                                    |                       | 0.6                                                                                                    | +Y                                                                                                    | Acceleration                                                                                                    | ICP                                                                                                    | 100 mV/g                                                                                                    | 101 mV/g                                                                                                    | PC8         | 35       |        |                                         | 14          | Transducer  | Excitation     |                |        | Force                                     | 0 V/N                 |                |   |
| 0         #         -1         Grad         Or Mag         O MAR         23 m/A           0         FM17         None         Acceleration         Volgag         O MAR         O           0         FM17         None         Acceleration         Volgag         O MAR         O           0         FM17         None         Acceleration         Volgag         O MAR         O           0         FM17         None         Acceleration         Volgag         O MAR         O           0         FM17         None         Acceleration         Volgag         O MAR         O           0         FM17         None         Acceleration         Volgag         O MAR         O         O           0         FM17         None         Acceleration         Volgag         O MAR         O         O           0         FM17         None         Acceleration         Volgag         O MAR         O         O           0         FM17         None         Acceleration         Volgag         O O         O         O         O         O         O         O         O         O         O         O         O         O         O                                                                                                    |                       | 0 6                                                                                                    | +Z                                                                                                    | Acceleration                                                                                                    | ICP                                                                                                    | 100 mV/g                                                                                                    | 99 mV/g                                                                                                    | PC8         | 35       | 10     |                                         | 15          | Transducer  | Excitation     |                |        | Force                                     | 0 V/N                 |                |   |
| 0       bort       Novel       Acceleration       blogg       00 m/g       00 m/g                                                                                                    |                       | 0 8                                                                                                    | ٠Z                                                                                                    | Force                                                                                                    | ICP                                                                                                    | 0 mV/N                                                                                                    | 2.2 mV/N                                                                                                    |             |          | K      |                                         |             |             |                |                | -      |                                           |                       |                |   |
| O         Part III         Norm         Acceleration         Voltage         Op myly         Norm         Acceleration         Voltage         Op myly         Norm         Acceleration         Voltage         Op myly         Norm         Acceleration         Norm         Acceleration         Norm         Norm         Norm         Acceleration         Norm         Norm         Norm         Norm         Norm         Norm         Norm         Norm         Norm         Norm         Norm         Norm         Norm         Norm         Norm <t< td=""><td></td><td>Point17</td><td>None 1</td><td>Acceleration</td><td>Voltage</td><td>100 mV/g</td><td>100 mV/g</td><td></td><td></td><td></td><td></td><td></td><td></td><td></td><td></td><td></td><td></td><td></td><td></td><td></td></t<>                                                                                                    |                       | Point17                                                                                                    | None 1                                                                                                    | Acceleration                                                                                                    | Voltage                                                                                                    | 100 mV/g                                                                                                    | 100 mV/g                                                                                                    |             |          |        |                                         |             |             |                |                |        |                                           |                       |                |   |
| 0         bartilli         None         Acceleration         Voltage         Non-Ny         Control           0         bartilli         None         Acceleration         Voltage         Non-Ny         Control           0         bartilli         None         Acceleration         Voltage         Non-Ny         Control           0         bartilli         None         Acceleration         Voltage         Non-Ny         Control           0         bartilli         None         Acceleration         Voltage         Non-Ny         Control           0         bartilli         None         Acceleration         Voltage         Non-Ny         Control           0         bartilli         None         Acceleration         Voltage         Non-Ny         Control           0         bartilli         None         Acceleration         Voltage         Non-Ny         Control           0         bartilli         None         Acceleration         Voltage         Non-Ny         Control         Non-Ny           0         bartilli         None         Acceleration         Voltage         Control         Non-Ny         Control         Non-Ny         Con-Ny         Non-Ny         Control                                                                                                    |                       | Point18                                                                                                    | None                                                                                                    | Acceleration                                                                                                    | Voltage                                                                                                    | 100 mV/g                                                                                                    | 100 mV/g                                                                                                    |             |          | Virtua | Instrumentation                         | 1           |             |                |                |        |                                           |                       |                | 1 |
| 0         Instanti Nuclei (12) Burth 7)         MBage         MD MMg         ND MMg           0         Markin Nuclei (12) Burth 7)         MBage         MD MMg         ND MMg           0         Markin Nuclei (12) Burth 7)         MBage         MD MMg         ND MMg           0         Markin Nuclei (12) Burth 7)         MD Mg         ND MMg         ND MMg           0         Markin Nuclei (12) Burth 7)         ND Mg         ND MG         ND Mg           0         Markin Nuclei (12) Burth 7)         ND Mg         ND MG         ND Mg           0         Markin Nuclei (12) Burth 7)         ND Mg         ND MG         ND Mg         ND Mg           0         Markin Nuclei (12) Burth 7)         ND Mg         ND Mg         ND Mg         ND Mg           0         Markin Nuclei (12) Burth 70         ND Mg         ND Mg         ND Mg         ND Mg           0         Markin Nuclei (12) Burth 70         ND Mg         ND Mg<                                                                                                    |                       | Point19                                                                                                    | None N                                                                                                    | Acceleration                                                                                                    | Voltage                                                                                                    | 100 mV/g                                                                                                    | 100 mV/g                                                                                                    |             |          | CAD da | iplay 👻                                 |             |             |                |                |        |                                           |                       |                |   |
| 0         Vertif.         Novel         Acceleration         Modege         100 m/ng         100 m/ng           0         Novel         Novel         Acceleration         Modege         100 m/ng         100 m/ng           0         Novel         Novel         Acceleration         Modege         100 m/ng         100 m/ng           0         Novel         Novel         Acceleration         Modege         100 m/ng         100 m/ng           0         Novel         Acceleration         Modege         100 m/ng         100 m/ng         100 m/ng           0         Novel         Acceleration         Modege         100 m/ng         100 m/ng         100 m/ng           0         Novel         Acceleration         Modege         100 m/ng         100 m/ng         100 m/ng           0         Novel         Acceleration         Modege         100 m/ng         100 m/ng         100 m/ng           0         Novel         Acceleration         Modege         100 m/ng         100 m/ng         100 m/ng         100 m/ng           0         Novel         Acceleration         Modege         100 m/ng         100 m/ng         100 m/ng         100 m/ng           0         Novel         Accelerat                                                                                                    |                       | ○ \Fronten                                                                                                    | nd\M1: V24                                                                                                    | -II\C19 Point19 1                                                                                                    | Voltage                                                                                                    | 100 mV/g                                                                                                    | 100 mV/g                                                                                                    |             |          |        | 1                                       |             | 191         | NPN /          |                | -      | (1. ) · · · · · · · · · · · · · · · · · · |                       |                |   |
| 0         Red2         Nove         Accentration         Modege         00 m/g         00 m/g         00 m/g           0         Red2         Nove         Accentration         Modege         00 m/g         00 m/g         00 m/g           0         Red2         Nove         Accentration         Modege         00 m/g         00 m/g           0         Red2         Nove         Accentration         Modege         00 m/g         00 m/g           0         Red2         Nove         Accentration         Modege         00 m/g         00 m/g           0         Red2         Nove         Accentration         Modege         00 m/g         00 m/g           0         Red2         Nove         Accentration         Modege         00 m/g         00 m/g           0         Red2         Nove         Accentration         Modege         00 m/g         00 m/g           0         Red2         Nove         Accentration         Modege         00 m/g         00 m/g           0         Red2         Nove         Accentration         Modege         00 m/g         00 m/g           0         Red2         Nove         Accentration         Modege         00 m/g                                                                                                    |                       | O Point21                                                                                                    | None                                                                                                    | Acceleration                                                                                                    | Voltage                                                                                                    | 100 mV/g                                                                                                    | 100 mV/g                                                                                                    |             |          |        | Sec. 7                                  |             |             |                |                |        |                                           |                       |                |   |
| 0         http://www.schemeinten         Models         100 m/g         00 m/g           0         http://www.schemeinten         Models         100 m/g         00 m/g           0         http://www.schemeinten         Models         100 m/g         00 m/g           0         http://www.schemeinten         Models         100 m/g         00 m/g           0         http://www.schemeinten         Models         100 m/g         00 m/g           0         http://www.schemeinten         Models         100 m/g         00 m/g           0         http://www.schemeinten         Models         100 m/g         00 m/g           0         http://www.schemeinten         Models         100 m/g         00 m/g           0         http://www.schemeinten         Models         100 m/g         00 m/g           0         http://www.schemeinten         Models         100 m/g         00 m/g           0         http://www.schemeinten         Models         100 m/g         00 m/g           0         http://www.schemeinten         Models         100 m/g         00 m/g           0         http://www.schemeinten         Models         100 m/g         00 m/g           0         http://wwwww.schemeinten <td< td=""><td></td><td>O Point22</td><td>E None</td><td>Acceleration</td><td>Voltage</td><td>100 mV/g</td><td>100 mV/g</td><td></td><td></td><td></td><td>1 A A A A A A A A A A A A A A A A A A A</td><td></td><td></td><td></td><td></td><td></td><td></td><td></td><td></td><td></td></td<>                                                                                                    |                       | O Point22                                                                                                    | E None                                                                                                    | Acceleration                                                                                                    | Voltage                                                                                                    | 100 mV/g                                                                                                    | 100 mV/g                                                                                                    |             |          |        | 1 A A A A A A A A A A A A A A A A A A A |             |             |                |                |        |                                           |                       |                |   |
| O         Model:         Model:                                                                                                    |                       | <ul> <li>Point23</li> </ul>                                                                                                    | None 3                                                                                                    | Acceleration                                                                                                    |                                                                                                    |                                                                                                    |                                                                                                    |             |          |        |                                         |             |             |                |                |        |                                           |                       |                |   |
| 0         Bodd         Nove         Acceleration         Mode 100         Mode 100         Mode 1                                                                                                    |                       |                                                                                                    |                                                                                                    | PACCAGE BOOM                                                                                                    | Voltage                                                                                                    | 100 mV/g                                                                                                    | 100 mV/g                                                                                                    |             |          |        |                                         |             |             |                |                |        |                                           |                       |                |   |
| O More<br>Field         Nove<br>Accession         Accession         Mode<br>Supple         100 m/g         100 m/g         100 m/g           O More<br>Field         Nove<br>Accession         Accession         Mode<br>Mode<br>Supple         100 m/g         100 m/g         100 m/g           O More<br>Field         Nove<br>Accession         Accession         Mode<br>Mode<br>Mode         100 m/g         100 m/g         100 m/g           O More<br>Field         Nove<br>Accession         Accession         100 m/g         100 m/g         100 m/g           O More<br>Field         Nove<br>Accession         Accession         100 m/g         100 m/g         100 m/g           O More<br>Field         Nove<br>Accession         Accession         100 m/g         100 m/g         100 m/g           O More<br>Field         Nove<br>Accession         Accession         100 m/g         100 m/g         100 m/g           O More<br>Field         Nove<br>Accession         Accession         100 m/g         100 m/g         100 m/g           O More<br>Field         Nove Accession         100 m/g         100 m/g         100 m/g         100 m/g           O More<br>Field         Nove Accession         100 m/g         100 m/g         100 m/g         100 m/g           O More<br>Field         Nove Accession         100 m/g         100 m/g                                                                                                    |                       | O Point24                                                                                                    | None None                                                                                                    | Acceleration                                                                                                    | Voltage<br>Voltage                                                                                                    | 100 mV/g<br>100 mV/g                                                                                                    | 100 mV/g<br>100 mV/g                                                                                                    |             |          | 1      | 0                                       | $\sim$      |             |                |                |        |                                           |                       |                |   |
| 0         Fund:         Nover         Accentation         Obligation         Obligation         <                                                                                                    |                       | Point24     Point25                                                                                                    | None None                                                                                                    | Acceleration<br>Acceleration                                                                                                    | Voltage<br>Voltage                                                                                                    | 100 mV/g<br>100 mV/g<br>100 mV/g                                                                                                    | 100 mV/g<br>100 mV/g<br>100 mV/g                                                                                                    |             |          |        | S.                                      | $\sim$      |             |                |                |        |                                           |                       |                |   |
| O         Profit         New Accession         Object         100 m/g         100 m/g           O         Profit         New Accession         Object         100 m/g         100 m/g           O         Profit         New Accession         Object         100 m/g         100 m/g           O         Profit         New Accession         Object         100 m/g         100 m/g           O         Profit         New Accession         Object         100 m/g         100 m/g           O         Profit         New Accession         Object         100 m/g         100 m/g           O         Profit         New Accession         Object         100 m/g         100 m/g           O         Profit         New Accession         Object         100 m/g         100 m/g           O         Profit         New Accession         Object         100 m/g         100 m/g           O         Profit         New Accession         Nobject         100 m/g         100 m/g           O         Profit         New Accession         Nobject         100 m/g         100 m/g           O         Profit         New Accession         Nobject         100 m/g         100 m/g           O         <                                                                                                    |                       | Point24     Point25     Point26                                                                                                    | None<br>None<br>None                                                                                                    | Acceleration<br>Acceleration<br>Acceleration                                                                                                    | Voltage<br>Voltage<br>Voltage<br>Voltage                                                                                                    | 100 mV/g<br>100 mV/g<br>100 mV/g<br>100 mV/g                                                                                                    | 100 mV/g<br>100 mV/g<br>100 mV/g<br>100 mV/g                                                                                                    |             |          | •      | 2.                                      | 2           |             |                |                |        | 1                                         |                       |                |   |
| 0         Profil         News         Accession         Volger         00 m/lg         00 m/lg           0         Profil         News         Accession         Volger         00 m/lg         00 m/lg           0         Profil         News         Accession         Volger         00 m/lg         00 m/lg           0         Profil         News         Accession         Volger         00 m/lg         00 m/lg           0         Profil         News         Accession         Volger         00 m/lg         00 m/lg           0         Profil         News         Accession         Volger         00 m/lg         00 m/lg           0         Profil         News         Accession         Volger         00 m/lg         00 m/lg           0         Profil         News         Accession         Volger         00 m/lg         00 m/lg           0         Profil         News         Accession         Volger         00 m/lg         00 m/lg           0         Profil         News         Accession         Volger         00 m/lg         00 m/lg           0         Profil         News         Accession         Volger         00 m/lg         00 m/lg         00 m/lg                                                                                                    |                       | Point24     Point25     Point26     Point27     Point27                                                                                                    | None None None None None                                                                                                    | Acceleration<br>Acceleration<br>Acceleration<br>Acceleration                                                                                                    | Voltage<br>Voltage<br>Voltage<br>Voltage<br>Voltage                                                                                                    | 100 mV/g<br>100 mV/g<br>100 mV/g<br>100 mV/g<br>100 mV/g                                                                                                    | 100 mV/g<br>100 mV/g<br>100 mV/g<br>100 mV/g<br>100 mV/g                                                                                                    |             |          | •      |                                         | A           |             |                |                |        |                                           |                       |                |   |
| 0         Andrift         Note:         Note:         N                                                                                                    |                       | Point24     Point25     Point25     Point26     Point27     Point27     Point28                                                                                                    | None None None None None None None                                                                                                    | Acceleration<br>Acceleration<br>Acceleration<br>Acceleration<br>Acceleration                                                                                                    | Voltage<br>Voltage<br>Voltage<br>Voltage<br>Voltage                                                                                                    | 100 mV/g<br>100 mV/g<br>100 mV/g<br>100 mV/g<br>100 mV/g<br>100 mV/g                                                                                                    | 100 mV/g<br>100 mV/g<br>100 mV/g<br>100 mV/g<br>100 mV/g<br>100 mV/g                                                                                                    |             |          | •      |                                         | A           |             |                |                |        |                                           |                       |                |   |
| 0         herdit         New Accession         Mage         00 m/ly         00 m/ly           0         herdit         New Accession         Mage         00 m/ly         00 m/ly           0         herdit         New Accession         Mage         00 m/ly         00 m/ly           0         herdit         New Accession         Mage         00 m/ly         00 m/ly           0         herdit         New Accession         Nate         Nate         Nate           0         herdit         New Accession         Nate         Nate         Nate           0         herdit         New Accession         Nate         Nate         Nate           0         herdit         New Accession         Nate         Nate         Nate           0         herdit         New Accession         Nate         Nate         Nate           0         herdit         New Accession         Nate         Nate         Nate         Nate           0         herdit         Nate         Accession         Nate         Nate         Nate         Nate           0         herdit         Nate         Gastellinin         Nate         Accession         Nate         Accession                                                                                                    |                       | Point24     Point25     Point25     Point26     Point27     Point27     Point28     Point28     Point29     Point29                                                                                                    | None None None None None None None None                                                                                                    | Acceleration<br>Acceleration<br>Acceleration<br>Acceleration<br>Acceleration<br>Acceleration                                                                                                    | Voltage<br>Voltage<br>Voltage<br>Voltage<br>Voltage<br>Voltage                                                                                                    | 100 mV/g<br>100 mV/g<br>100 mV/g<br>100 mV/g<br>100 mV/g<br>100 mV/g<br>100 mV/g                                                                                                    | 100 mV/g<br>100 mV/g<br>100 mV/g<br>100 mV/g<br>100 mV/g<br>100 mV/g<br>100 mV/g                                                                                                    |             |          |        |                                         | Å           |             |                |                | 5      | 20                                        |                       |                |   |
| 0         http://www.schemeione         Modepie         100 m/lg         300 m/lg           0         http://www.schemeione         Modepie         100 m/lg         300 m/lg           0         http://www.schemeione         Modepie         100 m/lg         300 m/lg           0         http://www.schemeione         Modepie         100 m/lg         300 m/lg           0         http://www.schemeione         Modepie         100 m/lg         300 m/lg           0         http://www.schemeione         Modepie         100 m/lg         300 m/lg           0         http://www.schemeione         Modepie         100 m/lg         300 m/lg           0         http://www.schemeione         Modepie         100 m/lg         300 m/lg           0         http://www.schemeione         Modepie         100 m/lg         300 m/lg           0         http://www.schemeione         Modepie         100 m/lg         100 m/lg           0         http://www.schemeione         Modepie         100 m/lg         100 m/lg           0         http://www.schemeione         Modepie         100 m/lg         100 m/lg           0         http://www.schemeione         Modepie         100 m/lg         100 m/lg           0         ht                                                                                                    |                       | Point24     Point25     Point25     Point25     Point26     Point28     Point28     Point28     Point28     Point29     Point29     Point29     Point29     Point29                                                                                                    | None None None None None None None None                                                                                                    | Acceleration<br>Acceleration<br>Acceleration<br>Acceleration<br>Acceleration<br>Acceleration<br>Acceleration                                                                                                    | Voltage<br>Voltage<br>Voltage<br>Voltage<br>Voltage<br>Voltage<br>Voltage<br>Voltage                                                                                                    | 100 mV/g<br>100 mV/g<br>100 mV/g<br>100 mV/g<br>100 mV/g<br>100 mV/g<br>100 mV/g<br>100 mV/g                                                                                                    | 100 mV/g<br>100 mV/g<br>100 mV/g<br>100 mV/g<br>100 mV/g<br>100 mV/g<br>100 mV/g<br>100 mV/g                                                                                                    |             |          |        |                                         | Å,          | 1           |                |                |        |                                           |                       |                |   |
| 0         Northill         Northill         No                                                                                                    |                       | Point24     Point25     Point25     Point25     Point25     Point26     Point28     Point28     Point29     Point29     Point29     Point29     Point29     Point20     Point20     Point20     Point21     Point21                                                                                                    | None None None None None None None None                                                                                                    | Acceleration<br>Acceleration<br>Acceleration<br>Acceleration<br>Acceleration<br>Acceleration<br>Acceleration<br>Acceleration                                                                                                    | Voltage<br>Voltage<br>Voltage<br>Voltage<br>Voltage<br>Voltage<br>Voltage<br>Voltage<br>Voltage                                                                                                    | 100 mV/g<br>100 mV/g<br>100 mV/g<br>100 mV/g<br>100 mV/g<br>100 mV/g<br>100 mV/g<br>100 mV/g<br>100 mV/g                                                                                                    | 100 mV/g<br>100 mV/g<br>100 mV/g<br>100 mV/g<br>100 mV/g<br>100 mV/g<br>100 mV/g<br>100 mV/g<br>100 mV/g                                                                                                    |             |          |        |                                         | Å           | Ţ           | 7              |                |        |                                           |                       |                |   |
| 0         hords         Nove         Accession         Mode pictor         Nove         Accession         Mode pictor         Nove         Accession         Mode pictor         Nove         Accession         Mode pictor         Nove         Accession         Nove         Accession         Nov                                                                                                    |                       | Point24     Point25     Point25     Point26     Point27     Point27     Point27     Point27     Point27     Point30     Point31     Point32     Point32     Point32     Point32                                                                                                    | None     None     None     None     None     None     None     None     None     None     None     None     None     None     None                                                                                                        | Acceleration<br>Acceleration<br>Acceleration<br>Acceleration<br>Acceleration<br>Acceleration<br>Acceleration<br>Acceleration<br>Acceleration                                                                                                    | Voltage<br>Voltage<br>Voltage<br>Voltage<br>Voltage<br>Voltage<br>Voltage<br>Voltage<br>Voltage<br>Voltage                                                                                                    | 100 mV/g<br>100 mV/g<br>100 mV/g<br>100 mV/g<br>100 mV/g<br>100 mV/g<br>100 mV/g<br>100 mV/g<br>100 mV/g<br>100 mV/g                                                                                                    | 100 mV/g<br>100 mV/g<br>100 mV/g<br>100 mV/g<br>100 mV/g<br>100 mV/g<br>100 mV/g<br>100 mV/g<br>100 mV/g<br>100 mV/g<br>100 mV/g                                                                                                    |             |          |        |                                         | H           |             |                |                |        |                                           |                       |                |   |
| 0         Portel 3         None         Accession         Mode 9         Non High           0         Portel 3         None         Accession         Mode 9         Non High           0         Portel 3         None         Accession         Mode 9         Non High           0         Portel 3         None         Accession         Mode 9         Non High           0         Portel 3         None         Accession         Mode 9         Non High           0         Portel 3         None         Accession         Mode 9         Non High           0         Portel 3         None         State 1         Boot High         Boot High         Boot Hig                                                                                                    |                       | Point24     Point25     Point25     Point25     Point27     Point27     Point27     Point27     Point28     Point30     Point32     Point32     Point32     Point32                                                                                                    | None     None     None     None     None     None     None     None     None     None     None     None     None     None     None     None     None     None                                                                                                        | Acceleration<br>Acceleration<br>Acceleration<br>Acceleration<br>Acceleration<br>Acceleration<br>Acceleration<br>Acceleration<br>Acceleration<br>Acceleration<br>Acceleration                                                                                                    | Voltage<br>Voltage<br>Voltage<br>Voltage<br>Voltage<br>Voltage<br>Voltage<br>Voltage<br>Voltage<br>Voltage<br>Voltage                                                                                                    | 100 mV/g<br>100 mV/g<br>100 mV/g<br>100 mV/g<br>100 mV/g<br>100 mV/g<br>100 mV/g<br>100 mV/g<br>100 mV/g<br>100 mV/g<br>100 mV/g                                                                                                    | 100 mV/g<br>100 mV/g<br>100 mV/g<br>100 mV/g<br>100 mV/g<br>100 mV/g<br>100 mV/g<br>100 mV/g<br>100 mV/g<br>100 mV/g<br>100 mV/g<br>100 mV/g                                                                                                    |             |          |        |                                         | Ð           |             | 2              | 6              |        |                                           |                       |                |   |
| 0         North         Nore         Activition         Notige         100 mV/g         100 mV/g         100 mV/g           0         North         Nore         Acceleration         Notige         100 mV/g         100 mV/g         100 mV/g           0         North         Nore         Acceleration         Notage         100 mV/g         100 mV/g         100 mV/g           0         North         Nore         Acceleration         Notage         100 mV/g         100 mV/g         100 mV/g           0         North         Nore         Acceleration         Notage         100 mV/g         100 mV/g         100 mV/                                                                                                    |                       | Point24     Point25     Point25     Point26     Point27     Point28     Point28     Point28     Point29     Point29     Point32     Point33     Point33     Point33     Point34     Point33                                                                                                    | None None None None None None None None                                                                                                    | Acceleration<br>Acceleration<br>Acceleration<br>Acceleration<br>Acceleration<br>Acceleration<br>Acceleration<br>Acceleration<br>Acceleration<br>Acceleration<br>Acceleration                                                                                                    | Voltage<br>Voltage<br>Voltage<br>Voltage<br>Voltage<br>Voltage<br>Voltage<br>Voltage<br>Voltage<br>Voltage<br>Voltage<br>Voltage<br>Voltage<br>Voltage                                                                                                    | 100 mV/g<br>100 mV/g<br>100 mV/g<br>100 mV/g<br>100 mV/g<br>100 mV/g<br>100 mV/g<br>100 mV/g<br>100 mV/g<br>100 mV/g<br>100 mV/g<br>100 mV/g                                                                                                    | 100 mV/g<br>100 mV/g<br>100 mV/g<br>100 mV/g<br>100 mV/g<br>100 mV/g<br>100 mV/g<br>100 mV/g<br>100 mV/g<br>100 mV/g<br>100 mV/g<br>100 mV/g<br>100 mV/g<br>100 mV/g                                                                                                    |             |          |        |                                         | H           |             | 2              | 6              |        |                                           |                       |                |   |
| 0         hondlik         Name         Accentation         Mblage         Northig           0         hondlik         Name         Accentation         Mblage         Northig           0         hondlik         Name         Accentation         Mblage         Northig           0         hondlik         Name         Accentation         Mblage         Northig           0         hondlik         Name         Accentation         Mblage         Northig           0         hondlik         Name         Accentation         Mblage         Northig           0         hondlik         Name         Stand         Calcenter Indige         0.00498 (miVN)/Ld           0         hondlik         Name         Stand         Calcenter Indige         0.00498 (miVN)/Ld         0.00498 (miVN)/Ld           0         hondlik         Name         Stand         Calcenter Indige         0.00498 (miVN)/Ld         0.00498 (miVN)/Ld           0         hondlik         Name         Stand         Calcenter Indige         0.00498 (miVN)/Ld         0.00498 (miVN)/Ld                                                                                                    |                       | Point24     Point25     Point25     Point25     Point27     Point27     Point27     Point29     Point29     Point31     Point33     Point34     Point34     Point34     Point34     Point34                                                                                                    | None     None     None     None     None     None     None     None     None     None     None     None     None     None     None     None     None     None     None     None     None     None     None     None                                                                                                        | Acceleration<br>Acceleration<br>Acceleration<br>Acceleration<br>Acceleration<br>Acceleration<br>Acceleration<br>Acceleration<br>Acceleration<br>Acceleration<br>Acceleration<br>Acceleration<br>Acceleration                                                                                                    | Voltage<br>Voltage<br>Voltage<br>Voltage<br>Voltage<br>Voltage<br>Voltage<br>Voltage<br>Voltage<br>Voltage<br>Voltage<br>Voltage<br>Voltage<br>Voltage<br>Voltage<br>Voltage                                                                                                    | 100 mWg<br>100 mWg<br>100 mWg<br>100 mWg<br>100 mWg<br>100 mWg<br>100 mWg<br>100 mWg<br>100 mWg<br>100 mWg<br>100 mWg<br>100 mWg<br>100 mWg                                                                                                    | 100 mV/g<br>100 mV/g<br>100 mV/g<br>100 mV/g<br>100 mV/g<br>100 mV/g<br>100 mV/g<br>100 mV/g<br>100 mV/g<br>100 mV/g<br>100 mV/g<br>100 mV/g<br>100 mV/g<br>100 mV/g<br>100 mV/g                                                                                                    |             |          |        |                                         | H           |             | 2              | 6              |        |                                           |                       |                |   |
| Vortigi Nove Accession Miligie 100 miligi 200 miligi     Vortigi 200 miligi 200 mil |                       | Point24     Point25     Point25     Point25     Point26     Point27     Point29     Point29     Point29     Point29     Point30     Point34     Point34     Point35     Point35     Point35     Point35                                                                                                    | None     None     None     None     None     None     None     None     None     None     None     None     None     None     None     None     None     None     None     None     None                                                                                                        | Acceleration<br>Acceleration<br>Acceleration<br>Acceleration<br>Acceleration<br>Acceleration<br>Acceleration<br>Acceleration<br>Acceleration<br>Acceleration<br>Acceleration<br>Acceleration<br>Acceleration<br>Acceleration                                                                                           | Voltage<br>Voltage<br>Voltage<br>Voltage<br>Voltage<br>Voltage<br>Voltage<br>Voltage<br>Voltage<br>Voltage<br>Voltage<br>Voltage<br>Voltage<br>Voltage<br>Voltage<br>Voltage<br>Voltage<br>Voltage<br>Voltage                                                                                                    | 100 mV/g<br>100 mV/g<br>100 mV/g<br>100 mV/g<br>100 mV/g<br>100 mV/g<br>100 mV/g<br>100 mV/g<br>100 mV/g<br>100 mV/g<br>100 mV/g<br>100 mV/g<br>100 mV/g<br>100 mV/g                                                                                                    | 100 mV/g<br>100 mV/g<br>100 mV/g<br>100 mV/g<br>100 mV/g<br>100 mV/g<br>100 mV/g<br>100 mV/g<br>100 mV/g<br>100 mV/g<br>100 mV/g<br>100 mV/g<br>100 mV/g<br>100 mV/g<br>100 mV/g<br>100 mV/g<br>100 mV/g<br>100 mV/g<br>100 mV/g<br>100 mV/g                                                                                                    |             |          |        |                                         | H.          | 6           | 2              | 6              |        |                                           |                       |                |   |
| O Noriell Nome         Accidenticion         Voltage         100 m/s/g           O Noriell Nome         Strain         O Noriell Nome         Strain           O Noriell Nome         Strain         O Noriell Nome         Strain           O Noriell Nome         Strain         O Noriell Nome         Strain           O Noriell Nome         Strain         O O Noriell Nome         Strain           O Noriell Nome         Strain         O O Noriell Nome         Strain           O Noriell Nome         Strain         O O Noriell Nome         Strain                                                                                                    |                       | Point24     Point25     Point26     Point26     Point27     Point27     Point28     Point28     Point30     Point32     Point32     Point32     Point33     Point32     Point34     Point36     Point36     Point36     Point36     Point36                                                                                                    | None     None     None     None     None     None     None     None     None     None     None     None     None     None     None     None     None     None     None     None     None     None     None     None     None     None     None     None     None     None     None     None     None                                                                                                        | Acceleration<br>Acceleration<br>Acceleration<br>Acceleration<br>Acceleration<br>Acceleration<br>Acceleration<br>Acceleration<br>Acceleration<br>Acceleration<br>Acceleration<br>Acceleration<br>Acceleration<br>Acceleration                                                                                           | Voltage<br>Voltage<br>Voltage<br>Voltage<br>Voltage<br>Voltage<br>Voltage<br>Voltage<br>Voltage<br>Voltage<br>Voltage<br>Voltage<br>Voltage<br>Voltage<br>Voltage<br>Voltage<br>Voltage<br>Voltage<br>Voltage<br>Voltage<br>Voltage<br>Voltage                                                                                                    | 100 mV/g<br>100 mV/g<br>100 mV/g<br>100 mV/g<br>100 mV/g<br>100 mV/g<br>100 mV/g<br>100 mV/g<br>100 mV/g<br>100 mV/g<br>100 mV/g<br>100 mV/g<br>100 mV/g<br>100 mV/g<br>100 mV/g                                                                                                    | 100 mW/g<br>100 mW/g<br>100 mW/g<br>100 mW/g<br>100 mW/g<br>100 mW/g<br>100 mW/g<br>100 mW/g<br>100 mW/g<br>100 mW/g<br>100 mW/g<br>100 mW/g<br>100 mW/g<br>100 mW/g<br>100 mW/g<br>100 mW/g                                                                                                    |             |          |        |                                         | H.          |             | 2              | 6              |        |                                           |                       |                |   |
| Orbertal Nove State     Outro State     Outro State     O |                       | Point24     Point25     Point25     Point25     Point25     Point28     Point28     Point29     Point33     Point33     Point33     Point35     Point35     Point35     Point37     Point36     Point37     Point37     Point37     Point39                                                                                                    | None     None                                                                                                    | Acceleration<br>Acceleration<br>Acceleration<br>Acceleration<br>Acceleration<br>Acceleration<br>Acceleration<br>Acceleration<br>Acceleration<br>Acceleration<br>Acceleration<br>Acceleration<br>Acceleration<br>Acceleration<br>Acceleration<br>Acceleration<br>Acceleration<br>Acceleration                           | Voltage<br>Voltage<br>Voltage                                                                                                    | 100 mV/g<br>100 mV/g<br>100 mV/g<br>100 mV/g<br>100 mV/g<br>100 mV/g<br>100 mV/g<br>100 mV/g<br>100 mV/g<br>100 mV/g<br>100 mV/g<br>100 mV/g<br>100 mV/g<br>100 mV/g<br>100 mV/g<br>100 mV/g                                                                                                    | 100 mV/g<br>100 mV/g<br>100 mV/g<br>100 mV/g<br>100 mV/g<br>100 mV/g<br>100 mV/g<br>100 mV/g<br>100 mV/g<br>100 mV/g<br>100 mV/g<br>100 mV/g<br>100 mV/g<br>100 mV/g<br>100 mV/g<br>100 mV/g<br>100 mV/g                                                                                                    |             |          |        |                                         | B           |             | 2              | 0              |        |                                           |                       |                |   |
| Orbertal Newe Strain Quarter Indige 0.0055 (mVV)/LE     OLO2499 (mVV)/LE     OLO2499 (mVV)/LE     OL02499 (mVV)/LE     OL02499 (mVV)/LE     OL02499 (mVV)/LE     OL02499 (mVV)/LE     OL02499 (mVV)/LE     OL02499 (mVV)/LE     OL02499 (mVV)/LE     OL02499 (mVV)/LE     OL02499 (mVVV)/LE     OL02499 (mVVV)/LE     OL02499 (mVVVVVVVVVVVVVVVVVVVVVVVVVVVVVVVVVVV                                                                                                    |                       | Point24     Point25     Point25     Point25     Point27     Point27     Point27     Point21     Point21     Point21     Point21     Point23     Point31     Point33     Point35     Point35     Point37     Point38     Point38     Point38     Point38     Point38     Point38     Point38     Point38     Point38     Point38     Point38     Point38     Point38     Point38     Point38     Point38     Point38     Point38     Point38     Point38     Point38     Point38     Point4     Point38     Point4     Point38     Point4     Point4    | None     None                                                                                                    | Acceleration<br>Acceleration<br>Acceleration<br>Acceleration<br>Acceleration<br>Acceleration<br>Acceleration<br>Acceleration<br>Acceleration<br>Acceleration<br>Acceleration<br>Acceleration<br>Acceleration<br>Acceleration<br>Acceleration<br>Acceleration<br>Acceleration<br>Acceleration                           | Voltage<br>Voltage<br>Voltage<br>Voltage<br>Voltage<br>Voltage<br>Voltage<br>Voltage<br>Voltage<br>Voltage<br>Voltage<br>Voltage<br>Voltage<br>Voltage<br>Voltage<br>Voltage<br>Voltage<br>Voltage<br>Voltage<br>Voltage<br>Voltage<br>Voltage                                                                                                    | 100 mV/g<br>100 mV/g<br>100 mV/g<br>100 mV/g<br>100 mV/g<br>100 mV/g<br>100 mV/g<br>100 mV/g<br>100 mV/g<br>100 mV/g<br>100 mV/g<br>100 mV/g<br>100 mV/g<br>100 mV/g<br>100 mV/g<br>100 mV/g                                                                                                    | 100 mV/g<br>100 mV/g<br>100 mV/g<br>100 mV/g<br>100 mV/g<br>100 mV/g<br>100 mV/g<br>100 mV/g<br>100 mV/g<br>100 mV/g<br>100 mV/g<br>100 mV/g<br>100 mV/g<br>100 mV/g<br>100 mV/g<br>100 mV/g                                                                                                    |             |          |        |                                         | A A         |             |                | 6              |        |                                           |                       | -              |   |
| O Portel 3         None         Strain         Quarter Indige         0.00059 (mV/V)∆E         0.000499 (mV/V)∆E           O Portel 3         None         Strain         Quarter Indige         0.00059 (mV/V)∆E         1.000499 (mV/V)∆E                                                                                                    |                       | Point24     Point25     Point25     Point25     Point27     Point27     Point27     Point27     Point27     Point27     Point33     Point33     Point33     Point35     Point35     Point35     Point35     Point35     Point35     Point35     Point35     Point35     Point36     Point37     Point38     Point36     Point37     Point38     Point36     Point37     Point38     Point38     P | None     None                                                                                                    | Acceleration<br>Acceleration<br>Scrain | Voltage<br>Voltage<br>Voltage                                                                                                    | 100 mV/g<br>100 mV/g<br>100 mV/g<br>100 mV/g<br>100 mV/g<br>100 mV/g<br>100 mV/g<br>100 mV/g<br>100 mV/g<br>100 mV/g<br>100 mV/g<br>100 mV/g<br>100 mV/g<br>100 mV/g<br>100 mV/g<br>100 mV/g<br>100 mV/g<br>100 mV/g<br>100 mV/g<br>100 mV/g                                                                                                    | 100 mV/g<br>100 mV/g<br>100 mV/g<br>100 mV/g<br>100 mV/g<br>100 mV/g<br>100 mV/g<br>100 mV/g<br>100 mV/g<br>100 mV/g<br>100 mV/g<br>100 mV/g<br>100 mV/g<br>100 mV/g<br>100 mV/g<br>100 mV/g<br>100 mV/g<br>100 mV/g<br>100 mV/g<br>100 mV/g                                                                                                    |             |          |        |                                         | A A         |             |                | 6              |        |                                           |                       |                |   |
| Q Postel Nore Strain Quarter Endope 0.0005 (mV/V)uli 0.000499 (mV/V)uli 4                                                                                                    |                       | Point24     Point25     Point25     Point25     Point25     Point25     Point2     Point2     Point2     Point2     Point2     Point2     Point2     Point3     Point3     Point3     Point3     Point3     Point3     Point3     Point3     Point3     Point3     Point3     Point3     Point4     Point4      | None     None     None | Acceleration<br>Acceleration<br>Acceleration<br>Acceleration<br>Acceleration<br>Acceleration<br>Acceleration<br>Acceleration<br>Acceleration<br>Acceleration<br>Acceleration<br>Acceleration<br>Acceleration<br>Acceleration<br>Acceleration<br>Acceleration<br>Acceleration<br>Acceleration<br>Scrain<br>Strain       | Voltage<br>Voltage<br>Voltage                                                                                                    | 100 mWg 100 mWg 100 mW                                                                                                    | 100 mV/g<br>100 mV/g<br>100 mV/g<br>100 mV/g<br>100 mV/g<br>100 mV/g<br>100 mV/g<br>100 mV/g<br>100 mV/g<br>100 mV/g<br>100 mV/g<br>100 mV/g<br>100 mV/g<br>100 mV/g<br>100 mV/g<br>100 mV/g<br>100 mV/g<br>100 mV/g<br>100 mV/g<br>100 mV/g<br>100 mV/g<br>100 mV/g<br>100 mV/g                                                                                                    |             |          |        |                                         | A A         |             |                |                |        |                                           | -                     |                |   |
|                                                                                                    |                       | Point24     Point24     Point27     Point27     Point27     Point27     Point27     Point27     Point27     Point3     Point3     Point3     Point3     Point3     Point3     Point3     Point3     Point3     Point3     Point3     Point3     Point3     Point3     Point3     Point3     Point3     Point4     Point4   | None     None                                                                                                    | Acceleration<br>Acceleration<br>Acceleration<br>Acceleration<br>Acceleration<br>Acceleration<br>Acceleration<br>Acceleration<br>Acceleration<br>Acceleration<br>Acceleration<br>Acceleration<br>Acceleration<br>Acceleration<br>Acceleration<br>Acceleration<br>Acceleration<br>Acceleration<br>Strain<br>Strain       | Voltage<br>Voltage<br>Voltage                                                                                                    | 100 mV/g<br>100 mV/g<br>100 mV/g<br>100 mV/g<br>100 mV/g<br>100 mV/g<br>100 mV/g<br>100 mV/g<br>100 mV/g<br>100 mV/g<br>100 mV/g<br>100 mV/g<br>100 mV/g<br>100 mV/g<br>100 mV/g<br>100 mV/g<br>100 mV/g<br>100 mV/g<br>100 mV/g<br>100 mV/g<br>100 mV/g<br>100 mV/g                                                                                                    | 100 mW/g<br>100 mW/g<br>100 mW/g                                                                                                    |             |          |        |                                         | A A         |             |                |                |        |                                           |                       |                |   |
|                                                                                                    |                       | Point24     Point24     Point27     Point27     Point27     Point27     Point27     Point27     Point2     Point2     Point2     Point2     Point2     Point3     Point3     Point3     Point3     Point3     Point3     Point3     Point3     Point3     Point4     Point4    | None     None     None | Acceleration<br>Acceleration<br>Acceleration<br>Acceleration<br>Acceleration<br>Acceleration<br>Acceleration<br>Acceleration<br>Acceleration<br>Acceleration<br>Acceleration<br>Acceleration<br>Acceleration<br>Acceleration<br>Acceleration<br>Strain<br>Strain<br>Strain                                             | Voltage<br>Voltage<br>Voltag | 100 mV/g<br>100 mV/g<br>100 | 100 mi//g<br>100 mi//g<br>100 mi//g |             |          |        |                                         |             |             |                |                |        |                                           |                       |                |   |

## **Virtual Point Transformation**

Virtual Point Transformation (VPT) allows engineers to obtain Frequency Response Functions (FRFs) at precisely chosen locations and potentially otherwise unmeasurable positions. It not only generates the translational but also rotational DOFs for these chosen Virtual Points.

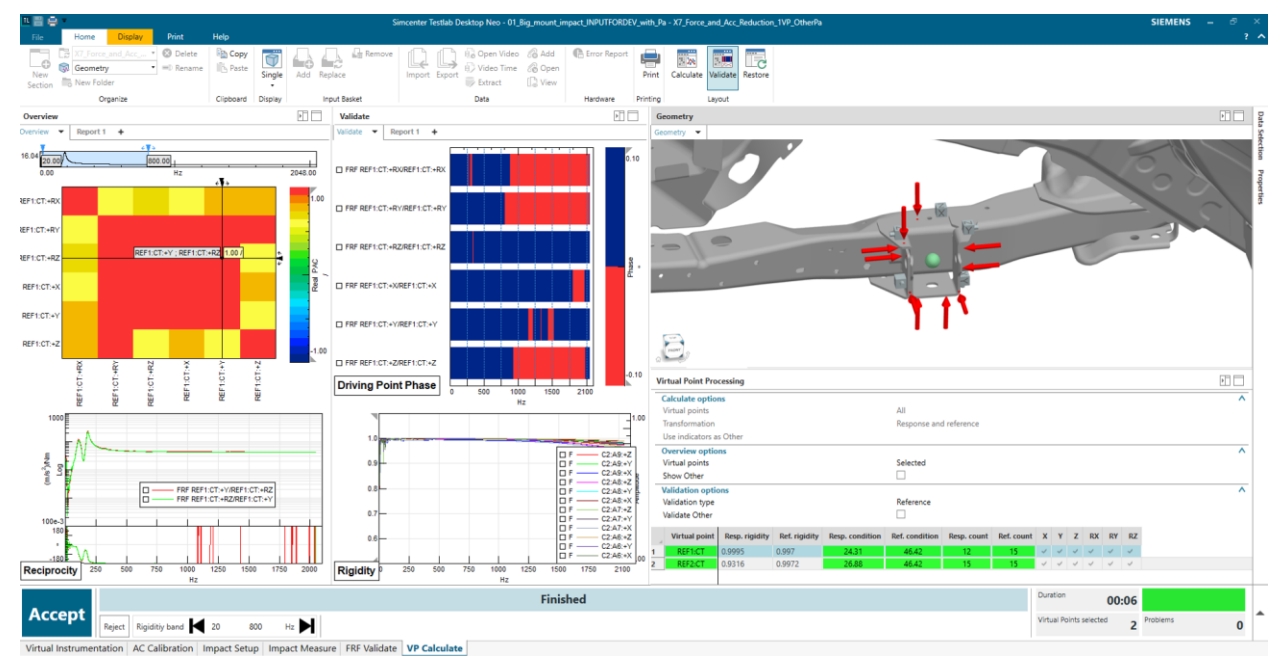

Additionally, it allows assessing the quality of computed Virtual Point FRFs. The calculation process is fully integrated in the Simcenter Testlab Neo FRF acquisition solution:

1. Define the virtual points using the new CAD-based virtual instrumentation task.

- 2. Perform the FRF measurements or gather available FRF data.
- 3. Automatically the FRF data is assigned to the correct Virtual Points and transformed in a new FRF set.

This process is complemented by the inclusion of intuitive quality indicators: these provide a means to validate the accurate frequency range and reliability of the computed Virtual Point FRFs. By assessing the quality indicators, potential testing errors can be identified, enabling immediate corrective measures to be taken. The driving point behavior check (passivity), response and reference rigidity/consistency index, reciprocity verification are automatically verified.

The new capability streamlines the measurement process, enhances result reliability / confidence, and facilitates swift corrective actions. The resulting FRF's can be immediately used for Virtual Prototype Assembly, Transfer Path Analysis, Modal analysis and/or CAE correlation.

## **Modal Correlation**

The new Modal Correlation task in Testlab Neo offers test users a practical solution to easily compare any type of mode shapes, even when the DOF Ids are not mapped. The application can deal with mode shapes estimated with any of the available methods (Experimental, Operational and Order-based Modal Analysis, as well as Operational Deflection shapes), coming from either a Testlab analysis or any external supported file format, including Finite Element Analysis.

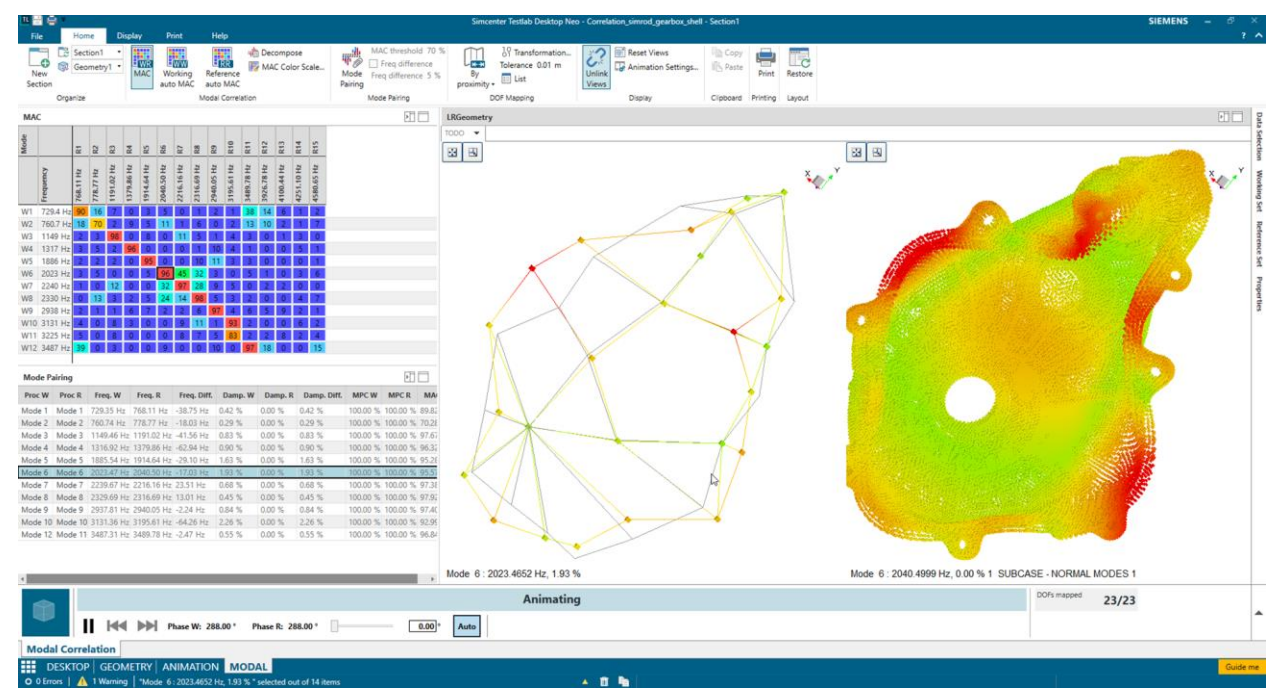

The user will assign the desired Mode Set and the associated geometries to a Working Set and a Reference Set. The DOF Ids of the Working Set will then be mapped onto DOF Ids of the Reference Set depending on the mapping criterion chosen and the Modal Assurance Criterion will be computed and displayed in a dedicated pane.

Selecting a cell in the MAC table will automatically trigger the animation of the two modes on their respective geometry. Dedicated animation controls in the ribbon allows to adjust the relative phase between the two modes, with an Auto button added to try to perform the alignment on an automatic way.

Another major enhancement is the fact that now any type of modes can be compared, irrespective of the application where the comparison is done. It means that now any combination is possible, including the

comparison of Operational Deflection Shapes obtained from different analysis (for example, the response of a machine at a critical frequency but at different loading conditions).

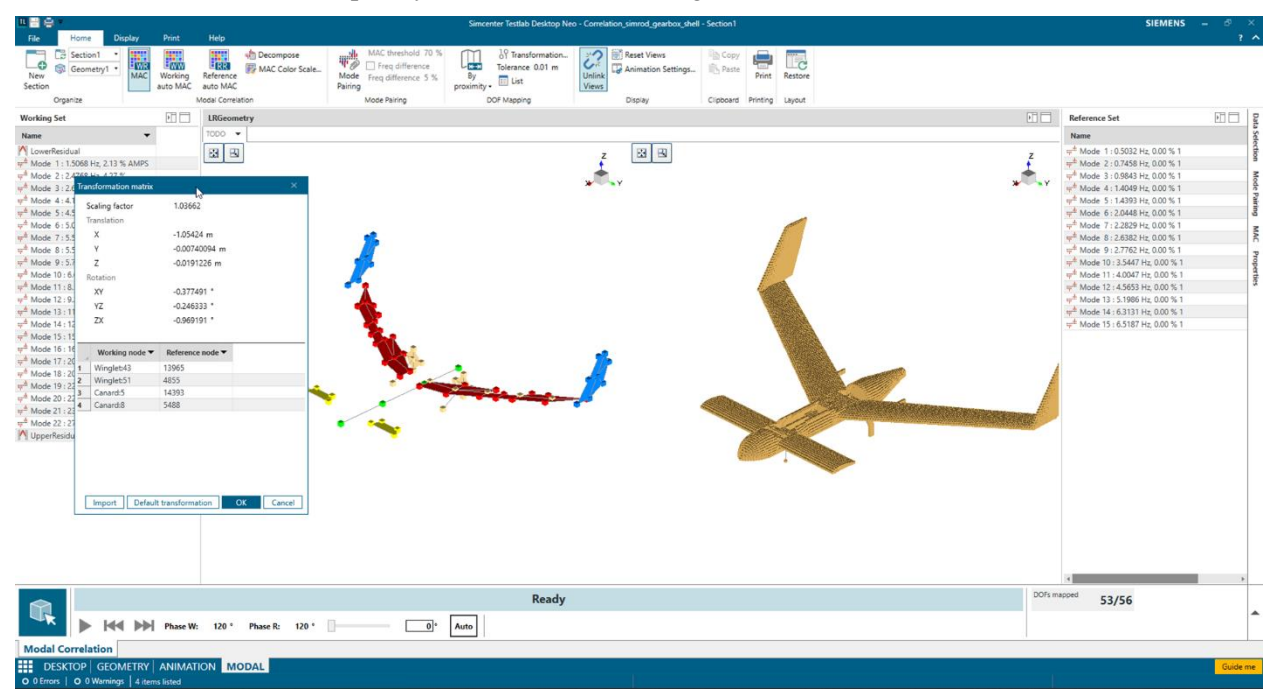

The DOF Mapping based on proximity significantly simplifies the comparison of mode shapes when the DOF Ids are not the same. This is typically the case when comparing test and FE models, but also for experimental modes extracted by different teams at different times, and when naming conventions are not necessarily aligned. The mapping based on proximity assumes that the global origin, position and orientation of the two models is the same. If that is not the case, it is possible to enter a state to specify mapping node pairs between the two geometry (minimum 3 pairs), from which the application will calculate the transformation matrix to align them. Also, in case local axis system are present, the Reference Set modes will be rotated to match the orientations on the Working Set modes. This assumes that in the Reference Set all three directions have been measured or computed.

Once a valid MAC has been computed, the user can create a Mode Pairing table, where only the correlating mode pairs are listed and the frequency and damping differences are shown.

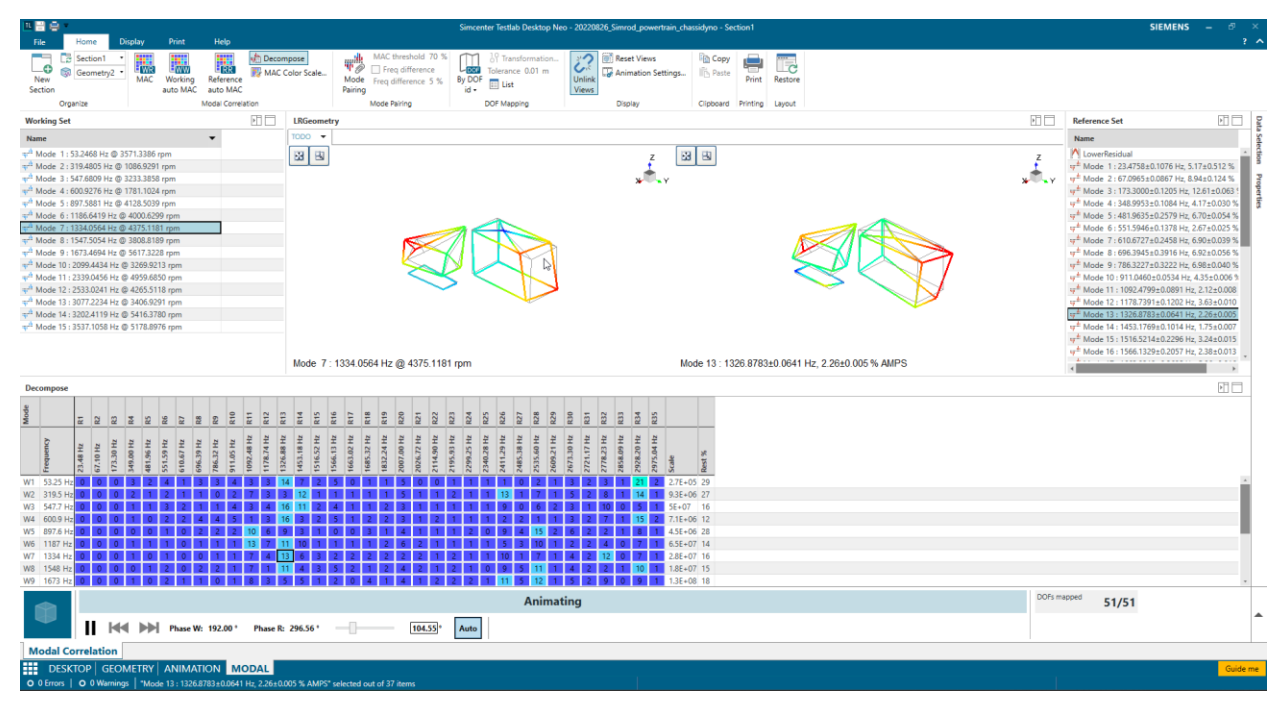

Finally, the user can choose to visualize the autoMAC for the Reference and the Working Set, or decompose the Working Set modes using the Reference Set modes and understand how each of them contributes to the observed response.

## **Structural Dynamics Acquisition**

## **Impact Acquisition**

With this release, measuring FRF with impact hammer is now possible in Testlab Neo as well. The solution comes with two dedicated tasks, Impact Setup and Impact Measure.

#### **Impact Setup**

The Impact Setup task is designed to optimally support the user in specifying the settings of an impact acquisition campaign. These include spectral settings (pre-trigger, trigger, Bandwidth, number of spectral lines), windows and scaling and format settings.

When the system is armed, the time trace of the hammer is shown in a stripchart display. As impacts are detected, the reference and response time blocks, input autopower and FRF are shown. Cursors are available to adapt the trigger level directly on the display as well as the windows parameters for the reference and response channels).

Finally, the user is now able to freely specify the number of spectral lines to obtain the desired frequency resolution for any bandwidth.

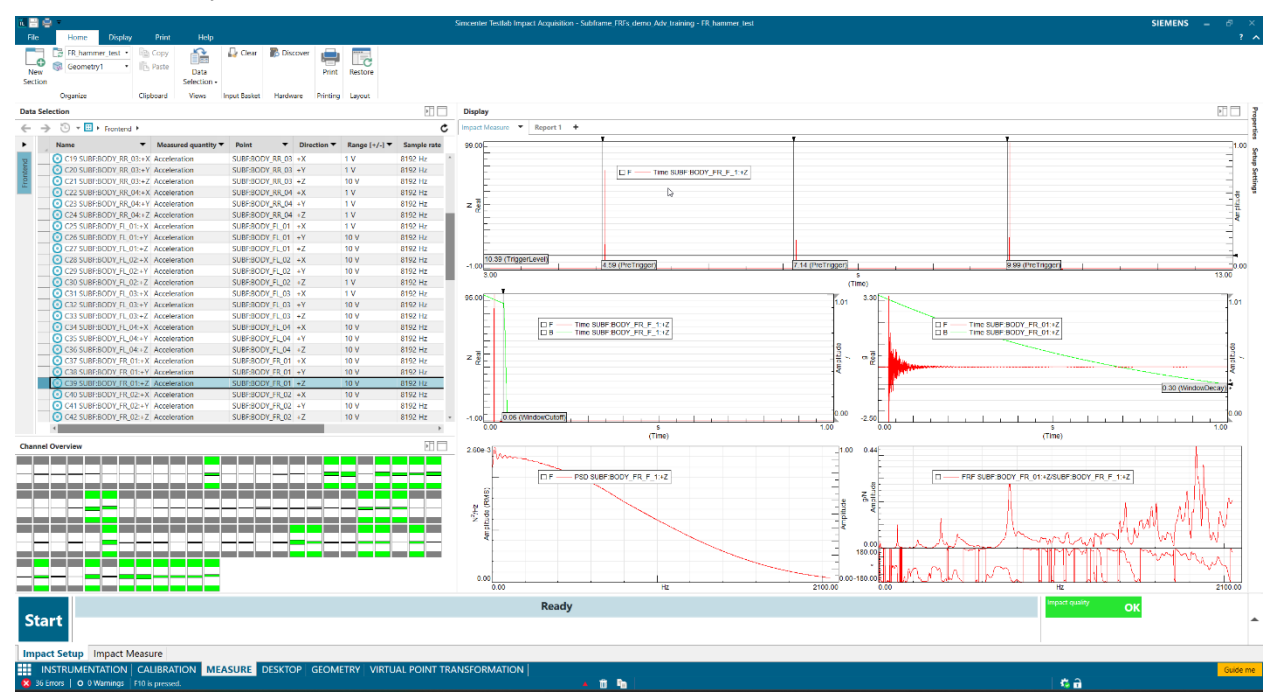

#### **Impact Measure**

The Impact Measure task is dedicated to the actual measurement using the specified settings.

User can implicitly or explicitly accept impacts, specify the target number of averages per point, and choose which quantities to store in the run. It is also possible to specify annotation attributes and automatically annotated data as soon as they are stored.

#### Impact Data Visualization

The user can choose between two Data Visualization modes:

- The Impact mode, which offers a fixed layout where the most useful instantaneous and averaged quantities are shown.
- A Preview mode, which give access to the online data via the Pivot Table and allows using previewing or to create user-defined views.

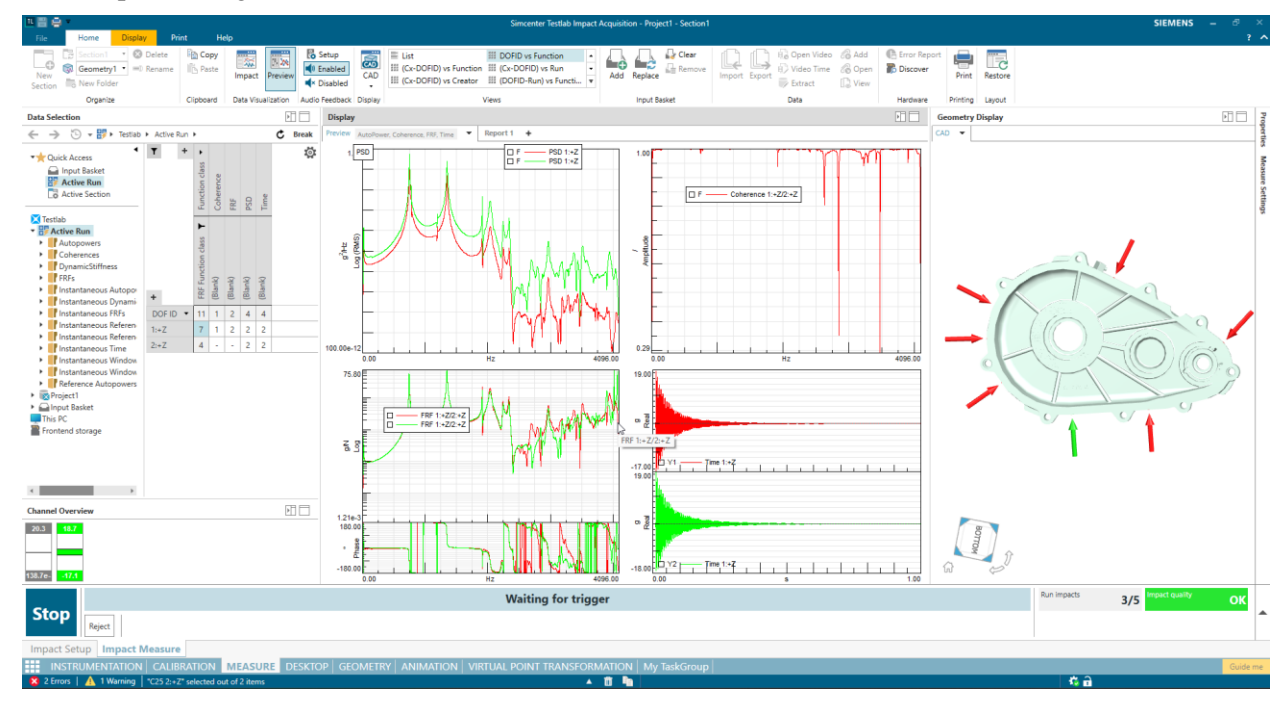

#### Online quality checks

As a new impact is detected, some automatic checks are run to verify its quality. Traditionally, only checks on overload and double impacts were performed. Now, the user can enable also a check on the consistency of the excitation by setting a target value for the impact force and a tolerance around it. Only impacts within this range are stored, ensuring the consistency and linearity of the results. For the peak force level, the user has the option to automatically reject the impact or to simply detect it, leaving the option to the operator to accept it or not

#### Audible feedbacks

| ñ. 🗄          | ê <u></u>                           |       |                                                                                                    |            |                    |            |                    |             | Sim          | center Testlab Impact Acquisition - Subfra | me_te | mp - Section1 |       |
|---------------|-------------------------------------|-------|----------------------------------------------------------------------------------------------------|------------|--------------------|------------|--------------------|-------------|--------------|--------------------------------------------|-------|---------------|-------|
| File          | Home Display Print Hel              | р     |                                                                                                    |            |                    |            |                    |             |              |                                            |       |               | ľ     |
| New<br>Sectio | Geometry1 • Paste Impact            | xiew  | Setup  Setup  Setup  Anabled  Anabled  Setup  Setup Setup Setup Set | Single     | Data<br>election • | 🛺 Clea     | ır 🕻 Discover      | Print       | Restore      |                                            |       |               |       |
|               | Organize Clipboard Data Visualizati | ion   | Audio Feedback D                                                                                                    | isplay     | Views              | Input Bask | et Hardware        | Printing    | Layout       |                                            |       |               |       |
| Data S        | election                            |       |                                                                                                    |            | 1                  |            | Display            |             |              |                                            |       |               |       |
| ← ·           | → 🕒 ▼ 🔂 ► Frontend ►                | Audib | le feedback defini                                                                                                    | tion       |                    |            |                    |             |              |                                            |       |               | x     |
| •             | Name  Measured quantity  Point      |       |                                                                                                    |            |                    |            |                    |             |              |                                            |       |               |       |
| p             | O C1 2:+X Acceleration 2            | -     | Audible feedbac                                                                                                    | k          |                    |            |                    | Aud         | io File      |                                            |       | Play Sound    |       |
| nter          | 3                                   | •     | Wait for first trigg                                                                                                    | er C:\Prog | ram Files\S        | Simcenter  | Testlab 2306 (64-B | it)\central | \Application | on Resources\waiting_for_first_trigger.wav |       |               |       |
| Fo            |                                     | ✓     | Wait for trigger                                                                                                    | C:\Prog    | ram Files\S        | Simcenter\ | Testlab 2306 (64-B | it)\central | \Application | on Resources\waiting_for_trigger.wav       |       |               |       |
| _             |                                     | •     | Measuring                                                                                                    | C:\Prog    | ram Files\S        | Simcenter\ | Testlab 2306 (64-B | it)\central | \Application | on Resources\triggered.wav                 |       | ►             |       |
|               |                                     | •     | Overload                                                                                                    | C:\Prog    | ram Files\S        | Simcenter\ | Testlab 2306 (64-B | it)\central | \Applicatio  | on Resources\overload.wav                  |       | ►             |       |
|               |                                     | •     | Idle                                                                                                    | C:\Prog    | ram Files\S        | Simcenter\ | Testlab 2306 (64-B | it)\central | \Applicatio  | on Resources\idle.wav                      |       |               |       |
|               |                                     |       |                                                                                                    |            |                    |            |                    |             |              | Reset Defaults                             | 5     | ок С          | ancel |

Audible feedbacks are a very useful support in single-operator measurement campaigns as they guide the user through the different steps and provide feedbacks on the quality and consistency of the impact. Beside switching all feedbacks on or off, it is also now possible to selectively exclude individual sounds and even replace the default one with user defined ones.

#### Geometry Display

During a measurement campaign, visualizing the setup in a geometry (wireframe or CAD) can provide guidance on the current impact location, or review the response of a specific location without having to look for the name in a list. It can also be used to know where a specific sensor (that for example triggers an overload) is on the structure to support troubleshooting.

## Durability

### Time At Level 2D

Next to the existing Time At Level calculation using one channel as input, a new method Time At Level 2D allows to select pairs of channels and visualize the distribution of value combinations. Usually, the time spent in each combination of values is cumulated, but alternatively the occurrence count or, with a given RPM channel, the number of revolutions can be totaled.

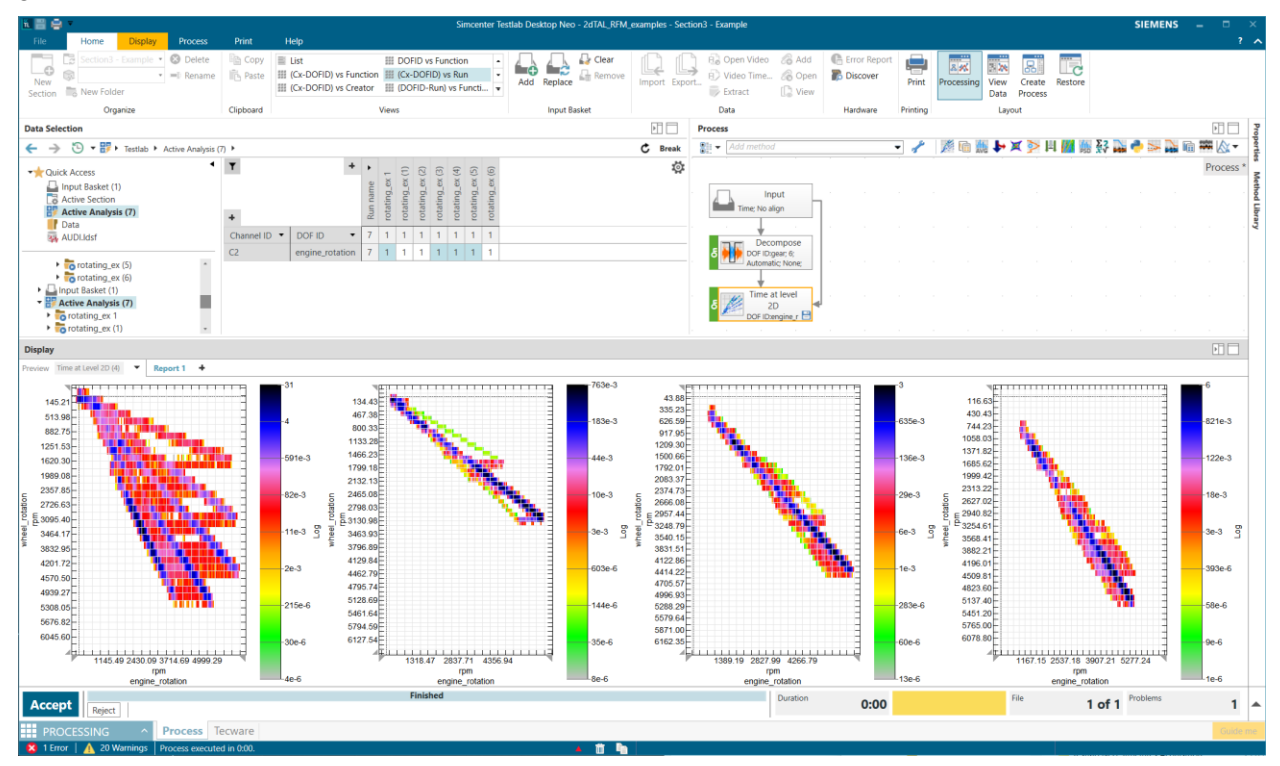

Using this new method, dependencies between e.g. wheel rotation and engine rotation can be visualized. Other examples would be the loading in z-direction vs. the speed of the vehicle or the number of revolutions with a given combination of torque and speed. Multiple of those combinations can be analyzed by adding more instances of the method.

#### **Critical Plane with Variable Angles**

A new Combined Method allows to calculate different planes not only as a fixed set of 18 directions from  $0^{\circ}$  to  $170^{\circ}$ , but allows the user to freely define a single angle or a list of angles:

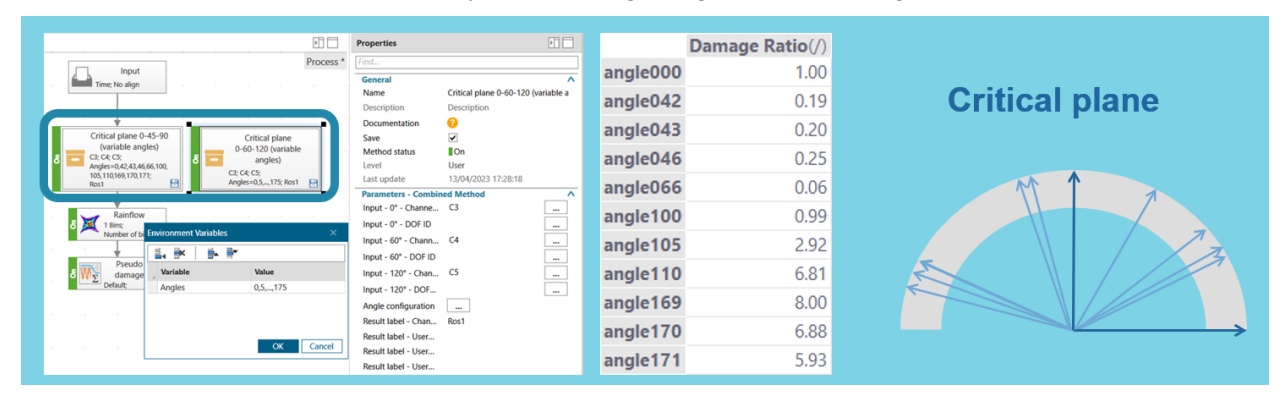

The method calculates the time data corresponding to each angle, which then can be used to do a Fatigue assessment to determine the most damaging plane.

## **Data Management**

#### Animate modes in central server

With Testlab 2306 release, user will be able to animate modes from the Testlab Data Management server (central server) without having to download the modes upfront. When selecting a modeset from the central server, the preview display will automatically animate the first mode.

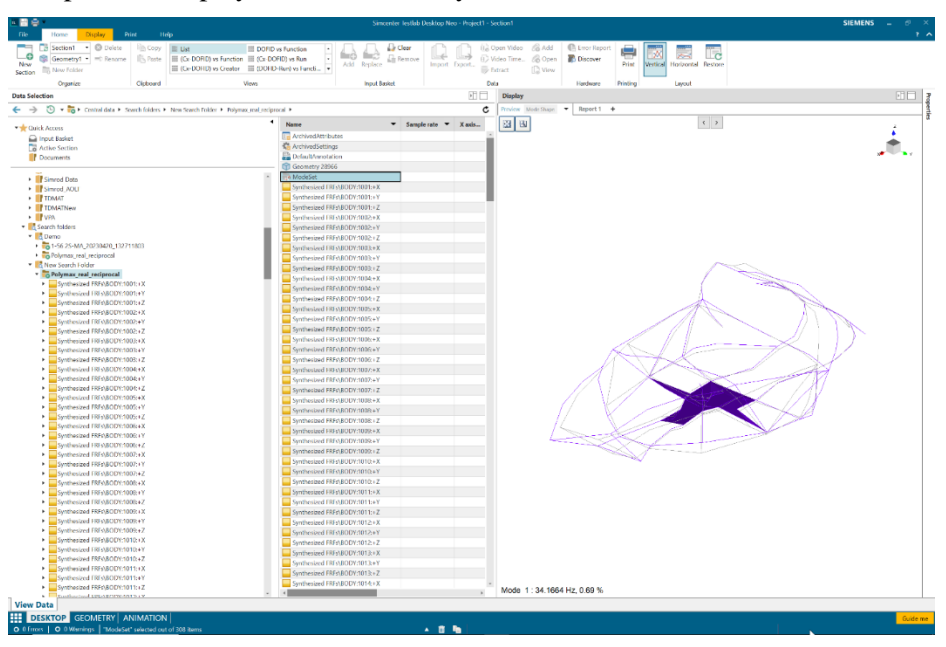

In addition, the 3D display is extended such that user only needs to select a mode set from the central server, then the user can switch from within the 3D display from one mode to another. While using Testlab report, user can also drag and drop a modeset and benefit from the same way to scroll to another mode for animation

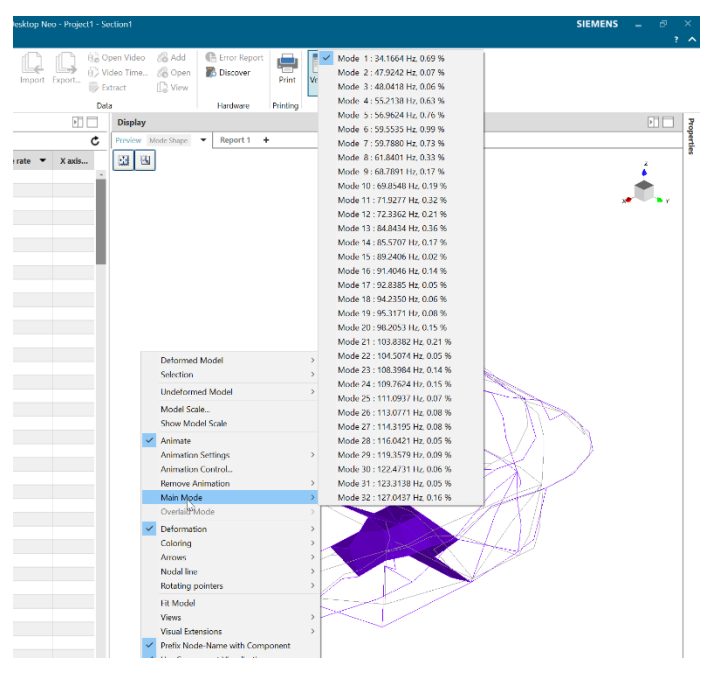

#### **Create Hierarchy**

Occasionally, creating a new hierarchy by a Team lead might reduce the error of publishing data at the wrong "Path". Now, Team lead or test engineer can now create a new hierarchy in the central server before publishing any data. User can create:

- a new "Project"
- a new "StructureLevel" and/or new "Test" on an existing "Project"

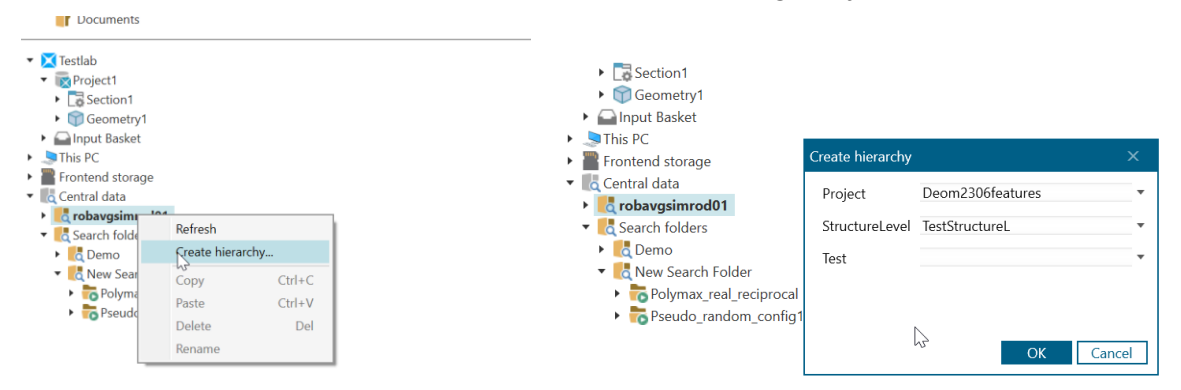

A new task will be created in the "Publish history tool", when the status is successful, the new hierarchy is then available.

#### Delete a run ("Teststep") from the central server

User can now select a "Teststep" from the central server and "delete".

| 88 e -                                     |                    |                           |                   |                       | Sincenter les | stlab Desktop Nec | o - Project1 - Se | ection1       |      | Simperie: Settleb Data Management Pr                                 | ibih Heay bel        |                      | >                                                             |              |              |            |             | - 1 ×  |
|--------------------------------------------|--------------------|---------------------------|-------------------|-----------------------|---------------|-------------------|-------------------|---------------|------|----------------------------------------------------------------------|----------------------|----------------------|---------------------------------------------------------------|--------------|--------------|------------|-------------|--------|
| File Home Display Print                    | t Ho<br>Dis Canard | 6                         |                   |                       | l 🗆 Arte      |                   |                   | neo Mideo - d | a .  | Connected to: http://tos/host90061<br>Researcy index 622 employees18 | alat a               |                      |                                                               |              |              |            |             |        |
| Committee and Committee                    | E COP              | I IN                      | III ICH DOTID     | nchon -               |               | 6                 | L                 | per video o   | 87   | Input IL Project                                                     | Input Ran            | Ustaast              | larget Location                                               | Publish Date | Publish time | Status     | Loor Manage | Action |
| New New Folder                             | ID rates           | III (Cx-DOFID) vs Creator | III (DOFID-Run)   | Adi                   | d Replace     | Import i          | oport.            | denet f       | D.   | CiSmunorTextal Dat/49076ime.                                         | Section Wedgeway, 1  | Sirred Sector 1.     | Dear 2007/second Sinned Model Media Polymory e.               | 2023-04-24   | 12.28.47     | SUCCESSFUL |             |        |
| Section 0 New Folder                       |                    |                           |                   |                       |               |                   | 10 D              | erracs []     | 16 Y | Colorenter/India Descalation                                         | Set managements      | Seecht-Settion       | Deser2102neture632eerd53et108eerd5 mids mission con-          | 2023-05-24   | 1295.18      | arriven.   |             |        |
| Organize                                   | Clpboard           | 1                         | flews             |                       | Input Basket  |                   | Cut               | 6             |      | Considerate benersy.                                                 | Dennet Strive Lands. | Departmentation -    | Depend Historical editorialisted (ex                          | 2001-0024    | 110100       | MAXIMU     |             |        |
| Data Selection                             |                    |                           |                   |                       |               |                   |                   | Display       |      | Cound data dideas                                                    | Decen2100/catalog.   | Dion2010 citares : . | Dean 200 Beacheol Complificabilistics (Polymany out-          | 2022 04 24   | 11.52.43     | SUCCESSFUL |             |        |
| 🗧 🗧 🌛 🕒 💌 🌉 🖡 Gentral data 🖡 Sean          | chifolders 🕨       | New Search Folder 🔸       |                   |                       |               |                   | ¢                 | Preview 💌     | 8    | Creme data di Artero                                                 | Doom? Differences,   | Dran 2100 millione   | Person 214 Marcan and Among CT 1984 Index (High Approx. 2004) | 2021-0534    | 115145       | 1001910    |             |        |
|                                            |                    |                           | 4 N               | lame                  |               | ample rate 🔻      | Xavin 🔻           |               |      | Cermidatedelee                                                       | Dem/201etures.       | Depart2300features - | Deprovidence (com/) editioner til sknop red-                  | 20210521     | 110212       | NEXTMEN    |             |        |
| • Cuick Access                             |                    |                           |                   | Bolumax real reciproc | al            |                   |                   |               |      | Commentate Second                                                    | Section P.5. Jones   | Circuit MS Section 1 | Dem 200 Report of the Art Market Polynamical                  | 2023 04 24   | 11.51.10     | SUCCESSED. |             |        |
| Arthur Section                             |                    |                           | -                 | tonli                 | al            |                   |                   |               |      | Control data di Arra                                                 | Doorn 200 Beachurger | Down 2010 Instance   | Decer Vallage and Intel at 124 25-24 201                      | 201451       | 10036        | 20703001   |             |        |
| Pocuments                                  |                    | Prope                     | rties             |                       | -             |                   |                   |               |      | C Company and a state of the Company                                 | In the United        | and the second       |                                                               |              | 191141       |            |             |        |
| -                                          |                    | Down                      | lozd              |                       |               |                   |                   |               |      | Commenter and a second                                               | and traphs -         |                      |                                                               |              | 101.0        |            |             |        |
| 👻 🔀 Testlab                                |                    | Edit D                    | escriptive Annot  | ations                |               |                   |                   |               |      | Commenter la das marcanes.                                           | 2010/10/2020 000     | indexi, perfect of   | Desirable accession of a West 1 Sea Stratter                  | 2023 04 25   | 164749       | soumer     |             |        |
| <ul> <li>Respect1</li> </ul>               |                    | Add to                    | a Input Basket    |                       |               |                   |                   |               |      | Control data diritat                                                 | Deam21062eebrest,    | Dram2 Killenharry    | Parcer 2000 data and Long (Treff, a), 576, 255 M              | 38210532     | 112438       | assistin   |             |        |
| <ul> <li>Section1</li> </ul>               |                    | Replac                    | ce in Input Baske | ¢                     |               |                   |                   |               |      | Characteritethis that in New Wi-                                     | Sector 177 Shirts MA | Depend Sectors 1.    | Dependent Helien und Jenergy Ledition (1: No.25) 304          | SINT IN YO   | 131575       | MACHINE    |             |        |
| <ul> <li>Image: Secondary1</li> </ul>      |                    | Copy                      |                   | Ctrl+C                |               |                   |                   |               |      | Consul dute create Network y                                         | Econ2106/cobsect.    | Decen2006 externs a  | Deciri 2008 accreci Jonary                                    | 2023 04 23   | 12.00.26     | SUCCESSFUL |             |        |
| This DC                                    |                    | Paste                     |                   | CtrI+V                |               |                   |                   |               |      |                                                                      |                      |                      |                                                               |              |              |            |             |        |
| <ul> <li>Transferred storage</li> </ul>    |                    | Delete                    |                   | r, Del                |               |                   |                   |               |      |                                                                      |                      |                      |                                                               |              |              |            |             |        |
| <ul> <li>IIi Central data</li> </ul>       |                    | Renam                     | 1e                | 12                    |               |                   |                   |               |      |                                                                      |                      |                      |                                                               |              |              |            |             |        |
| robavgsimrod01                             |                    |                           |                   |                       |               |                   |                   |               |      |                                                                      |                      |                      |                                                               |              |              |            |             |        |
| <ul> <li>Example Search folders</li> </ul> |                    |                           |                   |                       |               |                   |                   |               |      |                                                                      |                      |                      |                                                               |              |              |            |             |        |
| <ul> <li>Demo</li> </ul>                   |                    |                           |                   |                       |               |                   |                   |               |      |                                                                      |                      |                      |                                                               |              |              |            |             |        |
| <ul> <li>Relevant rolder</li> </ul>        |                    |                           |                   |                       |               |                   |                   |               |      |                                                                      |                      |                      |                                                               |              |              |            |             |        |
| Pseudo random config1                      |                    |                           |                   |                       |               |                   |                   |               |      |                                                                      |                      |                      |                                                               |              |              |            |             |        |
|                                            |                    |                           |                   |                       |               |                   |                   |               |      |                                                                      |                      |                      |                                                               |              |              |            |             | ALC: N |

A new task is added in the "Publish history tool". Once the task is successful, the selected "Teststep" will not be accessible by user anymore. Further cleanup action can be executed by Administrator of the central server.

# Simcenter Testlab (Classic)

## Desktop

## Mode set support in Geometry display

As of Simcenter Testlab 2306, mode sets are directly supported in the Geometry display. A user can drag and drop the mode set in the Geometry display and then scroll to all mode shapes of the mode set. Locally as well as centrally saved mode sets are supported. With this new functionality, the user gets a fast overview of the dynamic behavior of the Unit under Test.

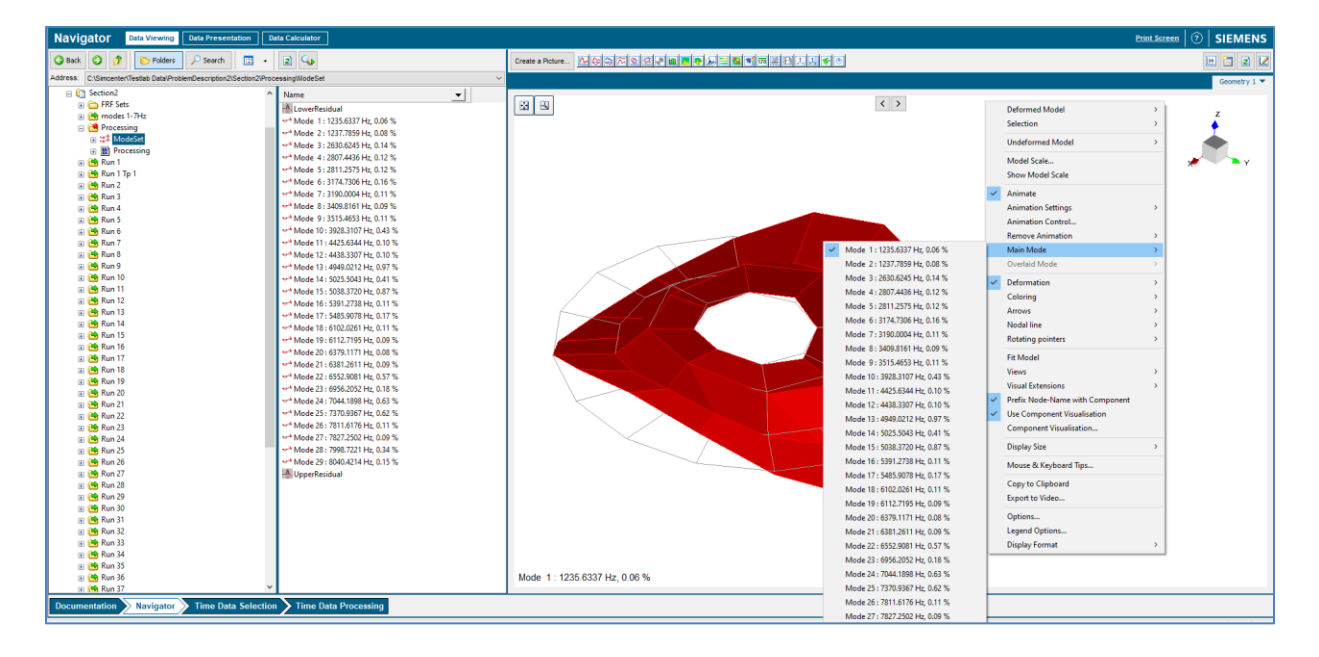

## **Descriptive Attributes Mapping tool**

In Simcenter 2206.0001, the new concept of Descriptive Annotation is introduced. When you open a project without this type of annotation or annotation based on an incompatible data model, you are asked if you want to convert your project. When doing so, you can now use the Descriptive Attributes Mapping tool to map the values of the legacy or incompatible properties to the properties of your present Descriptive Annotation data model.

| Descriptive Attributes Mapping    |   |                               |                          |                     |   | ×                                    |
|-----------------------------------|---|-------------------------------|--------------------------|---------------------|---|--------------------------------------|
| LMS Attributes                    |   |                               |                          |                     |   | LDM Attributes                       |
| Quick find                        |   | From                          | То                       | Enumeration Mapping |   | Quick find                           |
|                                   |   | UA::Project::Battery Capacity | Battery.Max capacity     |                     |   |                                      |
| Computer name                     |   | UA::Project::Engineer         | TestDescription.Engineer |                     |   | AmbientCondition.Description         |
| Creation time stamp               |   |                               |                          |                     |   | AmbientCondition.Humidity            |
| Testiab revision                  |   |                               |                          |                     |   | AmbientCondition.lemperature degrees |
| IEStiaD WorkDook                  |   |                               |                          |                     |   | Amplication Computer name            |
| UA:Project:Engineer               |   |                               |                          |                     |   | Application Creation date            |
| UA:Project:NotepadUserAttribute   |   |                               |                          |                     |   | Application.Testlab revision         |
| UA::Section::NotepadUserAttribute |   |                               |                          |                     |   | Application.Testlab workbook         |
|                                   |   |                               |                          |                     |   | Battery.Description                  |
|                                   |   |                               |                          |                     |   | Battery.Voltage (V)                  |
|                                   |   |                               |                          |                     |   | Body.Description                     |
|                                   |   |                               |                          |                     |   | Body.Wheel base (m)                  |
|                                   |   |                               |                          |                     |   | ComponentDescription.Description     |
|                                   | • |                               |                          |                     |   | ComponentDescription.Type            |
|                                   | • |                               |                          |                     | ► | Frontend.Description                 |
|                                   |   |                               |                          |                     |   | Frontend.Frontend ID                 |
|                                   |   |                               |                          |                     |   | Frontend.Frontend Type               |
|                                   |   |                               |                          |                     |   | Frontend.Number of channels          |
|                                   |   |                               |                          |                     |   | Frontend.Serialnumber                |
|                                   |   |                               |                          |                     |   | LoadComponent.DataType               |
|                                   |   |                               |                          |                     |   | LoadComponent.Description            |
|                                   |   |                               |                          |                     |   | LoadComponent.Load lype              |
|                                   |   |                               |                          |                     |   | Operational lest.Description         |
|                                   |   |                               |                          |                     |   | Operational lest Manouvre type       |
|                                   |   |                               |                          |                     |   | Operational lest Road type           |
|                                   |   |                               |                          |                     |   | Dowertrain Calibration value         |
|                                   |   |                               |                          |                     |   | Powertrain Description *             |
| Load project Clear values         |   | Install ma                    | pping Load Clear mapping |                     |   |                                      |

## **Data Management**

#### Animate modes in central server

With Testlab 2306 release, user will be able to animate modes of the Testlab Data Management server (central server) without having to download the modes upfront. User can drag and drop a modeset from central server to in the 3D display. In addition, 3D display is extended such that user can switch from one mode to another using previous/next button or popup manual in the display.

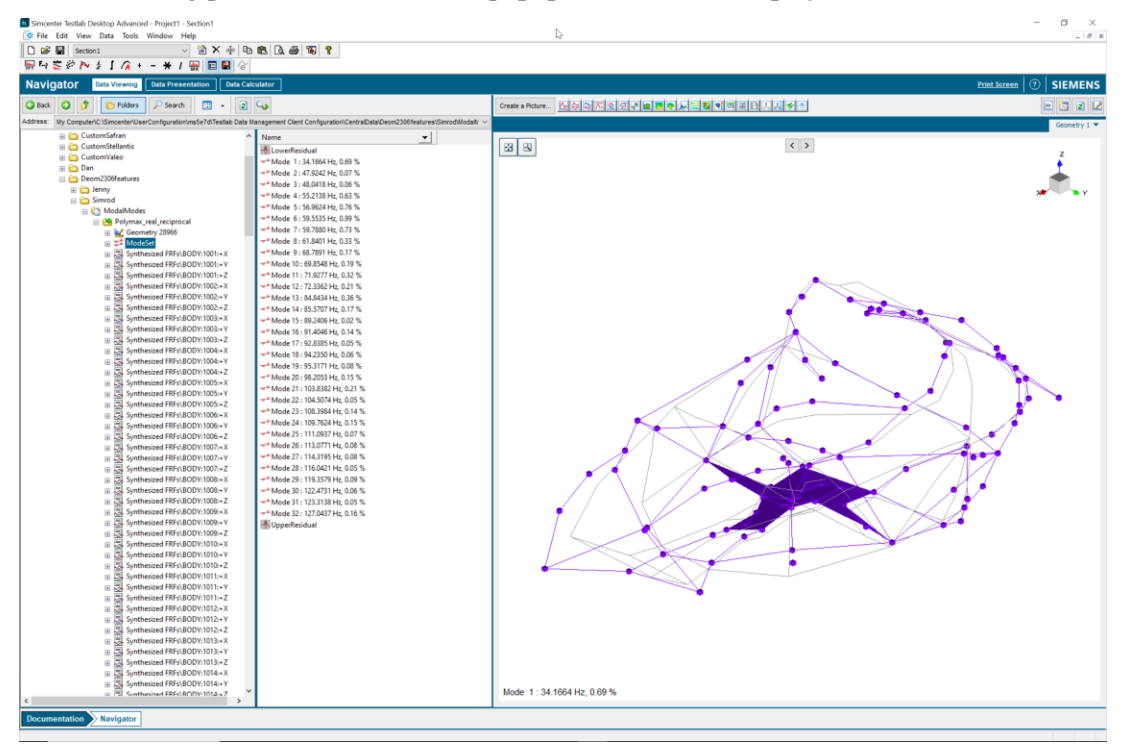

#### Delete a run ("Teststep") from the central server

User can now select a "Teststep" from the central server and "delete". A new task is added in the "Publish history tool". Once the task is successful, the selected "Teststep" will not be accessible by user anymore. Further cleanup action can be executed by Administrator of the central server.

| Commentation       Commentation       Commentation <th< th=""><th></th><th></th><th>10</th><th>Simperier Selfah Data Management Por</th><th>tite i i easy loci</th><th></th><th>N</th><th></th><th></th><th></th><th></th><th>- 1 2</th><th>4</th></th<>                                                                                                    |                                       |                              | 10        | Simperier Selfah Data Management Por                                      | tite i i easy loci      |                    | N                                                     |              |              |            |             | - 1 2           | 4 |
|----------------------------------------------------------------------------------------------------|---------------------------------------|------------------------------|-----------|---------------------------------------------------------------------------|-------------------------|--------------------|-------------------------------------------------------|--------------|--------------|------------|-------------|-----------------|---|
| Non-Non-Normal       Normal       Norma                                                                                                    |                                       |                              | C:<br>194 | enacted to: http://toshest80064<br>ecuatory failer: c2/ employport tealth | k a                     |                    |                                                       |              |              |            |             |                 |   |
| □       Deom2306features       011 bit structure       011 bit structure<                                                                                                    |                                       |                              |           | Input II, Project                                                         | Input Eur               | Unteret            | larget Location                                       | Publish Date | Publish time | Status     | tree Memogo | Action          |   |
| Image: Decon2306features       Image: Decon2306features       Image: Decon230                                                                                                    |                                       |                              | ¢         | 15 menter Bestale Data/2508-5imele                                        | Section Wildows, 1.     | SmechS Sector1.    | Dean230/Reacons/Error 204/od/Weshs/Pelymorgan         | 2023 04 24   | 12.28.47     | SUCCESSION |             |                 |   |
| □       Deom2306features       (110)       (110)       (110)       (110)       (110)       (110)       (110)       (110)       (110)       (110)       (110)       (110)       (110)       (110)       (110)       (110)       (110)       (110)       (110)       (110)       (110)       (110)       (110)       (110)       (110)       (110)       (110)       (110)       (110)       (110)       (110)       (110)       (110)       (110)       (110)       (110)       (110)       (110)       (110)       (110)       (110)       (110)       (110)       (110)       (110)       (110)       (110)       (110)       (110)       (110)       (110)       (110)       (110)       (110)       (110)       (110)       (110)       (110)       (110)       (110)       (110)       (110)       (110)       (110)       (110)       (110)       (110)       (110)       (110)       (110)       (110)       (110)       (110)       (110)       (110)       (110)       (110)       (110)       (110)       (110)       (110)       (110)       (110)       (110)       (110)       (110)       (110)       (110)       (110)       (110)       (110)       (110)       (110)       (110)                                                                                                    | _                                     |                              | c         | Strender/Johlen Gest/2003/hee                                             | Set answere the         | Smooth/Soft on     | Denni? (Kinan and Simonf/Srt ), Provide californi con | 2021-05-24   | 10.95 (9)    | ana an     |             |                 |   |
| Decorrectedures     Decorrectedures     D | Dage 22066 turner                     |                              | c         | and determeter benetity                                                   | Decembric March 1997    | hom230feiture -    | Decent Hilles and estimation (see                     | 20210626     | 1126110      | NEEDAL     |             |                 |   |
| □       Jenny       Providence (Incomposition of the sector (Incomposition of the sector (Incompositer) (Incompositer) of the sector (Incomp                                              | E Deom2500reatures                    |                              |           | lono al cola coleze                                                       | Event2100/ostare/c.     | Down2008 citates c | Dem200ReameNong/TextModesetPchynacycalu               | 2028-04-24   | 11.33.43     | SUCCESSION |             | 1               | r |
| Image: Construction   Image: Construction                                                                                                    | 🖃 🦳 lenny                             |                              |           | Trempi data dalera                                                        | Doom/100hostares,       | Inter2008144       | Deces? (Elizar and Energy) with indecet (Relynax and  | 2021-0524    | 11510        | STATION D  |             |                 | 1 |
| Characterization 2008/000-000-000-000-000-000-000-000-000-                                                                                                    |                                       |                              | c         | and data delete                                                           | Decent Officiations), . | tron200fedure -    | Decent Ablance (Jerry), ed Minkest (Alyran poli-      | 20210526     | 110/12       | NEOMIN     |             |                 |   |
| Image: Solution provides and solution provides and soluting provides and soluting provides and soluting provides and soluti                           | 🖃 [ TestModeset                       |                              | c         | 16 monte Rolda Data 2006 dime -                                           | Section Wildows         | SimochtS Sections. | Dean200flearneillenny/FeithlidestPickmargeals         | 2023 04 24   | 11,51,10     | SUCCESSIVE |             |                 |   |
| Add to Input Basket       Add to Input Basket       Introduction Structure State Structure State Structure State Structure State Structure State Structure State Structure Annotations       Introduction Structure State Structure State Structure State Structure State Structure State Structure Annotations       Introduction Structure State Structure State Structure Structure Structure Structure State Structure Structure                                                                      | Dohrmay real r                        |                              | ·         | Transi data dalara                                                        | Doom/20shoetsroot,      | Inter2008194       | Deep2000ee.ard3cog2cell.pt;1262542.2021               | 2021-05-24   | 115576       | 00010011   |             |                 |   |
| Image: Comparison of the Comparison of the Compar             | H H H H H H H H H H H H H H H H H H H | Add to Input Basket          |           | Anneste Section Delay 1995 mer-                                           | terter typigner is      | Smoothly Sector 1. | Depart Hilser and Jacopy and Mission (Polynamics)     | 20210526     | 110753       | NEUMI      |             |                 |   |
| Image: Siminal Siminal Simina             | 🕀 🚺 TestRun                           | Add to input busket          | 4         | Sincenter/Redda: Data/Trip/Lov40.                                         | Section 811 56 25 144   | Injust Section 1.  | Dean 2008/carried/anay/FaxRenin 56-25 MA_2821a        | 2023 04 23   | 152725       | SUCCESSIVE |             |                 |   |
| Implementation     Implementation     Implementatio                                                                                                    | Concerned                             | Replace in Input Basket      | c         | Costosi entre chierre                                                     | Doom/100eeeeee          | Inter 200 Inter-   | Demi2003en and IntegStorth at 176,25426               | 2021-05-75   | 139450       | STATEMENT  |             |                 |   |
| Image: ConstructureL     Download       Image: ConstructureL     Download       Image: ConstructureL     Download       Image: ConstructureL     Download       Image: ConstructureL     Download       Image: ConstructureL     Download       Image: ConstructureL     Download       Image: ConstructureL     Download       Image: ConstructureL     Download       Image: ConstructureL     Download       Image: ConstructureL     Download       Image: ConstructureL     Download                                                                                                    | 🗄 🛄 Simrod                            | hepiace in hipat basilet     | c         | Annese Settin Dargescover.                                                | telerity: Skitchie      | Inpeth Sectors 1.  | Decest Holeshand Jerry Central 56 (5:36)              | 2021-0572    | 310575       | NECTORIA   |             |                 |   |
| B     Download       B     Edit Descriptive Annotations       B     Lorant                                                                                                    | TestStructureL                        | 1200 CL 1200                 | ۹<br>۱    | Consul data anato Netarany                                                | E com 2106/ cuberc./ L. | Duom2008Litares -  | Decin2500ReacticsUcrimy                               | 2023 04 23   | 12.02.28     | SUCCESSIVE |             |                 |   |
| George     Edit Descriptive Annotations       Image: Construction Construction Const                                               | ~ -                                   | Download                     |           |                                                                           |                         |                    |                                                       |              |              |            |             |                 |   |
| Image: Book of the second second s             | 🕀 🧰 George                            |                              |           |                                                                           |                         |                    |                                                       |              |              |            |             |                 |   |
| Delete                                                                                                    | The Havin E                           | Edit Descriptive Annotations |           |                                                                           |                         |                    |                                                       |              |              |            |             |                 |   |
| Corant     Delete                                                                                                    |                                       |                              |           |                                                                           |                         |                    |                                                       |              |              |            |             |                 |   |
|                                                                                                    | 🕀 🦳 Lorant                            | Delete                       |           |                                                                           |                         |                    |                                                       |              |              |            |             |                 |   |
|                                                                                                    |                                       | NF .                         |           |                                                                           |                         |                    |                                                       |              |              |            |             |                 |   |
| Lucianc     Droportion                                                                                                    | 🗄 🧰 LucianC                           | Properties                   |           |                                                                           |                         |                    |                                                       |              |              |            |             |                 |   |
| P Colucian R Froperices                                                                                                    | 🖽 🦳 Lucian®                           | Properties                   |           |                                                                           |                         |                    |                                                       |              |              |            |             | 8-1-1-          |   |
|                                                                                                    |                                       |                              |           |                                                                           |                         |                    |                                                       |              |              |            | - Britach & | and the base of | ï |

A new task is added in the "Publish history tool". Once the task is successful, the selected "Teststep" will not be accessible by user anymore. Further cleanup action can be executed by Administrator of the central server.

## **Acoustic Testing**

## **Sound Source Localization**

#### Enhanced Resolution - new add-in

The former add-ins Irregular Nearfield Holography (iNAH) and Farfield Deconvolution have been merged into 1 single add-in called Enhanced Resolution.

With this new add in, users will now have access to 2 nearfield methods (iNAH and Bayesian Focusing) as well as 2 farfield deconvolution methods (CIRA and Clean-SC).

The new add-in has the same product code as the iNAH add in, therefore no trade-in of licenses will be necessary. The Farfield Deconvolution add-in has been decommissioned, but users with that old Deconvolution add-in will now also have access to the iNAH methods.

#### Array Data Analysis

Quick Analysis has been renamed to Array Data Analysis. For 2306 this still comes in a separate installer. For the 2306, this application has been extended with more features from the existing HD Acoustic Camera analysis sheet, as well as the 3D Acoustic Camera worksheet.

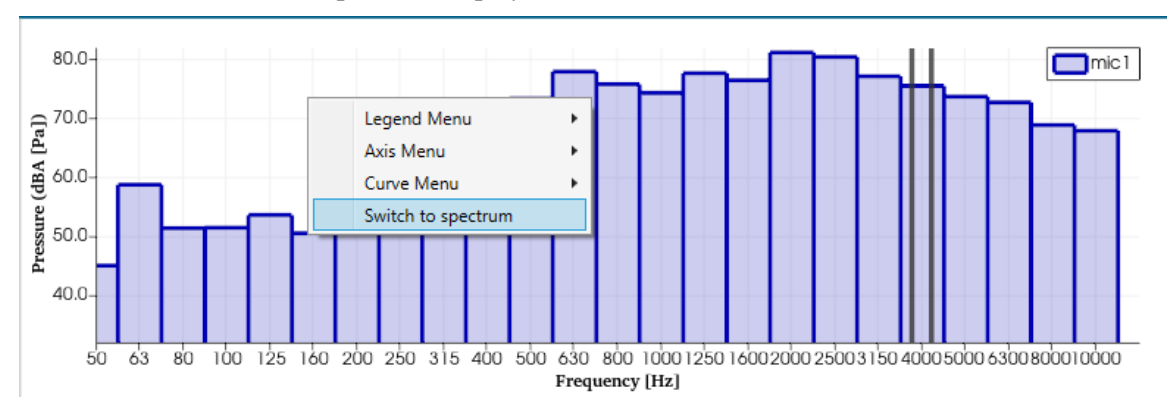

Users can now switch the spectrum display to 1/3 octaves:

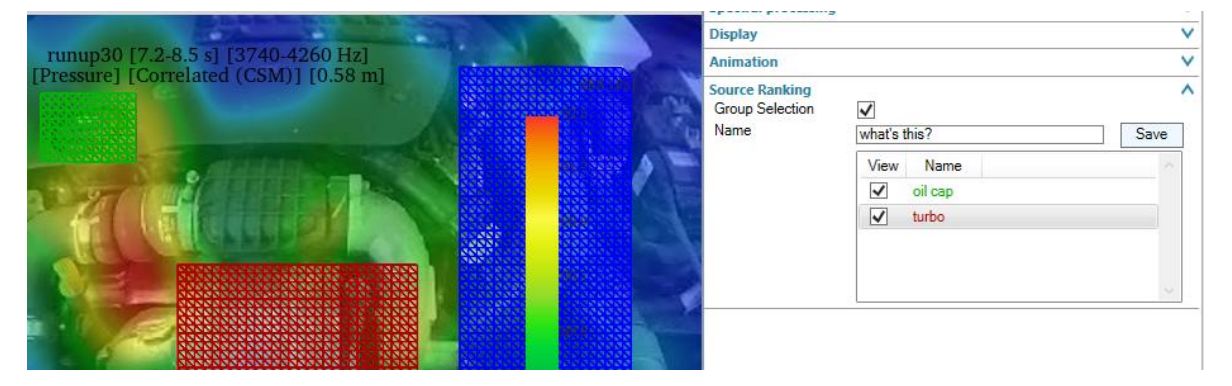

#### Users can now define groups:

When these groups are defined, the spectral display will show the contribution of the groups to the overall map level. Depending on the used method, this will either be a partial contribution spectrum (using beamforming localization), or a power spectrum (using one the of quantification methods from the Enhanced Resolution add in).

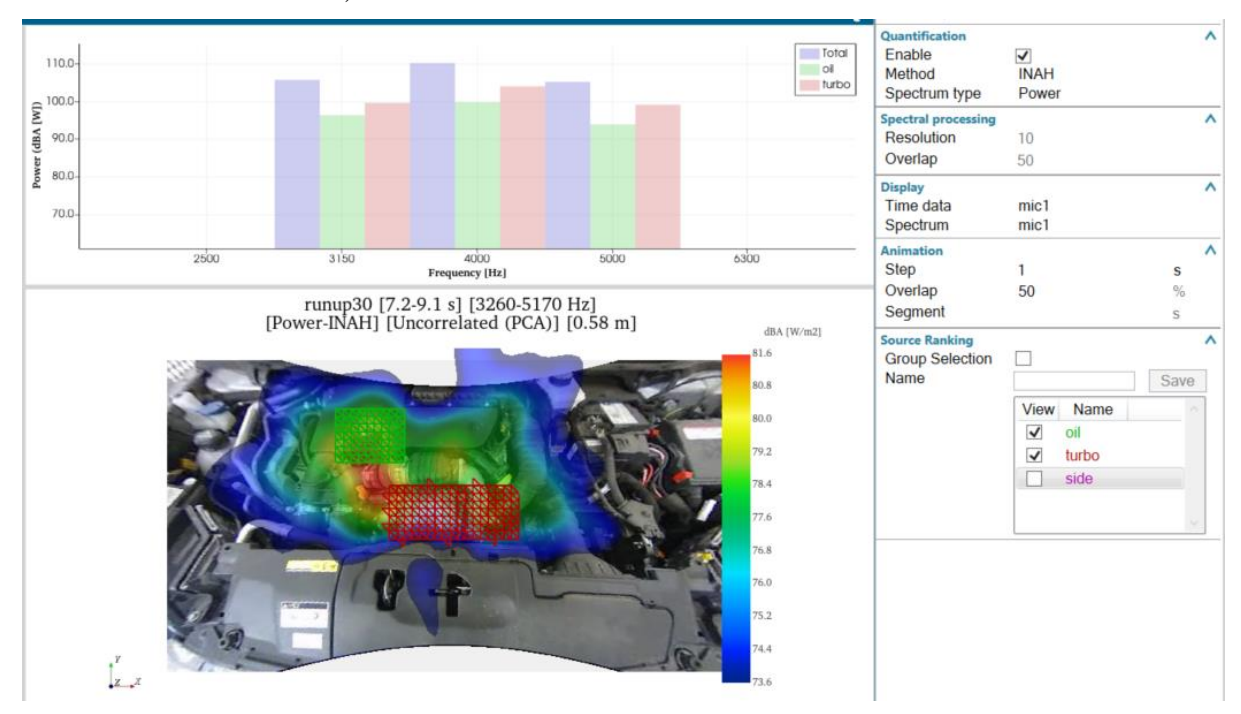

#### **Array Setup**

A new module called Array Setup has been added to the HD Acoustic Camera workbook.

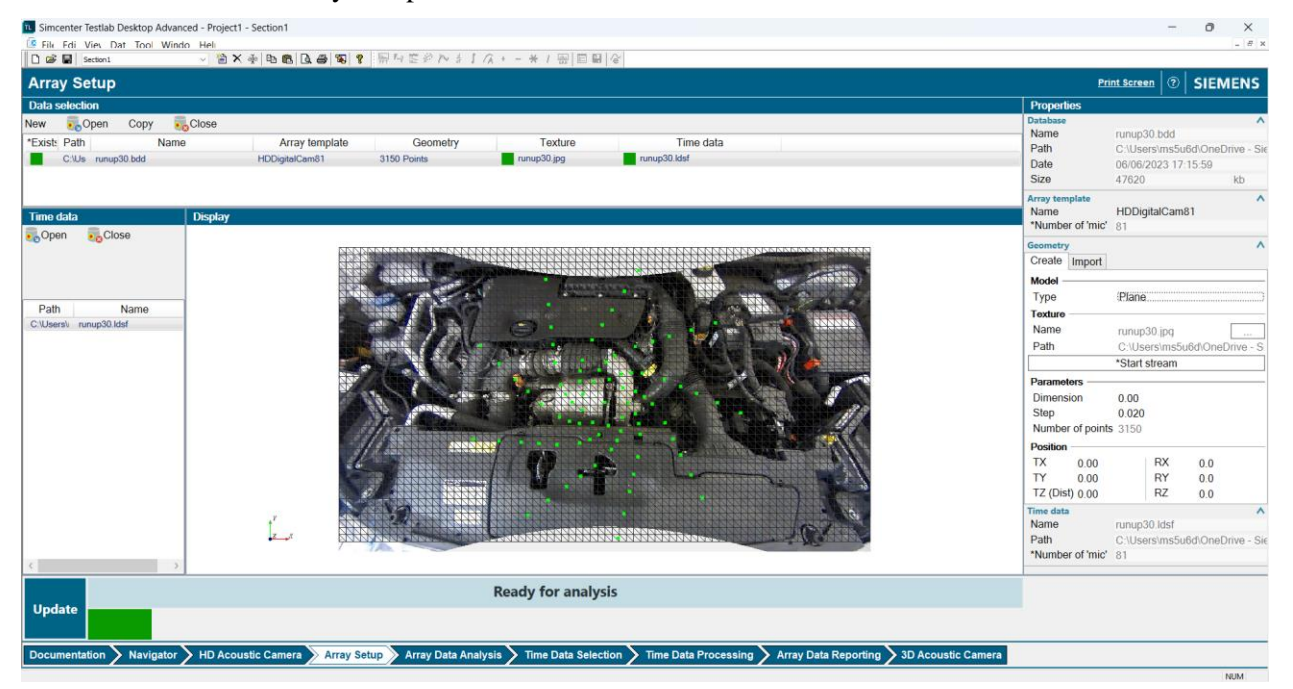

With this module a new array setup sheet is introduced that can do array setup for a range of different arrays (2D and 3D) as well different geometries (2D and 3D).

Microphone data is recorded with a standard data acquisition application: on Testlab Classic that can be HD Acoustic Camera or Signature Testing, by using a template. But it can also be done with Testlab Neo (Time Data Acquisition) or Sound Camera Digital Array Software.

The Array Setup defines the grid on which to backpropagate the measured sound. It also allows to take a picture with the connected acoustic camera.

Afterwards, the array setup can be linked with multiple LDSF time data files. When ready for analysis, proceed to Array Data Analysis.

#### 3D geometry support

It is also possible for the user to load a 3D geometry of the object under test.

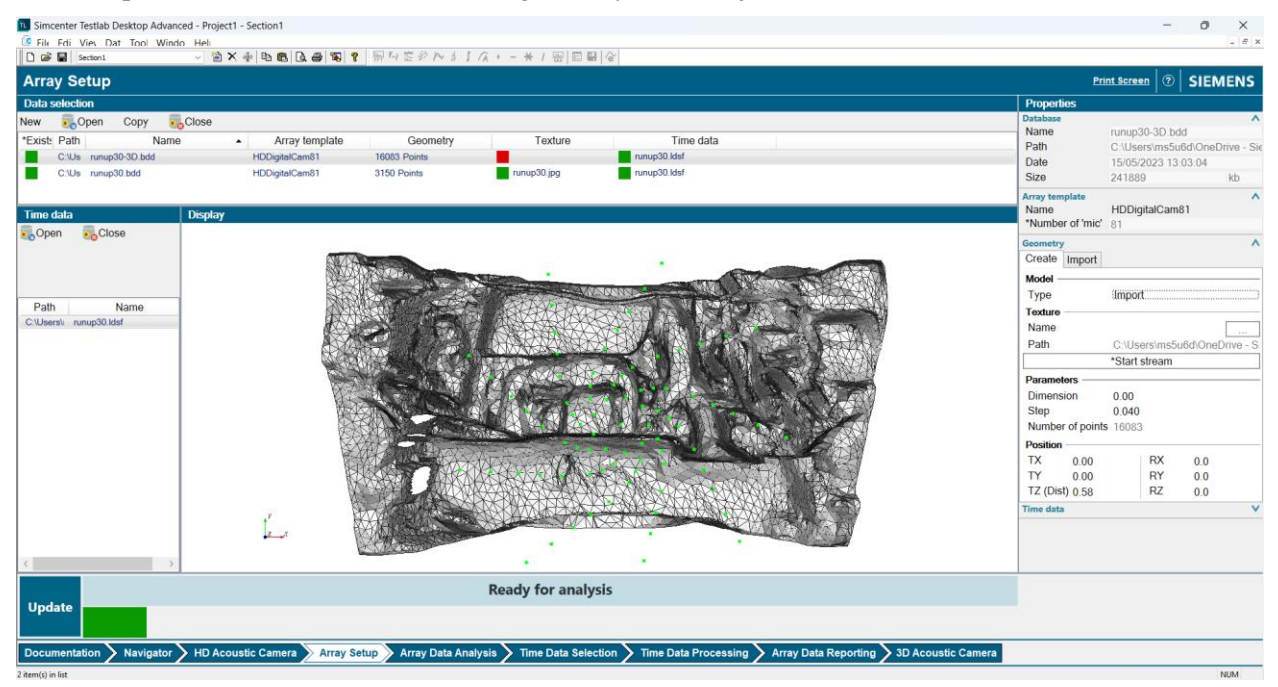

For 3D geometries, in 2306 source localization can only be done with the beamforming method, and not yet with the quantification methods.

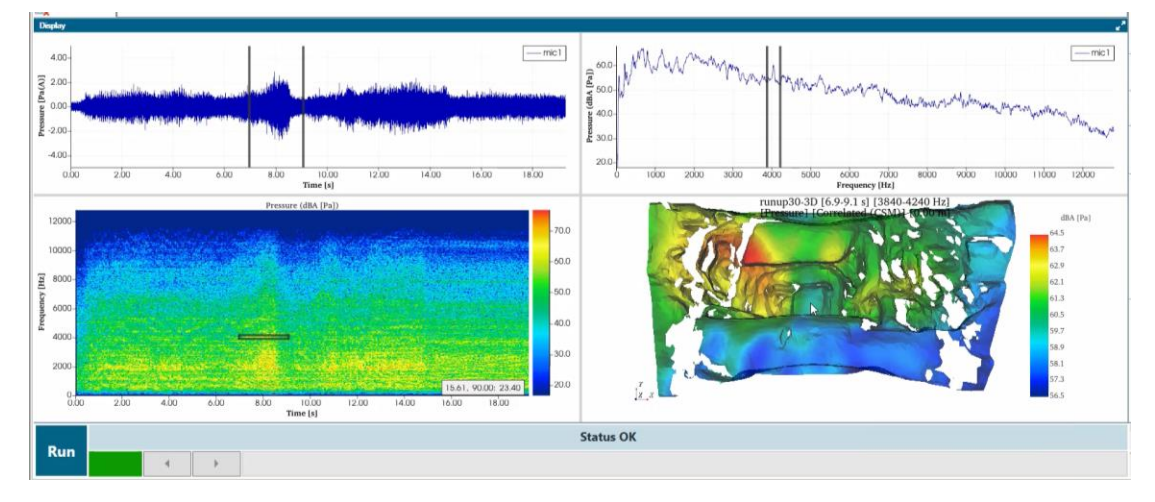

#### **Support Tokens and Subscription**

From version 2206.0002 on, all SSL applications are tokenable and support subscription models. That includes the HD Acoustic Camera and its add-ins, 3D Acoustic Camera and its add-ins, and Sound Camera Digital Array Software.

#### **Pass-by Noise**

#### Support Supplement 7 of UN ECE Regulation 51.3

Version 2306 has been extended with support for UN ECE Regulation 51.03 supplement 7. For PBN testers that results in two major changes:

• Annex 3 appendix 2/3: requirement to correct for temperature and track by applying the Sound Rolling Sound Emission model. In 2306 the model can be both derived as well as applied on the normal Annex 3 results. The model requires at least 6 valid coast down measurements.

|   | Pass  | -by No  | oise Sec   | tion Res    | ults        |             | Tire Nois    | se Correc    | tions        |              | Anne        | ex 3 Appe  | ndix 3 Model |
|---|-------|---------|------------|-------------|-------------|-------------|--------------|--------------|--------------|--------------|-------------|------------|--------------|
|   | WF03  | 3XXTTG3 | NJ99928    | Anne:       | x3_coastdow | n_Appendix3 | Gear:1st     |              | ~            |              | vTR, n      | ef 50      | √ km/h       |
|   | Run   | Status  | Left dB(A) | Right dB(A) | Center Vel  | Center RPM  | Approach Pos | ExitLine Pos | ExitLine Vel | ExitLine RPM | Temperature | Wind Speed |              |
|   | Run 2 | Valid   | 59.9       | 60.5        | 40.6        | 0           | -10.00       | 15.09        | 40.8         | 0            | . 22.10     | 2.60       |              |
|   | Run 3 | Valid   | 61.3       | 61.2        | 45.1        | 0           | -10.00       | 15.09        | 44.8         | 0            | 22.20       | 2.30       |              |
|   | Run 4 | Valid   | 62.6       | 63.4        | 47.9        | 0           | -10.00       | 15.09        | 47.9         | 0            | 22.30       | 3.80       |              |
|   | Run 5 | Valid   | 63.9       | 64.2        | 52.1        | 0           | -10.00       | 15.09        | 52.3         | 0            | 22.30       | 2.60       |              |
|   | Run 6 | Valid   | 65.0       | 65.8        | 55.4        | 0           | -10.00       | 15.09        | 55.1         | 0            | 22.30       | 1.90       |              |
|   | Run 7 | Valid   | 65.5       | 65.6        | 56.4        | 0           | -10.00       | 15.09        | 56.2         | 0            | 22.30       | 2.50       |              |
|   | Run 8 | Valid   | 66.1       | 66.4        | 58.5        | 0           | -10.00       | 15.09        | 58.8         | 0            | 22.30       | 1.70       |              |
|   | Run 9 | Valid   | 66.5       | 66.0        | 59.8        | 0           | -10.00       | 15.09        | 59.6         | 0            | 22.30       | 2.50       |              |
| - | D     | 17-04   | CO 4       | C4.5        | 40.7        | 0           | 40.00        | 45.00        | (2.0         | •            | 22.20       | 2.20       |              |

When applying the model, it can be opted to load it from an existing database, or simply take the values that were just calculated. The database is a simple Excel definition file, that could also be exchanged with suppliers.

| R51.03 Suppl 7 Tyre rolling sound correction | Left  | slp:      | 40.4    | L_offset: | 63.4 |     | Conformity of Production |
|----------------------------------------------|-------|-----------|---------|-----------|------|-----|--------------------------|
| From DataBase $\lor$                         | Right | slp:      | 36.3    | L_offset: | 63.8 | k:  | 1                        |
| Load Correction Factors                      |       |           |         |           |      | kp: | 0.13                     |
| Reported SPL Lurban Left [dB(A)]             |       |           |         |           |      | 6   | 6.5                      |
| Reported SPL Lurban Right [dB(A)]            |       |           |         |           |      | 6   | 8.2                      |
| Reported SPL L <sub>urban</sub> [dB(A)]      |       |           |         |           |      | (   | 68                       |
|                                              |       |           |         |           |      |     |                          |
|                                              | S     | ave Repor | ted SPL |           |      |     |                          |

• Real-Driving ASEP (RD-ASEP): is a complex extension that aims to replace the existing Annex 7 Additional Sound Emission Provisions (ASEP). This RD-ASEP enters into force 1-July-2023. It is mandatory to conduct for type approvals, but under a monitoring phase of 1 year that ends 30-June-2024. After that, an analysis will take place to evaluate the results and tune the many parameters of the model. The goal of RD-ASEP is to ensure that vehicles in operation produce a PBN level that is within limits of an expected sound level. The Sound Expectation model is derived used the standard Annex 3 tests and some additional input. Special cases exist for hybrids that sometimes have their ICE engines on and sometimes not.

| Real Driving Addition     | nal Sou   | und Emis    | sion Provisions    |               |                     |      |        |                           |                 |                                |              | -    |       |
|---------------------------|-----------|-------------|--------------------|---------------|---------------------|------|--------|---------------------------|-----------------|--------------------------------|--------------|------|-------|
| ound Expectation Model    | Apply     | Sound Ex    | pectation Model    |               |                     |      |        |                           |                 |                                |              |      |       |
| Annex 3 Additional Settin | ngs       |             |                    |               |                     |      |        | Virtual engine speed for  | vehicles with   | out combustion engine -        |              |      |       |
| Propulsion technology     | С         | : M1/N1 -   | - HEV              | ~             |                     |      |        | кTEST                     | 30              | [km/h @1000rpm]                |              |      |       |
| Virtual engine speed for  | Н         | IEV - ICE I | not mechanically c | oupled $\lor$ |                     |      |        | Virtual engine speed for  | hybrid electric | cal vehicles - Case 2 and      | 4            |      |       |
| Virtual engine speed case | es C      | ase 4: ICE  | Einactive          | $\sim$        |                     |      |        | Get Run from Inpu         | ıt Basket       |                                |              |      |       |
| R51.03 Annex 3 Results    |           |             |                    |               |                     |      |        | к TEST                    | 30.0            | [km/h @1000rpm]                |              |      |       |
| Select R51.03 Annex       | 3 Sed     | tions for G | Gearifrom Input Ba | isket         |                     | R    | eset   | n CRS_ANCHOR'             | 1670            | [rpm]                          |              |      |       |
| Acceleration test W       | /OT-An    | nex 3-Driv  | ve                 | Vehic         | e Length            | 4.80 | [m]    | LCRS_ANCHOR               | 66.0            | [dB(A)]                        |              |      |       |
| Constant speed test Cr    | ruise-Ar  | nnex 3 -Dr  | rive               | Vehic         | e Ref. Point        | 0.00 | [m]    | Virtual engine speed for  | huhrid electric | -<br>cal vehicles - Cases 3 an | 4.4          |      |       |
| Parameter W/PO            | T         | ACC         | CRS                | Gear          |                     | 4th  |        | Get Bun from Input F      | Rasket          | cal vehicles - cases 3 an      | -            |      |       |
| L_ANCHOR 66.              | .3        | 66.4        | 65.5               | Mode          |                     |      |        | K TEST                    | 20.0            | km/h @1000mm]                  |              |      |       |
| vBB_ANCHOR 55.            | .2        | 55.2        | 50.1               | Max F         | Rated RPM           | 6250 | [rpm]  | n BB' ACC ANCHOR'         | 2760            | [rom]                          |              |      |       |
| nBB_ANCHOR N./            | A.        | N.A.        | N.A.               | Test S        | opeed               | 50.0 | [km/h] | LACC ANCHOR'              | 68.2            | [dB(A)]                        |              |      |       |
|                           |           |             |                    | PMR           |                     | 90.3 |        | _                         |                 |                                |              |      |       |
|                           |           |             |                    | Ref. g        | ear ratio           | N.A. | [km/h@ | Virtual constant speed to | est for PMR <   | : 25                           |              |      |       |
| Vehicle category /subca   | tegory    | M1          |                    | Ref. a        | ecceleration        | 1.70 | [m/s2] | к TEST ACC                |                 | [km/h @1000rpm]                |              |      |       |
| PMR / Max laden mass of   | criteria  | PMR ≤       | 120                | 🛛 P           | artial load driving | 1    |        | K TEST CRS                |                 | [km/h @1000rpm]                |              |      |       |
| Phase                     |           | Phase 3     | 3                  | Кр (А         | nnex 3)             | 0.14 |        | L CRS_ANCHOR              |                 | [dB(A)]                        |              |      |       |
| limit (Table 6.2.2.)      |           | 68          | [dB(A)]            | Kp (A         | nnex 7/9)           | 0.22 |        | Sound Expectation Mod     | el              |                                |              |      |       |
|                           |           |             | 10.01              |               |                     |      |        | L ACC_ANCHOR              | 6               | 8.2 [dB(A)]                    | x            | 90.0 | [%]   |
| Determination of the max  | kimum re  | eference a  | acceleration aMAX  | _REF          |                     |      |        | LCRS_ANCHOR               | 6               | 6.0 [dB(A)]                    | x measured   | 90.0 | [%]   |
| Get Run from Input        | t Baske   | t           | RD-ASEP-Runs/F     | un 16         |                     |      |        | vBB' ACC_ANCHOR           | 5               | i5.2 [km/h]                    | L REF_TR     | 65.0 | [dB(/ |
| a MAX_REF                 | 3.29      |             | [m/s2]             | n BB'_TEST    | 48                  | 00   | [rpm]  | vBB'CRS_ANCHOR            | 5               | i0.1 [km/h]                    | L REF_PT     | 55.5 | [dB(/ |
| k REF                     | 12.53     |             |                    | % of S        | 7                   | 7    | [%]    | nBB' ACC_ANCHOR           | 2               | 760 [rpm]                      | L REF_DYN    | 40.5 | [dB(/ |
| Discrete determination of | f the fac | ctor x      |                    |               |                     |      |        | nBB' CRS_ANCHOR           | 1               | 670 [npm]                      | L REF_TR_ADJ | 65.9 | [dB(/ |
| Use L TR, & crs for S     | Sound E   | Expectatio  | n Model (factor x) |               |                     |      |        |                           |                 |                                | L REF_PT_ADJ | 56.1 | [dB(/ |
| Get Section from Inp      | ut Bask   | cet         |                    |               |                     |      |        |                           |                 |                                | AL DYN       | 23.3 | [dB]  |
| LTR, of crs (L/R)         |           |             | [dB(A)]            | v TR ref      |                     | 50   | [km/h] |                           |                 |                                |              |      |       |
| SPL REF (L/R)             |           |             | [dB(A)]            | Tyre Clas     | IS C                | 1    | $\sim$ |                           |                 |                                |              |      |       |
|                           |           |             |                    |               |                     |      |        |                           |                 |                                | Save         |      | oad   |

For the application of the model, the Technical Service or type approval authority gets to select 15 target conditions, and up to 3 additional runs. These are selected within a wide operational range: test speed up to 100km/h, including all gears, all vehicle modes, accelerations up to 4 m/s2, and partial throttle conditions.

The expected sound level is then compared against the measured PBN level. Two exceptions within 2dB are allowed, otherwise the vehicle fails RD-ASEP.

The RD-ASEP application allows to create the Sound Expectation Model, save it for future use, and allows the Technical Service to easily enter the conditions of the test runs.

Afterwards, the results can be exported to an Excel file in the format required by the standard.

| а Ехр                                                         | ectation M                                                                            | odel Apply                                                                                                    | Sound Exp                                                                          | ectation woodel                                                                                                |                                                                                                |                                                                                      |                                                                                               |                                                                                      |                                                                                               |                                                                                              |                                                                                                  |                                                                                       |             |              |                                                                                        |                                                                                  |                                                                                              |                                                                                                    |
|---------------------------------------------------------------|---------------------------------------------------------------------------------------|----------------------------------------------------------------------------------------------------|------------------------------------------------------------------------------------|----------------------------------------------------------------------------------------------------|------------------------------------------------------------------------------------------------|--------------------------------------------------------------------------------------|-----------------------------------------------------------------------------------------------|--------------------------------------------------------------------------------------|-----------------------------------------------------------------------------------------------|----------------------------------------------------------------------------------------------|--------------------------------------------------------------------------------------------------|---------------------------------------------------------------------------------------|-------------|--------------|----------------------------------------------------------------------------------------|----------------------------------------------------------------------------------|----------------------------------------------------------------------------------------------|----------------------------------------------------------------------------------------------------|
| arget (                                                       | Operation C                                                                           | Condition                                                                                                    |                                                                                    |                                                                                                    |                                                                                                |                                                                                      |                                                                                               |                                                                                      | Additi                                                                                        | onal Test S                                                                                  | etup Settings                                                                                    |                                                                                       |             |              |                                                                                        |                                                                                  |                                                                                              |                                                                                                    |
| ear                                                           | D                                                                                     |                                                                                                    |                                                                                    | Entry Speed                                                                                                    | vAA'                                                                                           | 40                                                                                   |                                                                                               | [km/h]                                                                               |                                                                                               | Measured                                                                                     | Gear                                                                                             | N                                                                                     | ot measured |              |                                                                                        |                                                                                  |                                                                                              | $\sim$                                                                                                    |
| lode                                                          | Comfort                                                                               |                                                                                                    |                                                                                    | Percentage                                                                                                    | accelerator dep                                                                                | ression 75                                                                           | ~                                                                                             | [%]                                                                                  |                                                                                               | Measured                                                                                     | Mode                                                                                             | N                                                                                     | ot measured |              |                                                                                        |                                                                                  |                                                                                              | ~                                                                                                    |
|                                                               |                                                                                       |                                                                                                    |                                                                                    | Pre-accelera                                                                                                   | tion                                                                                           | 5                                                                                    |                                                                                               | [m]                                                                                  |                                                                                               | Measured                                                                                     | Throttle Percer                                                                                  | ntage 🚺                                                                               | ot measured |              |                                                                                        |                                                                                  |                                                                                              | ~                                                                                                    |
|                                                               |                                                                                       |                                                                                                    |                                                                                    | Check Last F                                                                                                   | lun                                                                                            |                                                                                      |                                                                                               |                                                                                      | Selec                                                                                         | ted Run<br>n name                                                                            | Run 15                                                                                           |                                                                                       |             |              |                                                                                        |                                                                                  |                                                                                              | ~                                                                                                    |
| ontrol I                                                      | Range Che                                                                             | ck                                                                                                    |                                                                                    |                                                                                                    |                                                                                                | Target Co                                                                            | nditions Ch                                                                                   | eck                                                                                  |                                                                                               |                                                                                              |                                                                                                  |                                                                                       |             | Conformit    | ity Check                                                                              |                                                                                  |                                                                                              |                                                                                                    |
| /ehicle                                                       | Speed Mir                                                                             | nimum 41.3                                                                                                    | 8 N                                                                                | Maximum 54.8                                                                                                   | [km/h]                                                                                         | Gear                                                                                 | D                                                                                             |                                                                                      |                                                                                               | Entry Spe                                                                                    | ed vAA                                                                                           | 41.3                                                                                  | [km/h]      | L TEST       | ſ                                                                                      | 6                                                                                | 6.4                                                                                          | [dB(A)]                                                                                                    |
| Accele                                                        | ration                                                                                | 2.02                                                                                                    | 2                                                                                  | n/s2]                                                                                                    | _                                                                                              | Mode                                                                                 | Comfort                                                                                       |                                                                                      |                                                                                               | Accelerate                                                                                   | or depression                                                                                    | 75                                                                                    | [%]         | L TEST       | EXP                                                                                    | 6                                                                                | 8.3                                                                                          | [dB(A)]                                                                                                    |
| Perform                                                       | ance                                                                                  | 30.8                                                                                                    | 3 [r                                                                               | m2/s3]                                                                                                    |                                                                                                |                                                                                      |                                                                                               |                                                                                      |                                                                                               | Pre-accele                                                                                   | eration                                                                                          | 5.00                                                                                  | [m]         |              |                                                                                        | _                                                                                |                                                                                              |                                                                                                    |
| CE En                                                         | aine Speed                                                                            |                                                                                                    | ſ                                                                                  | m                                                                                                    |                                                                                                |                                                                                      |                                                                                               |                                                                                      |                                                                                               | Stable acc                                                                                   | eleration                                                                                        | 1.00                                                                                  |             |              |                                                                                        |                                                                                  |                                                                                              |                                                                                                    |
|                                                               |                                                                                       |                                                                                                    | OK .                                                                               |                                                                                                    |                                                                                                |                                                                                      |                                                                                               |                                                                                      |                                                                                               | OK                                                                                           |                                                                                                  |                                                                                       |             |              |                                                                                        | OK                                                                               |                                                                                              |                                                                                                    |
|                                                               |                                                                                       |                                                                                                    |                                                                                    |                                                                                                    |                                                                                                |                                                                                      |                                                                                               |                                                                                      |                                                                                               |                                                                                              |                                                                                                  |                                                                                       |             |              |                                                                                        |                                                                                  |                                                                                              |                                                                                                    |
|                                                               |                                                                                       |                                                                                                    |                                                                                    |                                                                                                    |                                                                                                |                                                                                      |                                                                                               |                                                                                      |                                                                                               |                                                                                              |                                                                                                  |                                                                                       |             |              |                                                                                        |                                                                                  |                                                                                              |                                                                                                    |
|                                                               | ,                                                                                     | Accept Proce                                                                                                    | essed Run                                                                          | as Test Run                                                                                                    |                                                                                                |                                                                                      | Acce                                                                                          | pt Processe                                                                          | d Run as Ai                                                                                   | dditional Ru                                                                                 | n                                                                                                |                                                                                       |             | Ren          | move Selec                                                                             | cted Runs                                                                        |                                                                                              |                                                                                                    |
| D-ASE<br>#                                                    | P Accepte<br>Gear                                                                     | Accept Proce<br>ed Runs<br>Mode                                                                                  | vAA                                                                                | as Test Run                                                                                                    | Pre-accel                                                                                      | vAA'                                                                                 | Acce                                                                                          | pt Processe                                                                          | d Run as Ar                                                                                   | dditional Ru<br>L                                                                            | L                                                                                                | Control                                                                               | Comm        | Ren          | nove Selec                                                                             | cted Runs                                                                        | L                                                                                            | LTEST                                                                                                    |
| D-ASE<br>#                                                    | P Accepte<br>Gear                                                                     | Accept Proce<br>ed Runs<br>Mode                                                                                  | vAA                                                                                | as Test Run<br>%<br>Depression<br>50                                                                           | Pre-accel                                                                                      | vAA'                                                                                 | Acce<br>vPP'                                                                                  | vBB'                                                                                 | d Run as Ar<br>nBB'<br>3070                                                                   | dditional Ru<br>L<br>Left<br>70 5                                                            | L<br>Right<br>70 1                                                                               | Control<br>range<br>Yes                                                               | Comm        | Ren          | aTest                                                                                  | va                                                                               | L<br>EXP<br>72.2                                                                             | LTEST<br>< LEXP                                                                                                    |
| D-ASE<br>#<br>9                                               | P Accepte<br>Gear<br>D<br>D                                                           | Accept Proce<br>ed Runs<br>Mode<br>Sport<br>Normal                                                               | vAA<br>60.0<br>40.0                                                                | as Test Run<br>%<br>Depression<br>50<br>75                                                                     | Pre-accel<br>5.00<br>5.00                                                                      | vAA'<br>63.0<br>41.3                                                                 | Acce<br>vPP'<br>65.6<br>47.2                                                                  | vBB'<br>69.6<br>54.8                                                                 | d Run as Ar<br>nBB'<br>3070<br>0                                                              | L<br>Left<br>70.5<br>66.4                                                                    | n<br>L<br>Right<br>70.1<br>66.0                                                                  | Control<br>range<br>Yes<br>Yes                                                        | Comm        | Ren          | aTest<br>1.41<br>2.02                                                                  | va<br>27.3<br>30.8                                                               | L<br>EXP<br>72.2<br>68.3                                                                     | LTEST<br>< LEXP<br>X                                                                                                    |
| D-ASE<br>#<br>9<br>10<br>11                                   | P Accepte<br>Gear<br>D<br>D<br>D                                                      | Accept Proce<br>ed Runs<br>Mode<br>Sport<br>Normal<br>Normal                                                     | vAA<br>60.0<br>40.0<br>20.0                                                        | %<br>Depression<br>50<br>75<br>50                                                                              | Pre-accel<br>5.00<br>5.00<br>5.00                                                              | vAA'<br>63.0<br>41.3<br>22.2                                                         | Acce<br>vPP'<br>65.6<br>47.2<br>36.7                                                          | vBB'<br>69.6<br>54.8<br>48.2                                                         | d Run as Ar<br>nBB'<br>3070<br>0<br>3150                                                      | L<br>Left<br>70.5<br>66.4<br>67.4                                                            | n<br>Right<br>70.1<br>66.0<br>67.6                                                               | Control<br>range<br>Yes<br>Yes<br>Yes                                                 | Comm        | Ren<br>nents | aTest<br>1.41<br>2.02<br>2.55                                                          | va<br>27.3<br>30.8<br>34.1                                                       | L<br>EXP<br>72.2<br>68.3<br>72.5                                                             | LTEST<br>< LEXP<br>X<br>X<br>X                                                                                                |
| D-ASE<br>#<br>9<br>10<br>11<br>12                             | P Accepte<br>Gear<br>D<br>D<br>D<br>D                                                 | Accept Proce<br>ed Runs<br>Mode<br>Sport<br>Normal<br>Normal                                                     | vAA<br>60.0<br>40.0<br>20.0<br>20.0                                                | %<br>Depression<br>50<br>75<br>50<br>25                                                                        | Pre-accel<br>5.00<br>5.00<br>5.00<br>5.00                                                      | vAA'<br>63.0<br>41.3<br>22.2<br>20.0                                                 | Acce<br>vPP'<br>65.6<br>47.2<br>36.7<br>28.8                                                  | vBB'<br>69.6<br>54.8<br>48.2<br>37.1                                                 | d Run as Ar<br>nBB'<br>3070<br>0<br>3150<br>2000                                              | L<br>Left<br>70.5<br>66.4<br>67.4<br>61.4                                                    | L<br>Right<br>70.1<br>66.0<br>67.6<br>61.3                                                       | Control<br>range<br>Yes<br>Yes<br>Yes                                                 | Comm        | Ren          | aTest<br>1.41<br>2.02<br>2.55<br>1.43                                                  | va<br>27.3<br>30.8<br>34.1<br>14.7                                               | L<br>EXP<br>72.2<br>68.3<br>72.5<br>69.2                                                     | LTEST<br>< LEXP<br>X<br>X<br>X<br>X<br>X                                                                                      |
| D-ASE<br>#<br>9<br>10<br>11<br>12<br>13                       | P Accepte<br>Gear<br>D<br>D<br>D<br>D<br>D<br>D<br>D                                  | Accept Proce<br>ed Runs<br>Mode<br>Sport<br>Normal<br>Normal<br>Normal                                           | vAA<br>60.0<br>40.0<br>20.0<br>30.0                                                | %<br>Depression<br>50<br>75<br>50<br>25<br>25<br>25                                                            | Pre-accel<br>5.00<br>5.00<br>5.00<br>5.00<br>5.00<br>5.00                                      | vAA'<br>63.0<br>41.3<br>22.2<br>20.0<br>30.1                                         | Acce<br>vPP'<br>65.6<br>47.2<br>36.7<br>28.8<br>34.4                                          | vBB'<br>69.6<br>54.8<br>48.2<br>37.1<br>41.5                                         | d Run as Ar<br>nBB'<br>3070<br>0<br>3150<br>2000<br>1980                                      | dditional Ru<br>Left<br>70.5<br>66.4<br>67.4<br>61.4<br>63.0                                 | L<br>Right<br>70.1<br>66.0<br>67.6<br>61.3<br>62.2                                               | Control<br>range<br>Yes<br>Yes<br>Yes<br>Yes<br>Yes                                   | Comm        | Ren          | aTest<br>1.41<br>2.02<br>2.55<br>1.43<br>1.40                                          | va<br>27.3<br>30.8<br>34.1<br>14.7<br>16.1                                       | L<br>EXP<br>72.2<br>68.3<br>72.5<br>69.2<br>69.2                                             | LTEST<br><lexp<br>X<br/>X<br/>X<br/>X<br/>X<br/>X</lexp<br>                                                                   |
| D-ASE<br>#<br>9<br>10<br>11<br>12<br>13<br>14                 | P Accepte<br>Gear<br>D<br>D<br>D<br>D<br>D<br>D<br>D<br>D<br>D                        | Accept Proce<br>Mode<br>Sport<br>Normal<br>Normal<br>Normal<br>Normal<br>Normal                                  | vAA<br>60.0<br>40.0<br>20.0<br>20.0<br>30.0<br>40.0                                | %<br>Depression<br>50<br>75<br>50<br>25<br>25<br>25<br>25                                                      | Pre-accel<br>5.00<br>5.00<br>5.00<br>5.00<br>5.00<br>5.00<br>5.00                              | vAA'<br>63.0<br>41.3<br>22.2<br>20.0<br>30.1<br>40.0                                 | Acce<br>vPP'<br>65.6<br>47.2<br>36.7<br>28.8<br>34.4<br>43.9                                  | vBB'<br>69.6<br>54.8<br>48.2<br>37.1<br>41.5<br>48.9                                 | d Run as Ar<br>nBB'<br>3070<br>0<br>3150<br>2000<br>1980<br>2090                              | dditional Ru<br>Left<br>70.5<br>66.4<br>67.4<br>61.4<br>63.0<br>64.7                         | L<br>Right<br>70.1<br>66.0<br>67.6<br>61.3<br>62.2<br>64.8                                       | Control<br>range<br>Yes<br>Yes<br>Yes<br>Yes<br>Yes<br>Yes                            | Comm        | Ren          | aTest<br>1.41<br>2.02<br>2.55<br>1.43<br>1.40<br>1.21                                  | va<br>27.3<br>30.8<br>34.1<br>14.7<br>16.1<br>16.4                               | L<br>EXP<br>72.2<br>68.3<br>72.5<br>69.2<br>69.2<br>69.1                                     | LTEST<br><lexp<br>X<br/>X<br/>X<br/>X<br/>X<br/>X<br/>X<br/>X<br/>X<br/>X<br/>X</lexp<br>                                     |
| D-ASE<br>#<br>9<br>10<br>11<br>12<br>13<br>14<br>15           | P Accepte<br>Gear<br>D<br>D<br>D<br>D<br>D<br>D<br>D<br>D<br>D<br>D<br>D<br>D         | Accept Proce<br>d Runs<br>Mode<br>Sport<br>Normal<br>Normal<br>Normal<br>Normal<br>Normal<br>Comfort             | vAA<br>60.0<br>40.0<br>20.0<br>20.0<br>30.0<br>40.0<br>20.0                        | 24<br>Depression<br>50<br>75<br>50<br>25<br>25<br>25<br>25<br>25<br>25<br>25<br>25                             | Pre-accel<br>5.00<br>5.00<br>5.00<br>5.00<br>5.00<br>5.00<br>5.00<br>5.0                       | vAA'<br>63.0<br>41.3<br>22.2<br>20.0<br>30.1<br>40.0<br>20.8                         | Acce<br>vPP'<br>65.6<br>47.2<br>36.7<br>28.8<br>34.4<br>43.9<br>30.7                          | vBB'<br>69.6<br>54.8<br>48.2<br>37.1<br>41.5<br>48.9<br>39.7                         | d Run as A<br>nBB'<br>3070<br>0<br>3150<br>2000<br>1980<br>2090<br>2650                       | L<br>Left<br>70.5<br>66.4<br>67.4<br>61.4<br>63.0<br>64.7<br>62.9                            | L<br>Right<br>70.1<br>66.0<br>67.6<br>61.3<br>62.2<br>64.8<br>63.4                               | Control<br>range<br>Yes<br>Yes<br>Yes<br>Yes<br>Yes<br>Yes                            | Comm        | Ren          | aTest<br>1.41<br>2.02<br>2.55<br>1.43<br>1.40<br>1.21<br>1.65                          | va<br>27.3<br>30.8<br>34.1<br>14.7<br>16.1<br>16.4<br>18.2                       | L<br>EXP<br>72.2<br>68.3<br>72.5<br>69.2<br>69.2<br>69.1<br>70.8                             | LTEST<br><lexp<br>X<br/>X<br/>X<br/>X<br/>X<br/>X<br/>X<br/>X<br/>X<br/>X<br/>X<br/>X<br/>X<br/>X</lexp<br>                   |
| D-ASE<br>#<br>9<br>10<br>11<br>12<br>13<br>14<br>15           | P Accepte<br>Gear<br>D<br>D<br>D<br>D<br>D<br>D<br>D<br>D<br>D<br>D<br>D<br>D         | Accept Proce<br>d Runs<br>Node<br>Sport<br>Normal<br>Normal<br>Normal<br>Normal<br>Comfort                       | vAA<br>60.0<br>40.0<br>20.0<br>20.0<br>30.0<br>40.0<br>20.0                        | 24<br>Depression<br>50<br>75<br>50<br>25<br>25<br>25<br>25<br>25<br>25<br>25<br>25                             | Pre-accel<br>5.00<br>5.00<br>5.00<br>5.00<br>5.00<br>5.00<br>5.00                              | vAA'<br>63.0<br>41.3<br>22.2<br>20.0<br>30.1<br>40.0<br>20.8                         | Acce<br>vPP'<br>65.6<br>47.2<br>36.7<br>28.8<br>34.4<br>43.9<br>30.7                          | vBB'<br>69.6<br>54.8<br>48.2<br>37.1<br>41.5<br>48.9<br>39.7                         | d Run as Av<br>nBB'<br>3070<br>0<br>3150<br>2000<br>1980<br>2090<br>2650                      | L<br>Left<br>70.5<br>66.4<br>67.4<br>61.4<br>63.0<br>64.7<br>62.9                            | L<br>Right<br>70.1<br>66.0<br>67.6<br>61.3<br>62.2<br>64.8<br>63.4                               | Control<br>range<br>Yes<br>Yes<br>Yes<br>Yes<br>Yes<br>Yes                            | Comm        | Ren          | aTest<br>1.41<br>2.02<br>2.55<br>1.43<br>1.40<br>1.21<br>1.65                          | va<br>27.3<br>30.8<br>34.1<br>14.7<br>16.1<br>16.4<br>18.2                       | L<br>EXP<br>72.2<br>68.3<br>72.5<br>69.2<br>69.2<br>69.1<br>70.8                             | LTEST<br><leap<br>X<br/>X<br/>X<br/>X<br/>X<br/>X<br/>X<br/>X<br/>X<br/>X<br/>X<br/>X</leap<br>                               |
| D-ASE<br>#<br>9<br>10<br>11<br>12<br>13<br>14<br>15<br>       | P Accepte<br>Gear<br>D<br>D<br>D<br>D<br>D<br>D<br>D<br>D<br>D<br>C<br>C<br>Gear      | Accept Proce<br>d Runs<br>Mode<br>Sport<br>Normal<br>Normal<br>Normal<br>Normal<br>Comfort                       | vAA<br>60.0<br>20.0<br>20.0<br>30.0<br>40.0<br>20.0<br>vAA                         | * Test Run<br>*/<br>Depression<br>50<br>75<br>50<br>25<br>25<br>25<br>25<br>25<br>25<br>25<br>25<br>25<br>25   | Pre-accel<br>5.00<br>5.00<br>5.00<br>5.00<br>5.00<br>5.00<br>7.00<br>7.00                      | vAA'<br>63.0<br>41.3<br>22.2<br>20.0<br>30.1<br>40.0<br>20.8<br>vAA'                 | Acce<br>vPP'<br>65.6<br>47.2<br>36.7<br>28.8<br>34.4<br>43.9<br>30.7<br>vPP'                  | vBB'<br>69.6<br>54.8<br>48.2<br>37.1<br>41.5<br>48.9<br>39.7                         | d Run as Ar<br>nBB'<br>3070<br>0<br>3150<br>2000<br>1980<br>2090<br>2650<br>nBB'              | dditional Ru<br>Left<br>70.5<br>66.4<br>67.4<br>61.4<br>63.0<br>64.7<br>62.9                 | L<br>Right<br>70.1<br>66.0<br>67.6<br>61.3<br>62.2<br>64.8<br>63.4<br>Right                      | Control<br>range<br>Yes<br>Yes<br>Yes<br>Yes<br>Yes<br>Yes<br>Yes                     | Comm<br>    | Ren          | aTest<br>1.41<br>2.02<br>2.55<br>1.43<br>1.40<br>1.21<br>1.65<br>aTest                 | va<br>27.3<br>30.8<br>34.1<br>14.7<br>16.1<br>16.4<br>18.2<br>va                 | L<br>EXP<br>72.2<br>68.3<br>72.5<br>69.2<br>69.2<br>69.1<br>70.8<br>L<br>EXP                 | LTEST<br><lexp<br>X<br/>X<br/>X<br/>X<br/>X<br/>X<br/>X<br/>X<br/>X<br/>X<br/>X<br/>LTEST<br/><lexp< td=""></lexp<></lexp<br> |
| D-ASE<br>#<br>9<br>10<br>11<br>12<br>13<br>14<br>15<br>#<br># | P Accepte<br>Gear<br>D<br>D<br>D<br>D<br>D<br>D<br>D<br>D<br>C<br>Gear<br>D           | Accept Proce<br>d Runs<br>Mode<br>Sport<br>Normal<br>Normal<br>Normal<br>Normal<br>Comfort                       | vAA<br>60.0<br>40.0<br>20.0<br>20.0<br>30.0<br>40.0<br>20.0<br>20.0<br>vAA<br>60.0 | as Test Run<br>%<br>Depression<br>50<br>75<br>50<br>25<br>25<br>25<br>25<br>25<br>25<br>25<br>25<br>25<br>25   | Pre-accel<br>5.00<br>5.00<br>5.00<br>5.00<br>5.00<br>5.00<br>Pre-accel<br>5.00                 | vAA'<br>63.0<br>41.3<br>22.2<br>20.0<br>30.1<br>40.0<br>20.8<br>vAA'<br>60.3         | Acce<br>vPP'<br>65.6<br>47.2<br>36.7<br>28.8<br>34.4<br>43.9<br>30.7<br>vPP'<br>63.0          | vBB'<br>69.6<br>54.8<br>48.2<br>37.1<br>41.5<br>48.9<br>39.7<br>vBB'<br>66.9         | d Run as Ar<br>nBB'<br>3070<br>0<br>3150<br>2000<br>1980<br>2090<br>2650<br>nBB'<br>2800      | dditional Ru<br>Left<br>70.5<br>66.4<br>67.4<br>61.4<br>63.0<br>64.7<br>62.9<br>Left<br>69.7 | Right<br>70.1<br>66.0<br>67.6<br>61.3<br>62.2<br>64.8<br>63.4<br>URght<br>69.2                   | Control<br>range<br>Yes<br>Yes<br>Yes<br>Yes<br>Yes<br>Yes<br>Yes                     | Comm        | Ren<br>nents | aTest<br>1.41<br>2.02<br>2.55<br>1.43<br>1.40<br>1.21<br>1.65<br>aTest<br>1.32         | va<br>27.3<br>30.8<br>34.1<br>14.7<br>16.1<br>16.4<br>18.2<br>va<br>24.5         | L<br>FXP<br>72.2<br>68.3<br>72.5<br>69.2<br>69.2<br>69.1<br>70.8<br>L<br>EXP<br>71.6         | LTEST<br>< LEXP<br>X<br>X<br>X<br>X<br>X<br>X<br>X<br>X<br>X<br>X<br>LTEST<br>< LEXP<br>X                                     |
| D-ASE<br>#<br>9<br>10<br>11<br>12<br>13<br>14<br>15<br>       | P Accepte<br>Gear<br>D<br>D<br>D<br>D<br>D<br>D<br>D<br>D<br>C<br>Gear<br>D<br>D<br>D | Accept Proce<br>d Runs<br>Mode<br>Sport<br>Normal<br>Normal<br>Normal<br>Normal<br>Comfort<br>Comfort<br>Comfort | vAA<br>60.0<br>40.0<br>20.0<br>20.0<br>30.0<br>40.0<br>20.0<br>vAA<br>60.0<br>40.0 | 25<br>75<br>75<br>50<br>75<br>50<br>25<br>25<br>25<br>25<br>25<br>25<br>25<br>25<br>25<br>25<br>25<br>25<br>25 | Pre-accel<br>5.00<br>5.00<br>5.00<br>5.00<br>5.00<br>5.00<br>5.00<br>Pre-accel<br>5.00<br>5.00 | vAA'<br>63.0<br>41.3<br>22.2<br>20.0<br>30.1<br>40.0<br>20.8<br>vAA'<br>60.3<br>41.3 | Acces<br>vPP'<br>65.6<br>47.2<br>36.7<br>28.8<br>34.4<br>43.9<br>30.7<br>vPP'<br>63.0<br>47.2 | vBB'<br>69.6<br>54.8<br>48.2<br>37.1<br>41.5<br>48.9<br>39.7<br>vBB'<br>66.9<br>54.8 | d Run as Ad<br>nBB'<br>3070<br>0<br>3150<br>2000<br>1980<br>2090<br>2650<br>nBB'<br>2800<br>0 | L<br>Left<br>70.5<br>66.4<br>67.4<br>61.4<br>63.0<br>64.7<br>62.9<br>Left<br>69.7<br>66.4    | L<br>Right<br>70.1<br>66.0<br>67.6<br>61.3<br>62.2<br>64.8<br>63.4<br>L<br>Right<br>69.2<br>66.0 | Control<br>range<br>Yes<br>Yes<br>Yes<br>Yes<br>Yes<br>Yes<br>Yes<br>Yes<br>Yes<br>Ye | Comm        | Ren<br>Hents | aTest<br>1.41<br>2.02<br>2.55<br>1.43<br>1.40<br>1.21<br>1.65<br>aTest<br>1.32<br>2.02 | va<br>27.3<br>30.8<br>34.1<br>14.7<br>16.1<br>16.4<br>18.2<br>va<br>24.5<br>30.8 | L<br>EXP<br>72.2<br>68.3<br>72.5<br>69.2<br>69.2<br>69.1<br>70.8<br>L<br>EXP<br>71.6<br>68.3 | LTESI<br><lexi<br>X<br/>X<br/>X<br/>X<br/>X<br/>X<br/>X<br/>LTESI<br/><lexi<br>X<br/>X</lexi<br></lexi<br>                    |

### In-room PBN support for room extensions: ISO 362-3:2022

ISO 362-3:2022 has further defined requirements to deal with the extensions of the measurement zone. For exterior PBN, the measurement zone has been extended until the rear of the vehicle reaches BB' line plus 20m. The aim is to catch backfire events that occur after the throttle release.

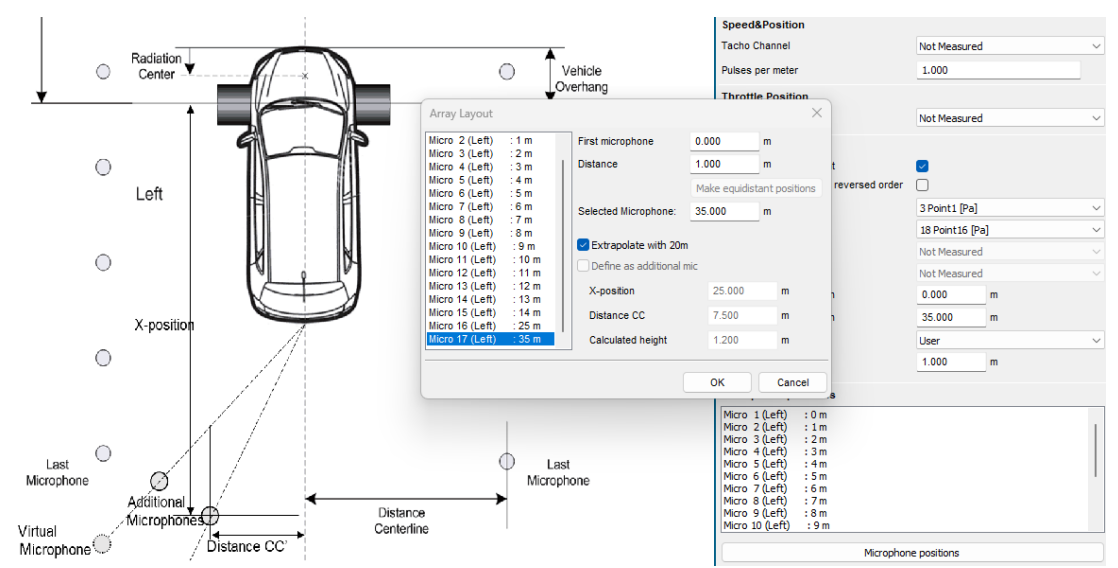

However, for in-room PBN facilities, it is very rare to have a room big enough to cover a total virtual track of 45m (10m before, and 35m after the PP' line). Therefore, two methods are proposed in ISO362-3:2022, both of which are implemented in version 2306:

- Extrapolation of the last microphone: for the last microphone that may be at e.g., +15m, will have its level extrapolated as if it is at +35m.
- Considering it as an additional microphone which is moved closer to vehicle and at a lower height. A virtual microphone location will be calculated with the center rear of the vehicle as the radiation center. User can define for multiple microphones the distance to the center and the X position of the microphone.

#### Minor updates standards

- ECE R41.02 standards have been renamed R41.04 and updated to the latest supplements. Hereby we refer to 04 series of amendments which is more common then referring to the R41.2 as the 2<sup>nd</sup> version. Both of which are correct.
- The F76A standard for motorbikes, has been renamed to EPA 40 CFR Part 205 D. This American motorbike standard was often informally referred to as F76A but has now been changed to its official name.

## Sound Designer

For version 2306, Sound Designer has been updated with several smaller features. To highlight 2 of them:

#### pitch rate grain duration spd pitch rate spd 0.5 х 1.5 0. ms +650 650.0 1.50 ▲ 0.5 1.5 х -687.5 1.25 Z G U υ 1.50 25.0 km/h pt х R R 762. 0.00 1 0.50 1.25 0.5 Copy To Clipboard 2 17.84 0.87 Paste From Clipboard filter 0 filter 1 Ζ U gain 3 G 41.80 1.15 lowshelf . Mirror Along X-Axis 1.00 0.01 Mirror Along Y-Axis 77.49 1.37 Δ Swap Min / Max Values 5 130.00 1.50 R ... Show Numeric Points Table ٠3. 0.75 Hide Numeric Points Table out min Ċ **-6**. Disable Numeric Table Editing out max 0. +0.5 Y-Axis 4 | 5 Ticks 0 32 65 97 130

Usability of envelope tiles

The envelope tiles have been extended with functionality to edit the breakpoints in a table, and an option to zoom the tile. The button [...] opens up a pop-up menu allowing various operations and modes on the envelope tile: the Numeric Table view allows to exactly show or edit break points; the copy/paste option will copy the set break points from one tile to the other; mirror functions allow convenient edits.

The Z button zooms the envelope with a factor 2, allowing more detailed editing.

#### Management of slots

Several extensions were made to improve the ease of use of managing slots. That includes bulk deletion of slots, renumbering slots.

## **Material Testing**

#### Sound Transmission Loss using Rooms

Has been extended with a minor sheet to calculate averages between different runs.

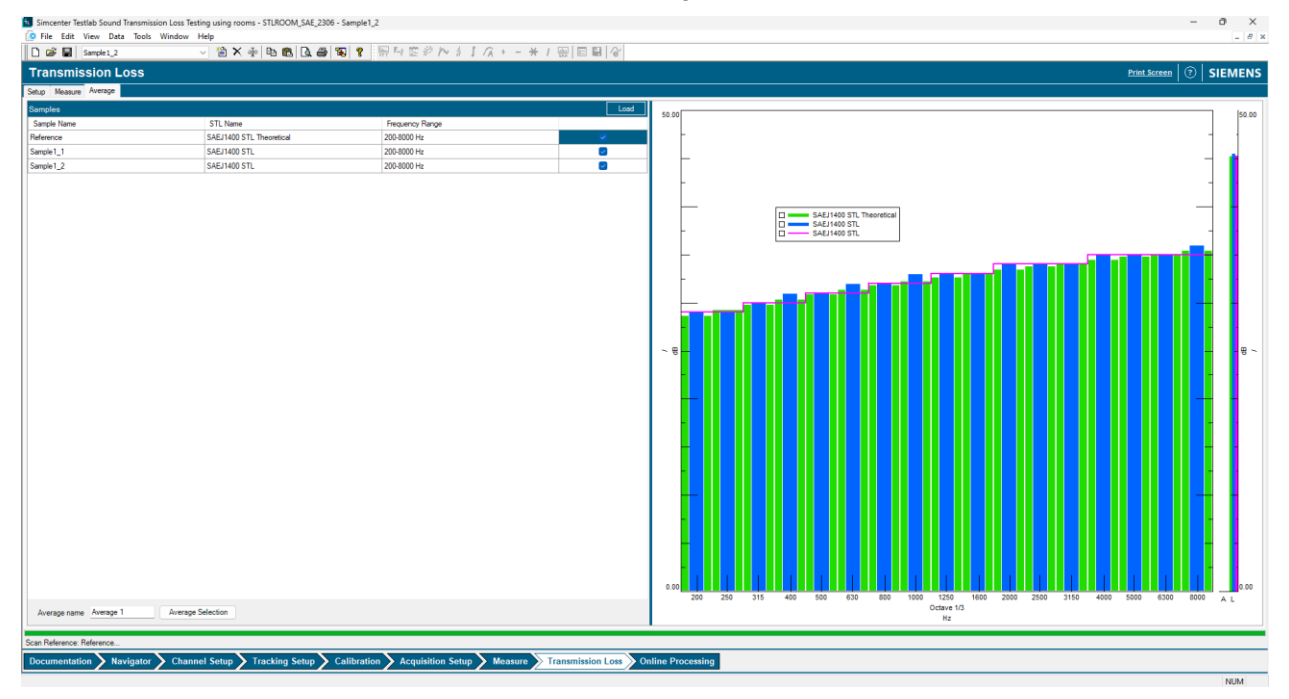

Also, the application has been extended with the option to reset measurement parameters before every run to a set of default parameters. If the user wishes, this can be overruled by disabling this option.

#### Sound Transmission Loss using Impedance Tube

Has been extended with a minor sheet to calculate averages between different runs over different samples.
## **Virtual Prototype Assembly**

#### Improved support for Road Noise prediction

It is now possible to create Load components using Referenced Virtual Spectrum (based on Principal Components). Furthermore, it is possible to store multiples speeds loads in the same component. This allows the user to have a single component containing all the information related to the Tire/Wheel Loads.

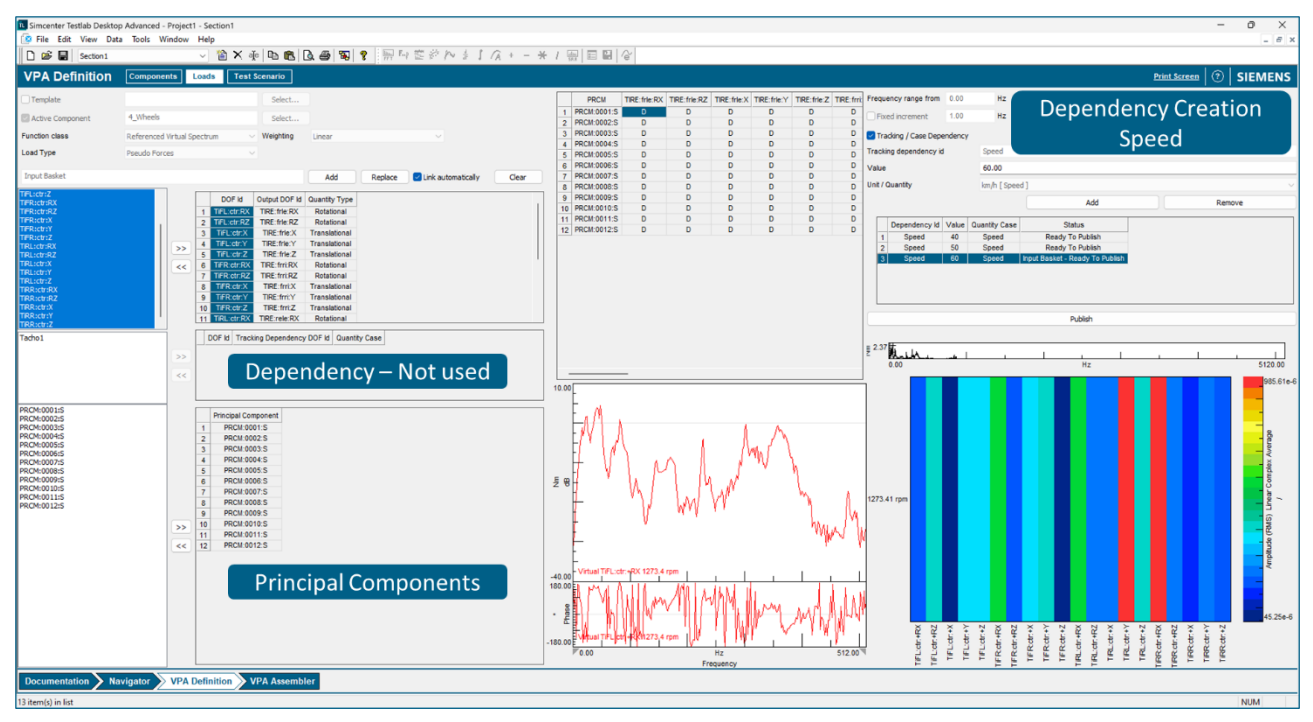

#### Model precisely complex assemblies

It is possible to enforce the Component Linearization/Reciprocity by selecting which FRFs to be used on the structural component. The options are Upper Diagonal, Lower Diagonal and Average.

|                        |                                  | g = avg(X,X) |
|------------------------|----------------------------------|--------------|
| Structural reciprocity | None                             | outp         |
|                        | None                             | inputs       |
|                        | Upper diagonal<br>Lower diagonal | sta sta      |
| z 4.17                 | Average                          |              |

Furthermore, it is possible to publish incomplete structural components, with missing FRFs.

#### Publishing VPA Components on the ASAM-ODS server

The process to publish VPA Components on the Central Server is simplified. After defining the VPA component on the traditional way and pushing the Publish button, it is now possible to select the Descriptive Template to be applied. After giving the component a name, selecting the template and start the publishing process the Descriptive Annotation window opens, with the relevant VPA attributes already linked, and extra annotations can be performed. Once this is done, the component is ready to be published.

| Define                 | Annotate                                                                                                    | Publish                                                                                                    |
|------------------------|----------------------------------------------------------------------------------------------------|----------------------------------------------------------------------------------------------------|
|                        | 2. Select the<br>Customizable<br>Descriptive<br>Template.                                                                                                    | Instructional intergraphic listic intergraphic listic intergraphic listincer listic intergraphic listic intergraphic listic |
| 1 Component Definition |                                                                                                    | Manual press                                                                                                    |
| AC<br>AC<br>EDU_SB     | S. Annotate the    Attributes present   Attributes present   Marking   Marking   Markin | 4. Publish the Defined and<br>Annotated Component on the<br>ASAM-ODS central server.                                                                                                    |

## **NVH Simulator**

#### Integration VPA and NVH Simulator

Within this release of Simcenter Testlab, the creation of NVH models was improved, allowing a smooth integration with Virtual Prototype Assembly data. A dedicated button and interface support the user to correct import the results of the VPA processing. This allows the user to subjectively evaluate several assemblies and components combinations together with or without the masking noise decomposed from test campaigns. Furthermore, it allows a convincing demonstration of noise predictions to (non-expert) decision makers in early phase of the product development.

| Reportably   TestVS1910.6   Open   Case   Add     Recolved function sets from Testab   Recolver VM data   Recolver VM data   Recolver data   Recolver data                                                                                                    | NVH Simulator Data Processing |                          |              |                                |                                |                        |                  |                  |               | 0                |       |  |
|----------------------------------------------------------------------------------------------------|-------------------------------|--------------------------|--------------|--------------------------------|--------------------------------|------------------------|------------------|------------------|---------------|------------------|-------|--|
| Resolved function sets from Testabb   Resolve data   Resolve data   Resolve data   Resolve data   Resolve data     Component   DOF   Type   Court   Range   Data Quantity   Precad   Precad Quantity   Load   Load Quantity   Load   Load Quantity   Load   Load Quantity   Load Quantity </th <th>Repository</th> <th>TestVSS1910_6</th> <th></th> <th></th> <th></th> <th></th> <th>Open</th> <th>Close</th> <th>Add</th> <th></th> <th></th>                                                                                                    | Repository                    | TestVSS1910_6            |              |                                |                                |                        | Open             | Close            | Add           |                  |       |  |
| Component       DOF       Type       Court       Range       Data Quantity       Precod Quantity       Load       Load Quantity       Load       Load Quantity       Load       Load Quantity       Load       Load Quantity       Load       Load Quantity       Load       Load Quantity       Load       Load Quantity       Load       Load Quantity       Load       Load Quantity       Load       Load Quantity       Load       Load Quantity       Load Quantity                                                                                                    | Resolved function s           | ets from Testlab         |              |                                |                                |                        |                  | Resolve VPA data | Resolv        | e data Resolve n | nodel |  |
| EDU       Mic/RiLES       Order       3       [0499-11410 rpm] [21-16 order]       RotationalSpeed       -1.00       Number       50.00       MomentOfForce       c         EDU       Mic/RiLES       Order       3       [0499-11410 rpm] [21-16 order]       RotationalSpeed       -1.00       Number       75.00       MomentOfForce       c         EDU       Mic/RiLES       Order       3       [0499-11430 rpm] [21-16 order]       RotationalSpeed       -1.00       Number       75.00       MomentOfForce       c         EDU       Mic/RilS       Order       3       [0499-11410 rpm] [21-16 order]       RotationalSpeed       -1.00       Number       75.00       MomentOfForce       c         EDU       Mic/RilS       Order       3       [0499-11410 rpm] [21-16 order]       RotationalSpeed       -1.00       Number       50.00       MomentOfForce       C       C       C       C       C       C       C       C       C       C       C       C       C       C       C       C       C       C       C       C       C       C       C       C       C       C       C <td< td=""><td colspan="3">Component DOF Type Count Rang</td><td>Range</td><td>Data Quantity</td><td>Preload</td><td>Preload Quantity</td><td>Load</td><td>Load Quantity</td><td></td></td<>                                                                                                    | Component DOF Type Count Rang |                          |              | Range                          | Data Quantity                  | Preload                | Preload Quantity | Load             | Load Quantity |                  |       |  |
| EDU       MicrRLES       Order       3       D0499-11410 rpm1 [21-16 order]       RotationalSpeed       -1.00       Number       75.00       MomentOfforce       c         EDU       MicrRLES       Order       3       D0499-11458 rpm1 [21-16 order]       RotationalSpeed       -1.00       Number       100.00       MomentOfforce       c         EDU       MicrRLES       Order       3       D0499-11410 rpm1 [21-16 order]       RotationalSpeed       -1.00       Number       50.00       MomentOfforce       c         EDU       MicrRLES       Order       3       D0499-11410 rpm1 [21-16 order]       RotationalSpeed       -1.00       Number       50.00       MomentOfforce       c         EDU       MicrRLES       Order       3       Different to Import       -       -       -       -       -       -       -       -       -       -       -       -       -       -       -       -       -       -       -       -       -       -       -       -       -       -       -       -       -       -       -       -       -       -       -                                                                                                    | EDU MICFRLES Order 3 p        |                          |              | [X:499-11410 rpm] [Z:1-16 orde | r] RotationalSpe               | ed -1.00               | Number           | 50.00            | MomentOfForce | : o              |       |  |
| EDU       MicRIES       Order       3       D0499-11418 rpm] [21-16 order]       RotationalSpeed       -1.00       Number       100.00       MomentOfforce       C         EDU       Mic/RRIS       Order       3       PX499-11410 rpm] [21-16 order]       RotationalSpeed       -1.00       Number       50.00       MomentOfforce       C         EDU       Mic/RRIS       Order       3       Import VPA data       -       -       -       -       -       -       -       -       -       -       -       -       -       -       -       -       -       -       -       -       -       -       -       -       -       -       -       -       -       -       -       -       -       -       -       -       -       -       -       -       -       -       -       -       -       -       -       -       -       -       -       -       -       -       -       -       -       -       -       -       -       -       -       -       -       -       -       -                                                                                                    | EDU                           | Mic:FRLE:S               | Order        | 3                              | [X:499-11410 rpm] [Z:1-16 orde | r] RotationalSpe       | ed -1.00         | Number           | 75.00         | MomentOfForce    | 2 0   |  |
| EDU       Mic/RRIS       Order       3       D499-11410 rpm [Z1-16 order]       RotationalSpeed       -1.00       Number       50.00       MmentOfforce         EDU       Mic/RRIS       Order       3       Import VPA data       -       -       X         EDU       Mic/RRIS       Order       3       Import VPA data       -       -       X         Data To Import       Mic/RRIS       Order       3       X       Mic/RRIS       -       -       X         Import       Mic/RRIS       Order       3       X       Mic/RRIS       -       -       X         Orders       Watertails       Profiles       Topology       -       -       -       -       -       -       -       -       -       -       -       X         Orders       Mic/RRIS       Order       3       X       Mic/RRIS       -       -       -       -       -       -       X         Orders       Watertails       Profiles       Topology       Topology,01       -       -       -       -       -       -       - <td< td=""><td>EDU</td><td>Mic:FRLE:S</td><td>Order</td><td>3</td><td>[X:499-11458 rpm] [Z:1-16 orde</td><td>r] RotationalSpe</td><td>ed -1.00</td><td>Number</td><td>100.00</td><td colspan="2">0 MomentOfForce</td></td<>                                                                                                    | EDU                           | Mic:FRLE:S               | Order        | 3                              | [X:499-11458 rpm] [Z:1-16 orde | r] RotationalSpe       | ed -1.00         | Number           | 100.00        | 0 MomentOfForce  |       |  |
| EDU   MicFRIS   Order   3     EDU   MicFRIS   Order   3     EDU   MicFRIS   Order   3     MicFRIS   Order   3     MicFRIS   Order   3     MicFRIS   Order   3     MicFRIS   Order   3     MicFRIS   Order   3     MicFRIS   Order   3     MicFRIS   Order   3     MicFRIS   Order   3     MicFRIS   Order   3     MicFRIS   Order   3     MicFRIS   Order   3     Import and integrate   Import and integrate     Import only   Import and integrate     Component   DOF   Type     EDU   MicFRIS   Order     DU   MicFRIS   Order     DU   MicFRIS   Order     EDU   MicFRIS   Order     UadDOF Map   Order   Order     Preioad   Import Mite Data   New Data     Ieft   MicFRIS   MicFRIS     MicFRIS   MicFRIS   VicfRIS                                                                                                    | EDU                           | Mic:FRRI:S               | Order        | 3                              | [X:499-11410 rpm] [Z:1-16 orde | r] RotationalSpe       | ed -1.00         | Number           | 50.00         | MomentOfForce    |       |  |
| EDU   MicFRIS   Order   3   ✓ MicFRIS     // MicFRIS   // MicFRIS   // MicFRIS     // MicFRIS   // MicFRIS     // MicFRIS   // MicFRIS     // MicFRIS   // MicFRIS     // MicFRIS   // MicFRIS     // MicFRIS   // MicFRIS     // MicFRIS   // MicFRIS     // MicFRIS   // MicFRIS     // MicFRIS   // MicFRIS     // Duplicate   Name:     // Component   DOF     // EDU   MicFRIS     // MicFRIS   Order     // Duplicate   Name:     // Component   Bin Order     // EDU   MicFRIS     // MicFRIS   Order     // MicFRIS   MicFRIS     // Duplicate   Bin Order     // Duplicate   Bin Order     // EDU   MicFRIS     // Duplicate   Order     // Duplicate   Bin Order     // Duplicate   Bin Order     // Duplicate   Bin Order     // Duplicate   Bin Order     // Duplicate   Bin Order     // Duplicate   Bin Order     // Duplicate   Bin Order     // Duplicate   Bin Order     // Duplicate   Bin Order                                                                                                    | EDU                           | Mic:FRRI:S               | Order        | 3                              | Import VPA data                |                        |                  |                  | -             |                  | < 1   |  |
| Import   Import     Import   Import and integrate     Insport   Import and integrate     Issing topology   Topology_01 ~     Issing topology   Topology_01 ~     Issing topology   Import and integrate     Issing topology   Topology_01 ~     Issing topology   Import and integrate     Issing topology   Topology_01 ~     Issing topology   Import and integrate     Issing topology   Import and integrate <tr< td=""><td>EDU</td><td>MicFRRI:S</td><td>Order</td><td>3</td><td>Mic:FRLE:S</td><td></td><td></td><td></td><td></td><td></td><td></td></tr<>                                                                                                    | EDU                           | MicFRRI:S                | Order        | 3                              | Mic:FRLE:S                     |                        |                  |                  |               |                  |       |  |
| Import   Import only     Import   Import and integrate     Import   Import and integrate     Import   Import and integr                                                                                                    |                               |                          |              |                                | Action                         |                        |                  |                  |               |                  |       |  |
| Import   Topology     Orders   Waterfails   Profiles   Topology     LoadDOFs   Type   Description     Component   DOF   Type     EDU   MicFRLES   Order     Orders   Order   Offset 000     EDU   MicFRLES   Order     Duplicate   Name:   Ein Order     EDU   MicFRLES   Order     Doth   Order   Offset 000     EDU   MicFRLIS   Order     Duplicate   MicFRLES   MicFRLES     Order   Offset 000   Current Data     Preioad   MicFRLIS   MicFRLIS                                                                                                    |                               |                          |              |                                | Import only                    |                        |                  |                  |               |                  |       |  |
| Import       Topology         Orders       Waterfalls       Topology       Topology       Topology_01          LoadDOFs       Import       Import                                                                                                    |                               |                          |              |                                | Import and integrate           |                        |                  |                  |               |                  |       |  |
| Orders   Waterfalls   Profiles   Topology   Topology_01     LoadDOFs   Image: Config_002     Component   DOF   Type   Description     EDU   MicFRLES   Order   Offset 0.00     EDU   MicFRLIS   Order   Offset 0.00     EOU   MicFRLIS   Order   Offset 0.00     EOU   MicFRLIS   Order   Offset 0.00     EOU   MicFRLIS   Order   Offset 0.00     Eou   MicFRLIS   MicFRLIS   MicFRLIS                                                                                                    | Import                        |                          |              |                                | Topology                       |                        |                  |                  |               |                  |       |  |
| LoadDOFs   Image: Config_002     Component   DOF   Type   Description     EDU   MicFRLES   Order   Offset 0.00     EDU   MicFRLES   Order   Offset 0.00     LoadDOF Map   Order   Offset 0.00     Preload   Image: Control of the main strength of the main strength of the main strengt of the main strength of the main strength of the main str | Orders Waterfalls             | Profiles Topologies      |              |                                | Existing topology              | Existing topology_01 ~ |                  |                  |               |                  | ~     |  |
| Component       DOF       Type       Description       Component         EDU       MicFRLES       Order       Offset 0.00       Replace component       Bin Order       v         EDU       MicFRLES       Order       Offset 0.00       Replace component       Bin Order       v         LoadDOF Map       OutputName       Current Data       New Data       Ieft       MicFRLES       MicFRLES       MicFRLIS       v                                                                                                    | LoadDOFs                      |                          |              |                                | ✓ Duplicate Name:              | Config_002             |                  |                  |               |                  |       |  |
| EDU   MicFRLES   Order   Offset 0.00   Replace component   Bin Order   v     EDU   MicFRLIS   Order   Offset 0.00   Component Data Mapping   Component Data Mapping     LoadDOF Map   V   OutputName   Current Data   New Data     Preioad   V   V   NicFRLIS   MicFRLIS   V                                                                                                    | Component                     | DOF                      | Type         | Descriptio                     | on Component                   |                        |                  |                  |               |                  |       |  |
| IteDu   IMIc/RRIS   Order   Offset 0.00     LoadDOF Map   OutputName   Current Data   New Data     Preload   Ieft   Mic/RIES   Mic/RIES   V     ight   Mic/FRIS   Mic/FRIS   V                                                                                                    | EDU                           | Mic:FRLE:S               | Order        | Offset: 0.0                    | Replace component              |                        | Bin Or           | rder             | r ~           |                  |       |  |
| LoadDOF Map       OutputName       Current Data       New Data         Preioad       left       Mic/RLES       Mic/RLES       v         right       Mic/FRLIS       Mic/FRLIS       v                                                                                                    | EDU                           | MicFRRIS                 | Order        | Offset: 0.0                    | Component Data Mapping         | 9                      |                  |                  |               |                  |       |  |
| Preload left MicFRLES MicFRLES v<br>right MicFRRIS MicFRRIS v                                                                                                    | LoadDOF Map                   |                          |              |                                | OutputName                     | Current Da             | ta               |                  | New [         | ata              |       |  |
| right MicFRRIS MicFRRIS v                                                                                                    | Preload                       |                          |              |                                | left                           | Mic:FRLE:              | 5                |                  | Mic:FRL       | ES               | ×     |  |
|                                                                                                    |                               |                          |              |                                | right                          | Mic:FRRI:              | 5                |                  | Mic:FRR       | I:S              | ×     |  |
| Decomposition       Testab import       NVH Model Editor         NVH Model       Batch Synthesis       Performance Model       Options                                                                                                    |                               |                          |              |                                |                                |                        |                  |                  |               |                  |       |  |
| Documentation Navigator VPA Definition VPA Assembler NVH Sim                                                                                                    | Documentation                 | Navigator VPA Definition | VPA Assemble | r NVH Si                       | m                              |                        |                  | 1                | Impo          | rt Cancel        |       |  |

#### Live Spectrum

The Simcenter Testlab Real Time Synthesis application can be combined with the Advanced Audio Replay add-in allowing the representation of the instant, averaged, and map spectrum and the usage of audio filters. More information is available on the Simcenter Testlab Neo section of this document.

## **Environmental Testing**

#### Support of high-density V24 modules in ENV products

As of Simcenter Testlab 2306 the high-density V24 modules are supported in Vibration Control modules with the limitations of maximum 10 kHz bandwidth for all the control workbooks and sine reduction. The limitation does not apply to random and acoustic reduction.

#### Multiple control modes in Shock & MIMO Shock Control

As of Simcenter Testlab 2306, multiple control modes are introduced in Shock & MIMO Shock Control. A control mode can be selected via a dedicated dropdown between these options:

- Inverse Model: it is the legacy control mode for Shock Control
- Iterative: it is a new time-domain iterative control mode based on a unique inverse convolution algorithm. Optimal for large stroke-hydraulic shakers or applications where linearity of the system at high levels is not guaranteed.
- Replay: open loop replay of pre-stored drives. It allows to replay without control shocks achieved in a previous run.

| Control         |                            | Advanced |
|-----------------|----------------------------|----------|
| Control mode:   | Replay                     | ~        |
| Reference:      | Inverse Model<br>Iterative |          |
| Min. frequency: | Replay                     |          |

#### New damped sine formulation

The use of the legacy damped sine waveforms implemented in TL up to release 2206.0002 can lead to large displacements that may be limiting for the test-rig. This formulation is still available in Simcenter Testlab Shock & MIMO shock Control 2306 by selecting the shock component type "Damped Sine – Envelope"

| Wavelet                                                     | < |   |
|-------------------------------------------------------------|---|---|
| Wavelet                                                     |   |   |
| Damped Sine - Polynomial<br>Damped Sine - Envelope<br>Chirp |   | 3 |

As of Testlab 2306, a different formulation for the damped sine waveform, the "Damped Sine – Polynomial", is implemented. This formulation guarantees minimum velocity and displacement at the end of the shock and reduces the required stroke of the shaker during the shock.

#### **Random delays for Shock Synthesis**

As of Simcenter Testlab 2306 it is possible to define random delays in shock synthesis. The randomization, which can be set between the start of the pulse and a % defined in the numeric field, allows to introduce a certain degree of control over the energy distribution of the shock. This is critical for

tests where the waveform synthetized from a reference SRS cannot have a concentration of energy in a limited time window, for example seismic tests that need to comply with IEC/IEEE standard.

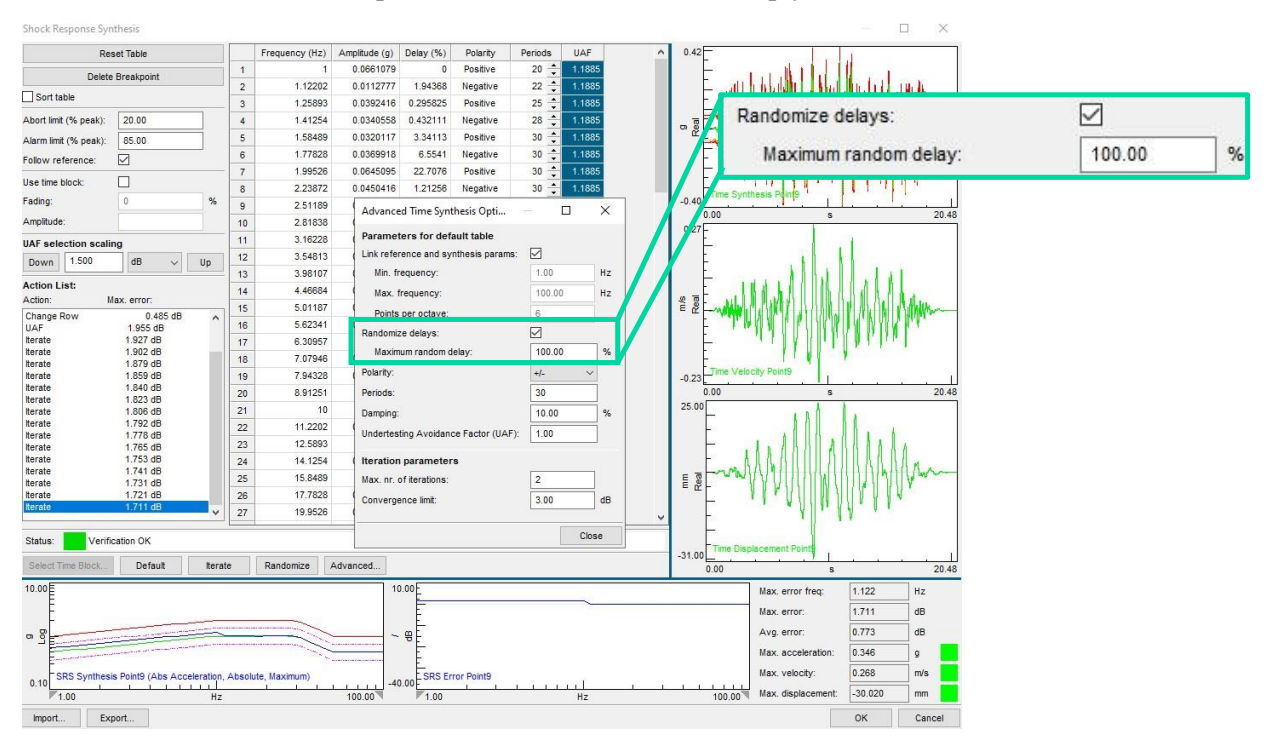

#### **SRS Manual Control**

As of Simcenter Testlab 2306 a manual control mode is available as online interaction when running an SRS shock (SISO or MIMO) control test. A manual control dialog allows the user to select the drives to modify, define the modifications to be applied, visualize and apply the modifications. This feature is extremely useful in case of additional manual fine tuning needed in cases where the controller reaches convergence.

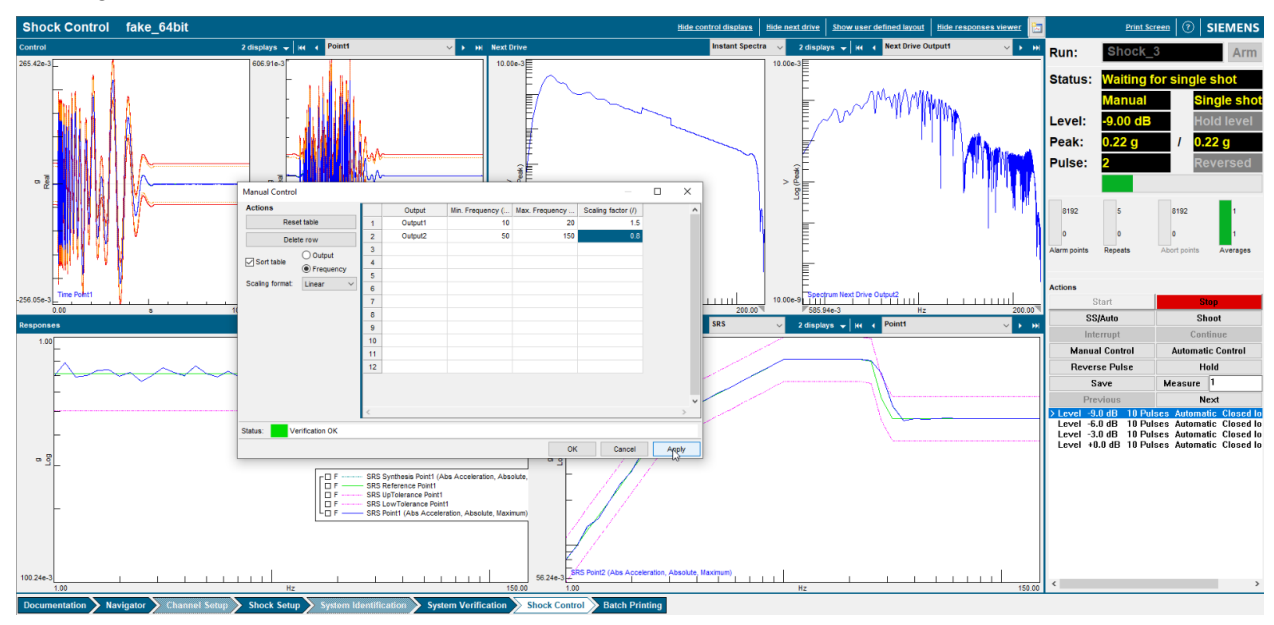

#### **MIMO Shock Control**

As of Simcenter Testlab 2306, MIMO Shock Control is introduced as add-in on the Shock Control Workbook. It allows for the simultaneous iterative control of up to 4 controls and 4 drives for MIMO SRS-based shock control tests. The add-in is the ideal solution for SRS closed loop shock testing with bi-axial and tri-axial exciters, for example

- multi-axis seismic tables,
- multi-axis shock machines,
- multi-axis electrodynamic shakers,
- multi-axis electro-mechanic exciters.

It also allows for control of multiple independent exciters simultaneously.

The system implements a safe, easy, fast, accurate and reliable MIMO control iterative algorithm.

| Shock Setup dummy                                                                                                    | Print Screen                                                                                                    | ③ SIEMENS                                                                     |
|----------------------------------------------------------------------------------------------------|----------------------------------------------------------------------------------------------------|-------------------------------------------------------------------------------|
| Channel barameters Channel ballety parameters - Source Parameters c                                                                                                    | Control                                                                                                    | Advanced                                                                      |
| Processional       County of the second second of the second second secon                                                                                                    | Control mode: Reg<br>Reference: SRI<br>Win. frequency: 5.0                                                                                                    | play v<br>s v<br>129 Hz                                                       |
|                                                                                                    | Nax, frequency: 200<br>Prequency: resolution: 8.04<br>Blockaice: 14.05<br>Safety<br>Max, alem/abort points: 6<br>Safety<br>Max, alem/abort points: 7<br>Schedale<br>Arb, puble Invel Itable: 41             | 8 000 Hz<br>49 Hz<br>64 Hz<br>100 Hz<br>Advanced<br>5<br>Advanced<br>Advanced |
|                                                                                                    | Number of steps: 3<br>Equalization pulses: 10<br>Full evel pulses: 10<br>Pulse repetition rate: 0.0<br>Level startup mode: 0.0<br>Automatic measurements<br>full level measurements: 2<br>Initial offset: 2 | 20000 pulses/s<br>Automatic<br>Advanced                                       |
| Zefereta 523 Tene spetenik   Initel Aless                                                                                                    | Period: 2<br>Averages: 1                                                                                                    |                                                                               |
| Min Repetion:<br>Min Repetion:<br>Min Repetion:<br>Min Repetion:<br>1000 Min Media<br>Min Repetion:<br>1000 Min Media<br>Min Repetion:<br>1000 Min Media<br>Min Repetion:<br>1000 Min Media<br>Min Repetion:<br>1000 Min Media<br>Min Media<br>Min Media | Ileasure FRP:                                                                                                    | Advanced                                                                      |

The functionalities of Shock Control are extended to cover the use case of multiple controls and drives with the MIMO shock control add-in.

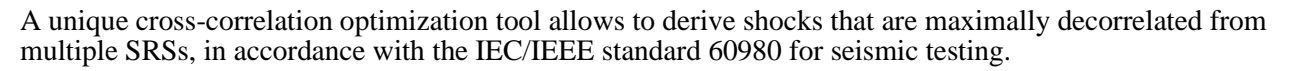

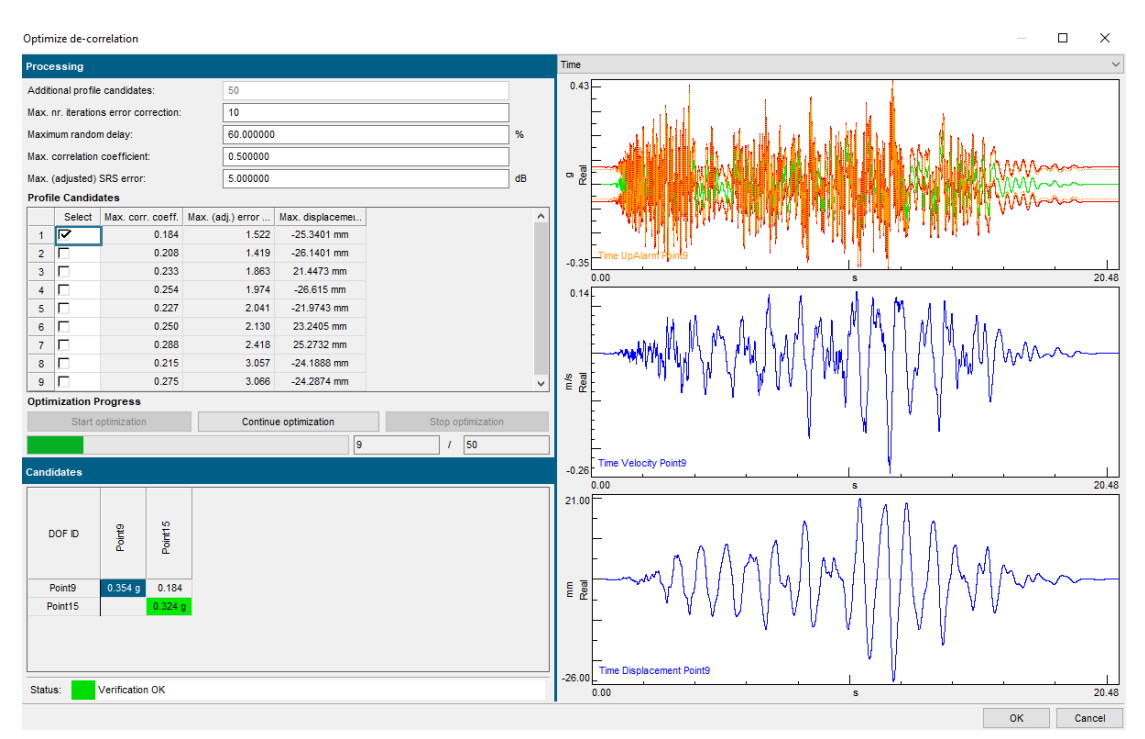

## **Structures Testing & Analysis**

### **MIMO Normal Mode Testing**

With this release, the traditional measurement flow in Normal Mode Testing has been modified, to minimize the number of steps needed to tune and save mode, thus increasing the testing efficiency.

#### New drive control interface and measurement flow

In particular, the way the user interact with the drives has no changed. When arming the frontend and starting the measurement, the application immediately go into manual tuning mode and a control interface is launched.

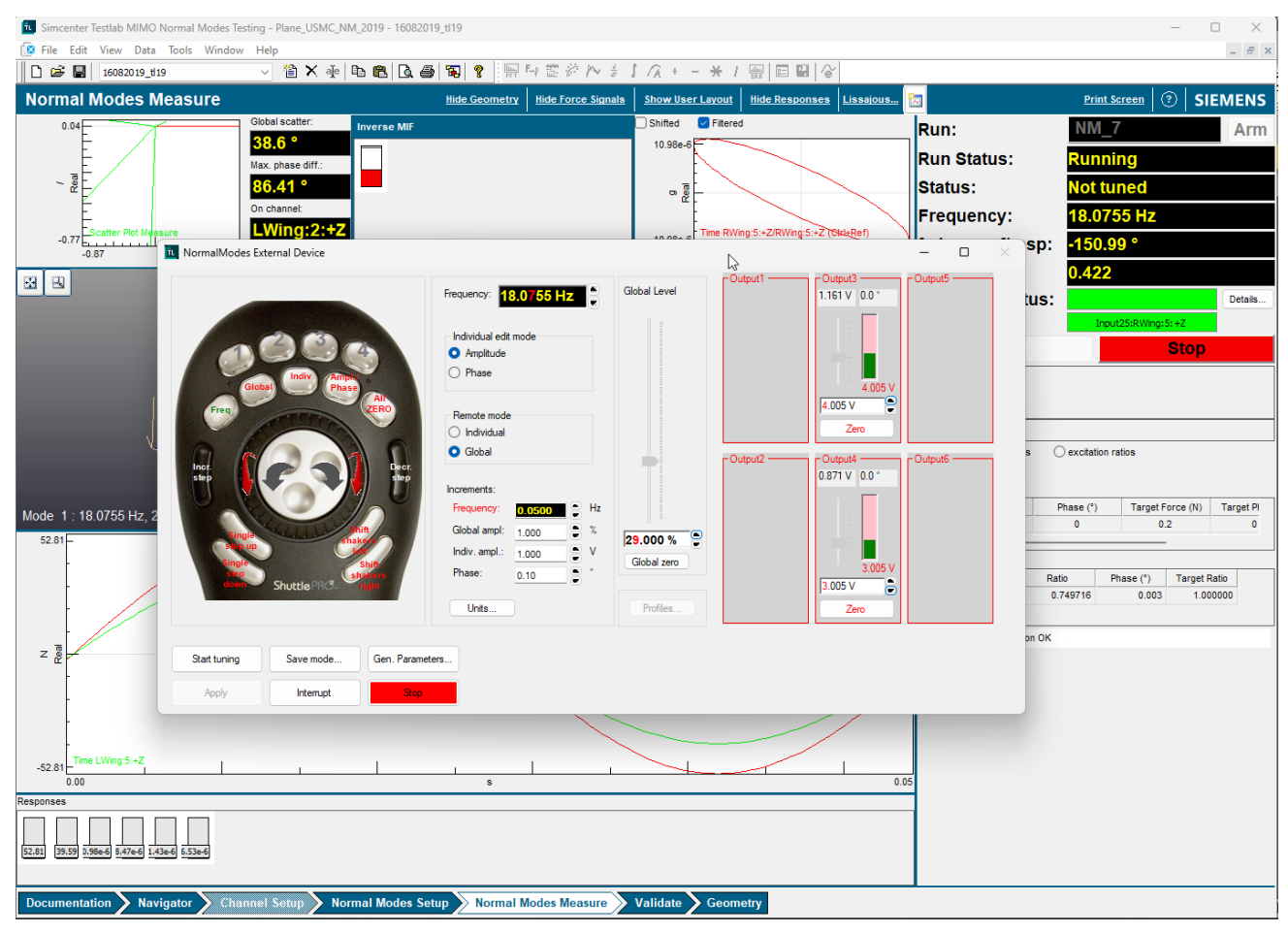

This new interface allows to interactively control the frequency, the global level as well as the amplitude and phase of each individual active drive.

This UI is now also the new dashboard giving access to the commands to control the measurement. Without having to stop and restart the measurement, the user can now:

- start an Automatic Tuning
- Save the current mode
- Proceed to Generalized Parameters calculation step to obtain the damping and generalized mass for the current mode.

The right portion of the Normal Modes Measure worksheet, that was traditionally hosting these control, now shows the excitation and force ratios. From here, the user can switch to excitation ratios control mode to adapt the forces to match the specified target force ratios.

#### Drive definition at startup

Traditionally, when the measurement was started, the specified amplitudes and phases as specified in the Source Parameter tab of the Normal Modes Setup sheet ere applied. This however could have cause transients and even risked damaging the structure.

| Sour | Source Parameters              |        |               |        |      |         |       |         |     |      |    |
|------|--------------------------------|--------|---------------|--------|------|---------|-------|---------|-----|------|----|
| Driv | Drive startup: Ozero amplitude |        |               |        |      |         |       |         |     |      |    |
|      | •                              | ) glob | al level 29.0 | 0      | %    |         |       |         |     |      |    |
|      | Source                         | On     | Signal Type   | Max. I | evel | Ampl    | itude | Pha     | ase | Leve | el |
| 1    | Output1                        |        | Drive         | 10     | V    | 0.00850 | V     | 16.0332 | •   |      |    |
| 2    | Output2                        |        | Drive         | 10     | v    | 0.00859 | V     | 24.75   | •   |      |    |
| 3    | Output3                        |        | Drive         | 10     | v    | 3.204   | V     | 179.885 | •   |      |    |
| 4    | Output4                        |        | Drive         | 10     | v    | 2.1636  | V     | 179.882 | •   |      |    |
| 5    | Output5                        |        | Drive         | 10     | v    | 0.005   | V     | 0       | •   |      |    |
| 6    | Output6                        |        | Drive         | 10     | v    | 0.005   | V     | 0       | •   |      |    |
|      |                                |        |               | •      |      |         |       |         |     |      |    |

To avoid this, the amplitude and phase values in the table are considered the "target" one. The user can now choose to start the measurement with zero amplitude or at a percentage of the global (target) level.

During the build up time after the measurement has started, the drive will progressively reach the specified level. If the user decide to start at zero amplitude, the Startup time can now be set to 0.

Finally, when the application asks to reuse tuning condition, if the users chooses yes the individual drive level, as well as the global level percentage, will be stored so that the user will be able to restart at the exact same conditions.

#### **Transient delay time**

In the past, the user could specify the transient delay during tuning iterations in the Setup worksheet, and the first iteration delay when performing a SDOF or Complex Power calculation in the generalized parameter dialog. However, to change the regular iteration delay it was necessary to Disarm the frontend, go back to setup, return to measure and rearm again.

Now both settings are available in the Setup as well as the Generalized Parameter dialog and can be changed without having to Disarm. What's more, the settings are linked so changing them in one dialog will automatically persist them globally.

| Transient delay time:                            |       |      |        |
|--------------------------------------------------|-------|------|--------|
| Regular iterations                               | 10000 | msec | $\sim$ |
| First iteration (SDOF and<br>Complex Power only) | 2000  | msec | ~      |

## **Rotor Dynamics Processing**

It is now possible to calculate the amplitude difference between the positive and the negative part of a full spectrum through a feature called FSDI calculation. It allows to enhance the positive or negative precession of the shaft motion.

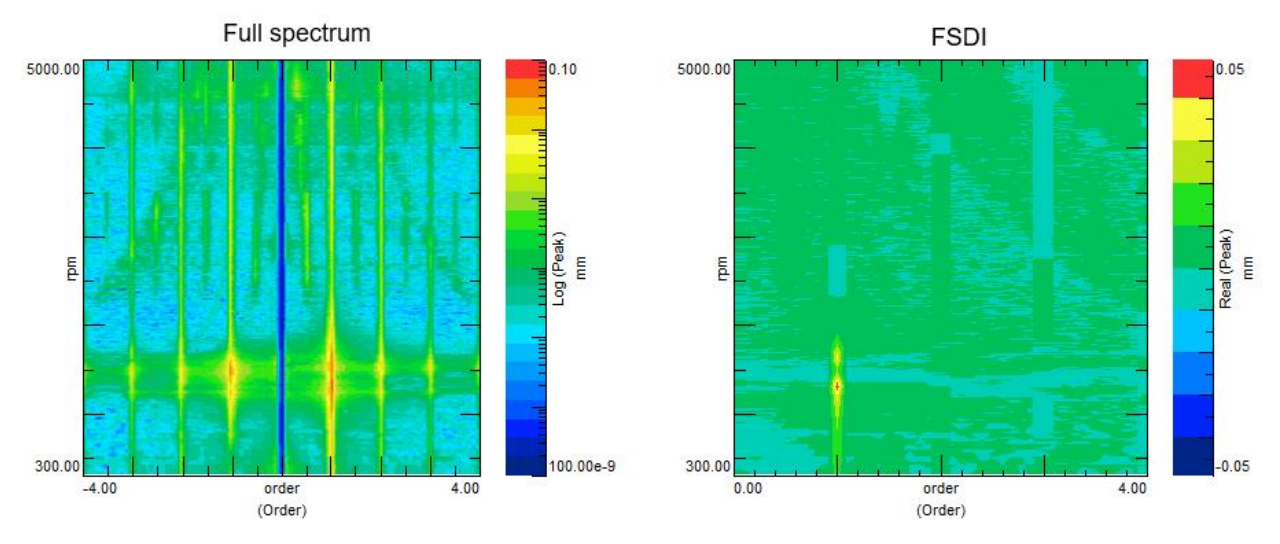

FSDI enhances the positive or negative precession content

Full Spectrum can also be calculated for any probe pair position, not only for the typical orthogonal case.

## Recommended PC Hardware

This is the configuration used by Siemens for benchmarking and quality testing:

- Dell Precision 7550
- Dell Precision T3620

Depending on the type of processing or measurement, it is recommended to have a fast disk or to have enough memory. As Suggestion: Processor : Latest generation Intel® Core<sup>™</sup> processors or Xeon Processors Operating System : Windows RAM : 32 GB RAM or better Video Card : AMD or NVidia - 2 GB Graphics Card or better Display : Full HD resolution 1920 x 1080 or better Hard Drive : SATA 1 TB or better Battery : [9-cell battery] Extended battery for additional power backup

# Windows Operating System

## Supported windows versions

Simcenter Testlab 2306 is supported on Windows 10 & Windows 11 Enterprise x64 and Windows 10 & Windows 11 Pro x64 versions.

Versions N or KN of the windows operating system are not supported. This includes Windows Enterprise N, Windows Pro N and windows Pro KN. Those versions are missing crucial components to install and run the software. Also not supported are 32 bit versions of Windows.

Windows Pro Education and Windows Home version were not tested.

#### Note:

Software testing has been done on Windows 10 Enterprise version 1909 and on Windows 11 Enterprise version 22H2.

Simcenter Testlab 2306 is also supported on Windows Server 2012, Windows Server 2016 and Windows Server 2019 for the analysis applications. When starting the Simcenter Testlab installation program on Windows Server 2012. Windows Server 2016 or on Windows Server 2019, the product selection tree will contain only the analysis applications.

Doing measurements with a frontend is not supported. Note that the installation on Windows Server

2012, Windows Server 2016 and Windows Server 2019 required different prerequisites. To install those, several reboots might be needed.

Simcenter Testlab 2306 is only available in 64-bit version.

### Which version of Windows operating system am I running?

To find out which version of Windows your device is running, press the Windows logo key + R, type winver in the Open box, and then select OK.

Here is how to learn more:

1. Select the Start button > Settings > System > About .

Open About settings

2. Under Device specifications > System type, see if you're running a 32-bit or 64-bit version of Windows.

3. Under Windows specifications, check which edition and version of Windows your device is running.

#### Note:

Calculations in Simcenter Testlab Process Designer make use of parallel processing by utilizing multiple CPUs or CPU cores. However, currently this is limited to one processor group, i.e. the calculations are using up to 64 logical processors (meaning CPUs or CPU cores). For more information see https://docs.microsoft.com/en-us/windows/win32/procthread/processor-groups .

# Interoperability with Microsoft Office (Word and PowerPoint)

Testlab supports interoperability with Office 2016, Office 2019, Office 2021 and Office 365 ProPlus. Office Online, the web-based variant of Office is not supported.

Office Add-ins can be installed per user (user confirmation). The Office Add-ins are not automatically

installed when installing Simcenter Testlab. With the Configure Office For Printing tool both Word and

Powerpoint add-ins can be installed.

Note:

What to do when the Office add-ins cannot be installed? It may occur the operating system does not have software installed to run .vsto files, i.e. the .vsto file extension is not recognized by the operating system. In that case a freely available version of a 'Visual Studio tools for Office execution engine' can be downloaded and installed, e.g. the 'Microsoft Visual Studio for Office Runtime 2010 Setup'.

Testlab 64bit can operate with Office 32bit. For the Office Add-ins to operate properly,

the 32bit version of a dedicated Testlab Office installation, Simcenter Testlab Office Add-Ins setup.exe (administrator rights required) needs to be installed. Then launch the Configure Office for Printing tool to install them.

## Screen Resolution

A minimum screen resolution of 1280x1024 is required for:

- Simcenter Testlab Environmental Testing Products
- Simcenter Testlab MIMO Sweep & Stepped Sine and Normal Modes Testing
- Simcenter Testlab MIMO FRF Testing
- Simcenter Testlab Pass-by Noise Products
- Simcenter Testlab Sound Intensity Testing
- Simcenter Testlab Sound Diagnosis
- Simcenter Testlab Transfer Path Analysis
- Simcenter Testlab Turbine Test Recording Manager
- Simcenter Testlab Time Data Selection Sheet

- Simcenter Testlab Modal Validation Sheet
- Simcenter Testlab Virtual Car Sound
- Simcenter Testlab Signature Testing
- Simcenter Testlab Transmission Loss Testing using rooms
- Simcenter Testlab Transmission Loss using impedance tube

A minimum screen resolution of 1024x768 is required for all other products, but 1280x1024 is strongly advised.

#### Note:

Changing the general Windows display scaling option (part of Windows display settings) influences the appearance of an application. The higher the Windows display scaling, e.g. 250% on a 4K monitor, the bigger the fonts and icons will be. This scaling factor should be multiplied with the above-mentioned minimum screen resolution. If the result of this multiplication is higher than the currently used screen resolution, the minimal screen resolution requirement is not fulfilled. This might lead to parts of the user interface falling of the screen. The display scaling should be lowered in this case.

#### Note:

Custom Windows scaling is not supported.

#### Note:

Mixed screen usage, using different scaling factors can lead to scaling artifacts in the user interface. The advice is to use equal display scaling factors on all screens or to use the application, including Active Pictures, on the main screen only.